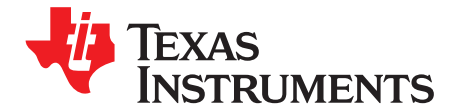

# ADS5296, 4-Channel 200-MSPS, and 8-Channel 80-MSPS, Analog-to-Digital Converter Evaluation Module

This user's guide gives a general overview of the ADS5296 evaluation module (EVM) and provides a general description of the features and functions to be considered while using this module. This manual is applicable to the ADS5296 analog-to-digital converters (ADC). The ADS5296 EVM provides a platform for evaluating the ADC under various signal, clock, reference, and ADC output formats.

#### Contents

| 1 | Quick  | View of Evaluation Setup                                               | . 4 |
|---|--------|------------------------------------------------------------------------|-----|
| 2 | GUI S  | oftware Installation                                                   | . 5 |
|   | 2.1    | TSW1400 EVM GUI Installation (High Speed Data Converter Pro (HSDCpro)) | . 5 |
|   | 2.2    | ADS5296 EVM GUI Installation                                           | 11  |
| 3 | Hardv  | vare and EVM Setup for Testing ADS5296                                 | 18  |
|   | 3.1    | External Connections                                                   | 18  |
|   | 3.2    | ADS5296 EVM Header Configuration                                       | 19  |
|   | 3.3    | ADS5296 EVM 0-Ω Jumper Configuration                                   | 21  |
| 4 | Testin | g ADS5296 EVM                                                          | 24  |
|   | 4.1    | TSW1400 and ADS5296 GUI Setup                                          | 24  |
|   | 4.2    | Capturing a RAMP Test Pattern                                          | 29  |
|   | 4.3    | Capturing Sinusoidal Input in Octal Non-Interleaving Mode              | 34  |
|   | 4.4    | Capturing Sinusoidal Input in Quad Interleaving Mode                   | 45  |
| 5 | ADS5   | 296 GUI in Detail                                                      | 50  |
|   | 5.1    | Read Me First Tab                                                      | 52  |
|   | 5.2    | Top Level Tab                                                          | 53  |
|   | 5.3    | Test Pattern Tab                                                       | 57  |
|   | 5.4    | Digital Signal Processing Tab                                          | 59  |
|   | 5.5    | Channel Filter Tab                                                     | 61  |
| 6 | ADS5   | 296 EVM Schematics                                                     | 67  |
| 7 | ADS5   | 296 EVM Bill of Materials                                              | 76  |
| 8 | ADS5   | 296 EVM Layout                                                         | 78  |

### List of Figures

| 1  | Evaluation Setup        | 4  |
|----|-------------------------|----|
| 2  | HSDCpro Install (a)     | 5  |
| 3  | HSDCpro Install (b)     | 6  |
| 4  | HSDCpro Install (c)     | 7  |
| 5  | HSDCpro Install (d)     | 8  |
| 6  | HSDCpro Install (e)     | 9  |
| 7  | HSDCpro Install (f)     | 10 |
| 8  | HSDCpro Install (g)     | 10 |
| 9  | HSDCpro Install (h)     | 11 |
| 10 | HSDCpro Install (i)     | 11 |
| 11 | ADS5296 GUI Install (a) | 12 |
| 12 | ADS5296 GUI Install (b) | 13 |
| 13 | ADS5296 GUI Install (c) | 14 |
|    |                         |    |

ADS5296, 4-Channel 200-MSPS, and 8-Channel 80-MSPS, Analog-to-Digital

1

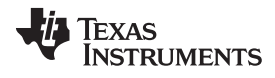

| 14/14/14/ | ti com |  |
|-----------|--------|--|
|           | паан   |  |
|           |        |  |

| 14 | ADS5296 GUI Install (d)                                   | 15 |
|----|-----------------------------------------------------------|----|
| 15 | ADS5296 GUI Install (e)                                   | 16 |
| 16 | ADS5296 GUI Install (f)                                   | 17 |
| 17 | ADS5296 GUI Install (g)                                   | 18 |
| 18 | TSW1400 and ADS5296 Setup                                 | 19 |
| 19 | ADS5296 EVM Default Header Configuration                  | 21 |
| 20 | ADS5296 EVM Octal Non-Interleaving Mode Analog Input SMAs | 22 |
| 21 | ADS5296 EVM Quad Interleaving Mode Analog Input SMAs      | 23 |
| 22 | TSW1400 GUI Setup (a)                                     | 24 |
| 23 | TSW1400 GUI Setup (b)                                     | 25 |
| 24 | TSW1400 GUI Setup (c)                                     | 25 |
| 25 | TSW1400 GUI Setup (d)                                     | 26 |
| 26 | TSW1400 GUI Setup (e)                                     | 26 |
| 27 | TSW1400 GUI Setup (f)                                     | 26 |
| 28 | ADS5296 Plug-in GLII Setup (a)                            | 27 |
| 29 | ADS5296 Plug-in GLII Setup (b)                            | 28 |
| 30 | ADS5296 Plug.in GUI Setup (c)                             | 20 |
| 31 | ADS5296 GUI Setup for RAMP Test                           | 30 |
| 32 | HSDCpro CI II Setup for RAMP Test                         | 31 |
| 22 |                                                           | 20 |
| 24 |                                                           | 32 |
| 34 |                                                           | 33 |
| 35 |                                                           | 34 |
| 36 | Jumper J35 and J38 positions for Enabled XTAL (default)   | 35 |
| 37 | Jumper J35 and J38 positions for Disabled XTAL            | 36 |
| 38 | Octal Non-interleaving Mode Hardware Setup                | 37 |
| 39 | ADS5296 GUI Setup for Octal Non-Interleaving Mode         | 38 |
| 40 | HSDCpro GUI Setup for Octal Non-Interleaving Mode (b)     | 39 |
| 41 | Octal Non-Interleaving Mode Capture 1                     | 40 |
| 42 | Octal Non-Interleaving Mode Capture 2                     | 41 |
| 43 | Octal Non-Interleaving Mode Capture 3                     | 42 |
| 44 | HSDCpro Software Filtering                                | 43 |
| 45 | HSDCpro Software Filtering Menu                           | 44 |
| 46 | HSDCpro Capture with Software Filtering                   | 45 |
| 47 | Quad-Interleaving Mode Hardware Setup                     | 46 |
| 48 | Quad-Interleaving Mode GUI Setup                          | 47 |
| 49 | Quad-Interleaving Mode Capture 1                          | 48 |
| 50 | Quad-Interleaving Mode Capture 2                          | 49 |
| 51 | Quad-Interleaving Mode Fs/2 - Fin Software Filtering      | 50 |
| 52 | ADS5296 GUI Simulation Mode                               | 51 |
| 53 | ADS5296 GUI Simulation Mode Checkbox Indicator            | 51 |
| 54 | RECORD/PLAYBACK COMMAND SEQUENCE (a)                      | 52 |
| 55 | RECORD/PLAYBACK COMMAND SEQUENCE (b)                      | 53 |
| 56 | RECORD/PLAYBACK COMMAND SEQUENCE (c)                      | 54 |
| 57 | DIGITAL WAVEFORM GRAPH-WRITE                              | 54 |
| 58 | EN SER BIT Drop-Down Menu                                 | 55 |
| 59 | EN SER BIT Info Button                                    | 56 |
| 60 | GENERAL SETUR Section of Top Level Tab                    | 57 |
| 61 | CLISTOM WRITE/READ Example                                | 57 |
| 01 |                                                           | 51 |

| www.ti.com |                                                         |            |
|------------|---------------------------------------------------------|------------|
| 62         | Test Pattern Tab                                        | 58         |
| 63         | PRBS Section Enabled                                    | 58         |
| 64         | TEST PATTERN MODES Section                              | 59         |
| 65         | Digital Signal Processing Tab                           | 59         |
| 66         | Digital Signal Processing Tab                           | 60         |
| 67         | Channel Averaging Info Button                           | <b>6</b> 0 |
| 68         | INPUT/OUTPUT MAPPING with EN_INTERLEAVE = 0             | 61         |
| 69         | INPUT/OUTPUT MAPPING with EN_INTERLEAVE = 1             | 61         |
| 70         | Channel Filter Tab                                      | 62         |
| 71         | EN_DIG_FILTER = 1                                       | 63         |
| 72         | Channel 5 High Pass Filter Enabled                      | 63         |
| 73         | Channel 1 Digital Filter Enabled                        | 64         |
| 74         | Channel 1 Pre-Stored Digital Filter Enabled             | 64         |
| 75         | Channel 1 Custom Digital Filter Enabled                 | 65         |
| 76         | Reset Channels on Channel Filter Tab                    | 65         |
| 77         | Save/Load Custom Filter Coeffs on Channel Filter Tab    | 66         |
| 78         | View Filter Coeffs                                      | 66         |
| 79         | ADS5296 Schematic, Sheet 1 of 9                         | 67         |
| 80         | ADS5296 Schematic, Sheet 2 of 9                         | <b>68</b>  |
| 81         | ADS5296 Schematic, Sheet 3 of 9                         | <b>6</b> 9 |
| 82         | ADS5296 Schematic, Sheet 4 of 9                         | 70         |
| 83         | ADS5296 Schematic, Sheet 5 of 9                         | 71         |
| 84         | ADS5296 Schematic, Sheet 6 of 9                         | 72         |
| 85         | ADS5296 Schematic, Sheet 7 of 9                         | 73         |
| 86         | ADS5296 Schematic, Sheet 8 of 9                         | 74         |
| 87         | ADS5296 Schematic, Sheet 9 of 9                         | 75         |
| 88         | ADS5296 EVM Top Layer Assembly Drawing – Top View       | 78         |
| 89         | ADS5296 EVM Bottom Layer Assembly Drawing – Bottom View | 79         |
| 90         | ADS5296 EVM Top Side                                    | 80         |
| 91         | ADS5296 EVM Ground Plane                                | 81         |
| 92         | ADS5296 EVM Signal Plane                                | 82         |
| 93         | ADS5296 EVM Bottom Side                                 | 83         |

### List of Tables

| 1 | ADS5296 EVM Header Configuration | 20 |
|---|----------------------------------|----|
| 2 | ADS5296 EVM Bill of Materials    | 76 |

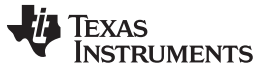

Quick View of Evaluation Setup

www.ti.com

### 1 Quick View of Evaluation Setup

Figure 1 is an overview of the evaluation setup that includes the ADS5296 EVM, TSW1400 data capturing card, external equipment, personal computer (PC), and software requirements.

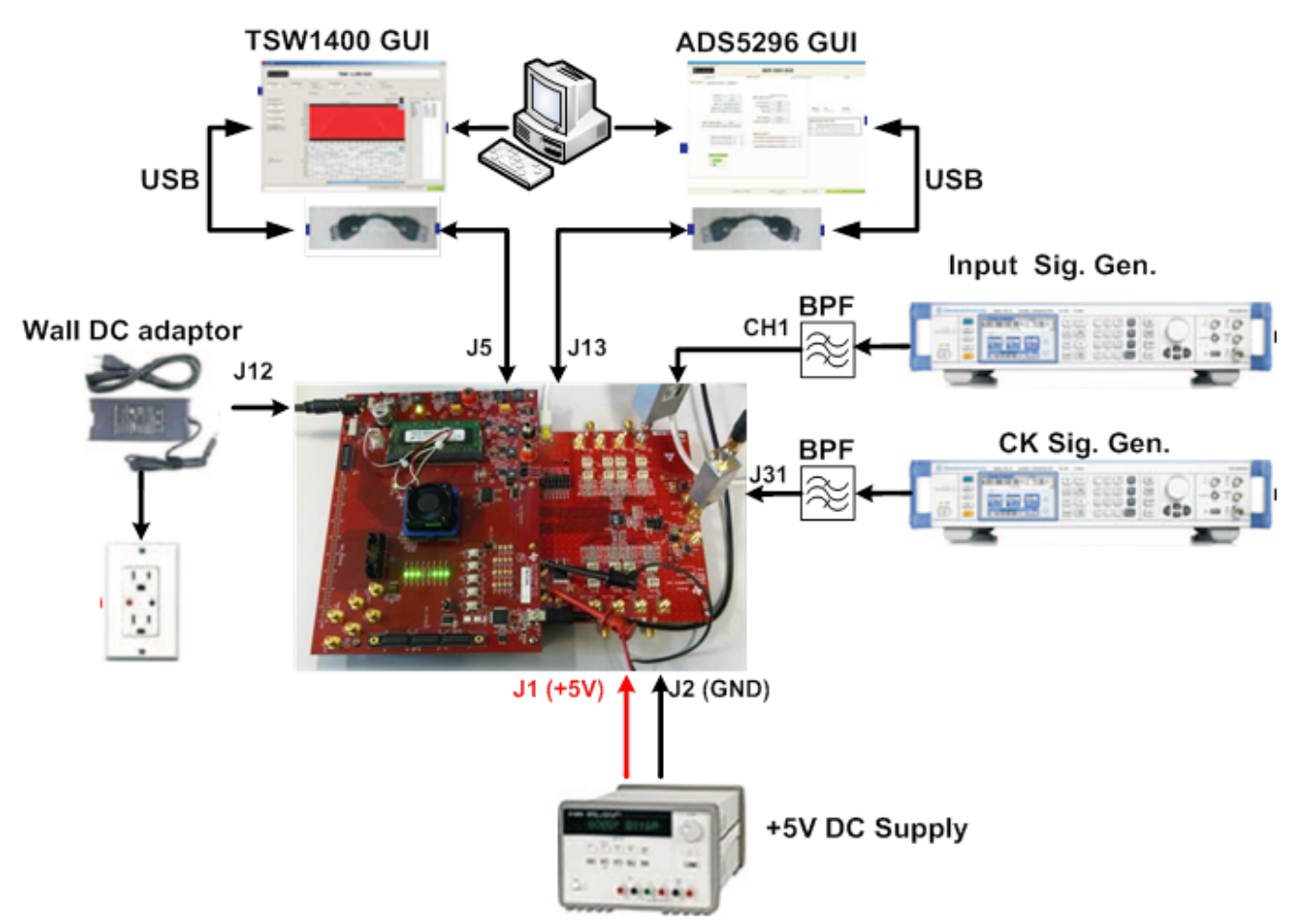

Figure 1. Evaluation Setup

**TSW1400 EVM:** The high-speed LVDS deserializer board is required for capturing data from the ADS5296 EVM and its analysis using the TSW1400 graphical user interface (GUI), called High Speed Data Converter Pro (*HSDCpro*). For more information pertaining to the TSW1400 EVM, see: <a href="http://focus.ti.com/docs/toolsw/folders/print/tsw1400evm.html">http://focus.ti.com/docs/toolsw/folders/print/tsw1400evm.html</a>

**Equipment:** Signal generators (with low-phase noise) must be used as source of input signal and clock in order to get the desired performance. Additionally, band-pass filters (BPF) are required in signal and clock paths to attenuate the harmonics and noise from the generators. (*Note: Functionality of the setup shown in Figure 1, including the LVDS interface between the ADS5296 and FPGA on the capture card, can be tested using the on-chip test pattern generator and the on-board crystal oscillator for an ADC sampling clock source.*)

**Power Supply:** A single +5-V supply powers the ADS5296 EVM through connectors located at **J1** and **J2**. The supply for the ADS5296 device is derived from this +5 V supply. The power supply must be able to source up to 1.5 A. The TSW1400 EVM is powered through an AC adaptor provided with its EVM kit.

**USB Interface to PC:** The USB connections from the ADS5296 EVM and TSW1400 EVM to the personal computer (PC) are used for communication from the GUIs to the boards. Section 2 explains the TSW1400 and ADS5296 GUI installation procedure.

4

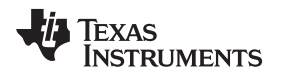

### 2 GUI Software Installation

The ADS5296 EVM and the TSW1400 EVM both require software installations. The following two sections explain where to find and how to install the software properly. Ensure that no USB connections are made to the EVMs until after the installations are complete.

### 2.1 TSW1400 EVM GUI Installation (High Speed Data Converter Pro (HSDCpro))

From the Texas Instruments website, <u>www.ti.com</u>, search for TSW1400. Under Technical Documents, one will find a **Software** section from which **High Speed Data Converter Pro GUI Installer** can be downloaded and saved (slwc107e.zip or higher).

- Unzip the saved folder and run the installer executable to obtain the menu shown in Figure 2.
- Click the *Install* button.

| 😻 High Speed Data Converter Pro v2.1 Setup                                                      |  |  |  |
|-------------------------------------------------------------------------------------------------|--|--|--|
| Please disconnect any TSW 1400/05/06 boards before installing High Speed Data<br>Converter Pro. |  |  |  |
| Installer will now self extract and proceed with installation.                                  |  |  |  |
| Cancel Nullsoft Install System v2.46                                                            |  |  |  |

### Figure 2. HSDCpro Install (a)

• Set the destination directories, or leave as default, for the TSW1400 GUI installation and press the *Next* button as shown in Figure 3.

5

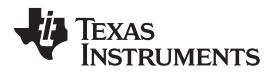

#### GUI Software Installation

www.ti.com

| 🕂 🗐 High S | peed Data Converter Pro                                                                                                    |
|------------|----------------------------------------------------------------------------------------------------|
|            | Destination Directory<br>Select the primary installation directory.                                                                                                 |
|            | All software will be installed in the following locations. To install software into a<br>different locations, click the Browse button and select another directory. |
| ¢          | Directory for High Speed Data Converter Pro<br>C:\Program Files (x86)\Texas Instruments\High Speed Data Converter Pro\<br>Browse                                    |
|            | Directory for National Instruments products<br>C:\Program Files (x86)\National Instruments\<br>Browse                                                               |
|            | << Back Next >> Cancel                                                                                                    |

### Figure 3. HSDCpro Install (b)

Read the License Agreement from Texas Instruments and select *I accept the License Agreement* and press the *Next* button as shown in Figure 4. ٠

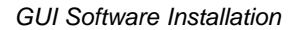

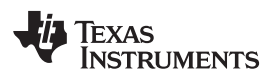

| ų | 🖁 High Speed Data Converter Pro                                                                                                    |  |  |  |
|---|----------------------------------------------------------------------------------------------------|--|--|--|
|   | License Agreement<br>You must accept the licenses displayed below to proceed.                                                                                                    |  |  |  |
|   | GUI Software Evaluation and Internal Use License Agreement                                                                                                    |  |  |  |
|   | Important - Please read the following license agreement carefully. This is a legally binding agreement. After you read this license agreement, you will be asked whether you accept and agree to the terms of this license agreement. Do not click "I have read and agree" unless: (1) you are authorized to accept and agree to the terms of this license agreement on behalf of yourself and your company; and (2) you intend to enter into and to be bound by the terms of this legally binding agreement on behalf of yourself and your company. |  |  |  |
|   | <ul> <li>Laccept the License Agreement.</li> <li>I do not accept the License Agreement.</li> </ul>                                                                                                    |  |  |  |
|   | ( <u>R</u> ack <u>N</u> ext>> <u>C</u> ancel                                                                                                    |  |  |  |

### Figure 4. HSDCpro Install (c)

• Read the License Agreement from National Instruments and select *I accept the License Agreement* and press the *Next* button as in Figure 5.

7

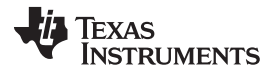

GUI Software Installation

www.ti.com

| 🖳 AD\$5295_96 GUI                                                                                                    |  |  |  |  |
|----------------------------------------------------------------------------------------------------|--|--|--|--|
| License Agreement<br>You must accept the licenses displayed below to proceed.                                                                                                    |  |  |  |  |
| NATIONAL INSTRUMENTS SOFTWARE LICENSE AGREEMENT                                                                                                    |  |  |  |  |
| INSTALLATION NOTICE: THIS IS A CONTRACT. BEFORE YOU DOWNLOAD THE SOFTWARE<br>AND/OR COMPLETE THE INSTALLATION PROCESS, CAREFULLY READ THIS AGREEMENT. BY<br>DOWNLOADING THE SOFTWARE AND/OR CLICKING THE APPLICABLE BUTTON TO<br>COMPLETE THE INSTALLATION PROCESS, YOU CONSENT TO THE TERMS OF THIS<br>AGREEMENT AND YOU AGREE TO BE BOUND BY THIS AGREEMENT. IF YOU DO NOT WISH TO<br>BECOME A PARTY TO THIS AGREEMENT AND BE BOUND BY ALL OF ITS TERMS AND<br>CONDITIONS, CLICK THE APPROPRIATE BUTTON TO CANCEL THE INSTALLATION PROCESS,<br>DO NOT INSTALL OR USE THE SOFTWARE, AND RETURN THE SOFTWARE WITHIN THIRTY<br>(30) DAYS OF RECEIPT OF THE SOFTWARE (WITH ALL ACCOMPANYING WRITTEN MATERIALS,<br>ALONG WITH THEIR CONTAINERS) TO THE PLACE YOU OBTAINED THEM. ALL RETURNS<br>SHALL BE SUBJECT TO NI'S THEN CURRENT RETURN POLICY. |  |  |  |  |
| The software to which this National Instruments license applies is ADS5295_96 GUI.                                                                                                    |  |  |  |  |
| <ul> <li>I accept the License Agreement.</li> <li>I do not accept the License Agreement.</li> </ul>                                                                                                    |  |  |  |  |
| << Back Next >> Cancel                                                                                                    |  |  |  |  |

Figure 5. HSDCpro Install (d)

• Press the Next button as shown in Figure 6.

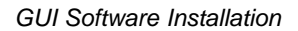

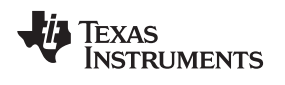

| ADS5295_96 GUI                                                                                          |        |
|----------------------------------------------------------------------------------------------------|--------|
| Start Installation<br>Review the following summary before continuing.                                   |        |
| • AD\$5295_96 GUI Files                                                                                 |        |
| Click the Next button to begin installation. Click the Back button to change the installation settings. |        |
| Save File << Back Next >>                                                                               | Cancel |

### Figure 6. HSDCpro Install (e)

• The window shown in Figure 7 should appear, indicating that installation is in progress.

9

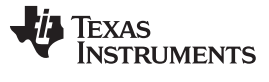

| Igh Speed Data Converter Pro  |                        |
|-------------------------------|------------------------|
|                               |                        |
|                               |                        |
| Overall Progress: 5% Complete |                        |
| -                             |                        |
|                               |                        |
|                               |                        |
|                               |                        |
|                               |                        |
|                               | << Back Next >> Cancel |

### Figure 7. HSDCpro Install (f)

• The window shown in Figure 8 appears indicating Installation Complete. Press the Next button.

| ų | High Speed Data Converter Pro                    |
|---|--------------------------------------------------|
|   | Installation Complete                            |
|   | The installer has finished updating your system. |
| ŀ | << Back Next >> Einish                           |

### Figure 8. HSDCpro Install (g)

• The window in Figure 9 appears briefly to complete the process.

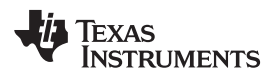

| 😻 High Speed D | ata Converter Pro v2.1 Setup: Installing                            |
|----------------|---------------------------------------------------------------------|
| Execute:       | C: \Users \a0193755 \AppData \Local \Temp \HSDCPro \Install \EVM GL |
| Show details   | ]                                                                   |
|                |                                                                     |
|                |                                                                     |
|                |                                                                     |
| Cancel         | Nullsoft Install System v2,46 < Back Close                          |

#### Figure 9. HSDCpro Install (h)

• As shown in Figure 10, a computer restart might be requested depending on whether or not the PC already has the National Instruments' MCR installer. If requested, hit the *Restart* button to complete the installation.

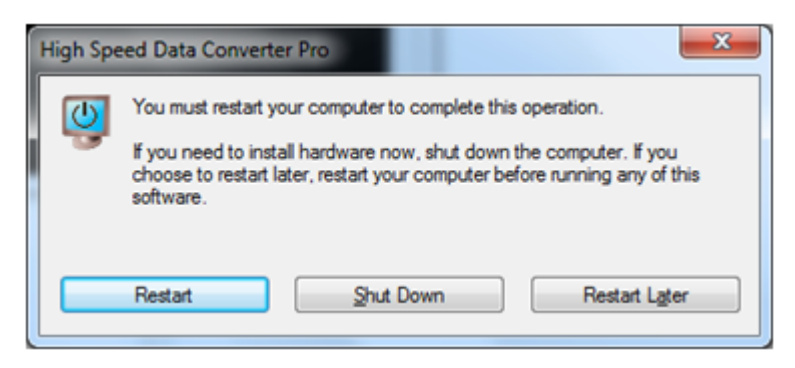

Figure 10. HSDCpro Install (i)

### 2.2 ADS5296 EVM GUI Installation

Both the ADS5295 and ADS5296 ADCs from Texas Instruments share the same GUI installer. Thus, references to *ADS5295\_96* during the installation exist. From the Texas Instruments website, <u>www.ti.com</u>, search for **ADS5296 EVM**. Clicking on the hyperlink in the table will lead to another link titled **ADS5295** and **ADS5296 GUI Installer**, v2.1 (Rev. B). Click on this link to download and save the zipped file (slac547b.zip).

• Unzip the folder and run the Setup.bat file as administrator by right clicking on it and selecting Run as administrator as shown in Figure 11.

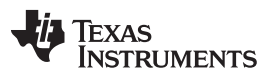

| w folder    |    |                   |               |      |     |
|-------------|----|-------------------|---------------|------|-----|
| Name        | Da | ate modified      | Туре          | Size |     |
| 🕌 FTDI      | 5/ | 13/2013 10:32 AM  | File folder   |      |     |
| 🐌 Volume    | 5/ | 13/2013 10:38 AM  | File folder   |      |     |
| README.txt  | 4/ | 23/2013 7:28 PM   | Text Document |      | 1 K |
| 🚳 Setup.bat |    | Open              | ···· - · -··  |      | 1 K |
|             |    | Edit              |               |      |     |
|             |    | Print             |               |      |     |
|             | () | Run as administra | ator          |      |     |
|             |    | Troubleshoot cor  | npatibility   |      |     |
|             |    | 7-Zip             |               | +    |     |

### Figure 11. ADS5296 GUI Install (a)

• Set the destination directories for the ADS5295\_96 GUI installation or leave as default and press the *Next* button as shown in Figure 12.

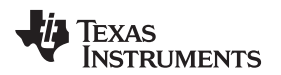

| ADS52 | 95_96 GUI                                                                                                    |
|-------|----------------------------------------------------------------------------------------------------|
|       | Destination Directory<br>Select the primary installation directory.                                                                                                 |
|       | All software will be installed in the following locations. To install software into a<br>different locations, click the Browse button and select another directory. |
|       | Directory for ADS5295_96 GUI<br>C:\Program Files (x86)\Texas Instruments\ADS5295_96\<br>Browse                                                                      |
|       | Directory for National Instruments products<br>C:\Program Files (x86)\National Instruments\<br>Browse                                                               |
|       | << Back Next >> Cancel                                                                                                    |

### Figure 12. ADS5296 GUI Install (b)

• Read the License Agreement from Texas Instruments and select the *I accept the License Agreement* button and then press the *Next* button as shown in Figure 13.

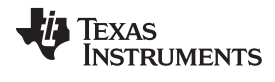

#### GUI Software Installation

www.ti.com

| 🛄 ADS5295_96 GUI                                                                                                    |
|----------------------------------------------------------------------------------------------------|
| License Agreement<br>You must accept the licenses displayed below to proceed.                                                                                                    |
| GUI Software Evaluation and Internal Use License Agreement                                                                                                    |
| Important - Please read the following license agreement carefully. This is a legally binding agreement. After you read this license agreement, you will be asked whether you accept and agree to the terms of this license agreement. Do not click "I have read and agree" unless: (1) you are authorized to accept and agree to the terms of this license agreement on behalf of yourself and your company; and (2) you intend to enter into and to be bound by the terms of this legally binding agreement on behalf of yourself and your company. |
| <ul> <li>I accept the License Agreement.</li> <li>I do not accept the License Agreement.</li> </ul>                                                                                                    |
| << Back Next >> Cancel                                                                                                    |

Figure 13. ADS5296 GUI Install (c)

Read the License Agreement from National Instruments and select the I accept the License Agreement ٠ button and then press the Next button as shown in Figure 14.

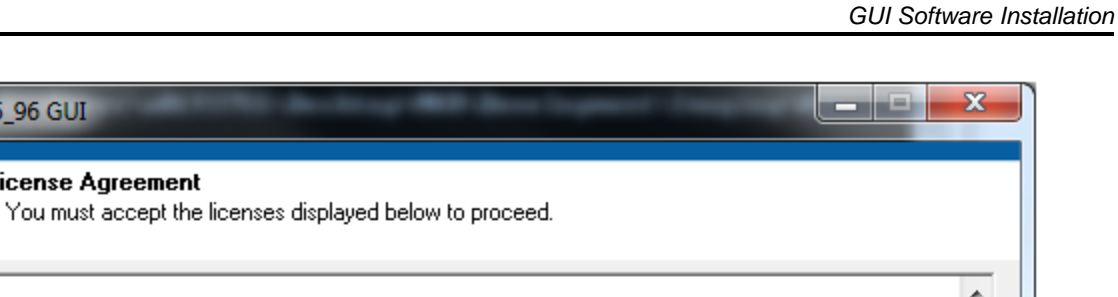

| NATIONAL INSTRUMENTS SOFTWARE LICENSE AGREEMENT                                                                                                    |
|----------------------------------------------------------------------------------------------------|
| INSTALLATION NOTICE: THIS IS A CONTRACT. BEFORE YOU DOWNLOAD THE SOFTWARE<br>AND/OR COMPLETE THE INSTALLATION PROCESS, CAREFULLY READ THIS AGREEMENT. BY<br>DOWNLOADING THE SOFTWARE AND/OR CLICKING THE APPLICABLE BUTTON TO<br>COMPLETE THE INSTALLATION PROCESS, YOU CONSENT TO THE TERMS OF THIS<br>AGREEMENT AND YOU AGREE TO BE BOUND BY THIS AGREEMENT. IF YOU DO NOT WISH TO<br>BECOME A PARTY TO THIS AGREEMENT AND BE BOUND BY ALL OF ITS TERMS AND<br>CONDITIONS, CLICK THE APPROPRIATE BUTTON TO CANCEL THE INSTALLATION PROCESS,<br>DO NOT INSTALL OR USE THE SOFTWARE, AND RETURN THE SOFTWARE WITHIN THIRTY<br>(30) DAYS OF RECEIPT OF THE SOFTWARE (WITH ALL ACCOMPANYING WRITTEN MATERIALS,<br>ALONG WITH THEIR CONTAINERS) TO THE PLACE YOU OBTAINED THEM. ALL RETURNS<br>SHALL BE SUBJECT TO NI'S THEN CURRENT RETURN POLICY. |
| The software to which this National Instruments license applies is ADS5295_96 GUI.                                                                                                    |
| <ul> <li>I accept the License Agreement.</li> </ul>                                                                                                    |
| I do not accept the License Agreement.                                                                                                    |
| << Back Next >> Cancel                                                                                                    |

Figure 14. ADS5296 GUI Install (d)

To begin the installation, press the *Next* button as shown in Figure 15. ٠

Ţexas

www.ti.com

TRUMENTS

ADS5295\_96 GUI

License Agreement

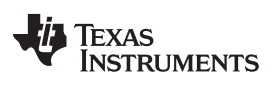

#### GUI Software Installation

www.ti.com

| 🖳 ADS5295_96 GUI 📃 💻 🖂                                                                                  |
|----------------------------------------------------------------------------------------------------|
| Start Installation<br>Review the following summary before continuing.                                   |
| Adding or Changing<br>• ADS5295_96 GUI Files                                                            |
| Click the Next button to begin installation. Click the Back button to change the installation settings. |
| Save File << Back Next >> Cancel                                                                        |

### Figure 15. ADS5296 GUI Install (e)

• The window shown in Figure 16 should appear showing that installation is in progress.

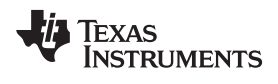

| 💭 ADS5295_96 GUI               | x |
|--------------------------------|---|
|                                |   |
|                                |   |
|                                |   |
| Overall Progress: 25% Complete |   |
|                                |   |
|                                |   |
|                                |   |
|                                |   |
|                                |   |
|                                |   |
|                                | _ |
| << Back Next >> Cancel         |   |

Figure 16. ADS5296 GUI Install (f)

• Upon complete of installation, the window in Figure 17 appears. Press the Finish button to continue.

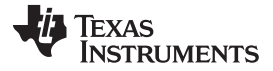

| ADS5295_96 GUI                                   |      | - |  |
|--------------------------------------------------|------|---|--|
| The installer has finished updating your system. |      |   |  |
|                                                  |      |   |  |
|                                                  | <br> |   |  |

Figure 17. ADS5296 GUI Install (g)

#### 3 Hardware and EVM Setup for Testing ADS5296

This section outlines the external connections required for ADS5296 EVM as well as the default configuration of the EVM's 3-pin headers and  $0-\Omega$  jumper resistors with an explanation of configuration options.

#### 3.1 **External Connections**

The connections shown in Figure 18 should be made for proper hardware setup (Note: Testing the LVDS interface between the ADS5296 EVM and the TSW1400 EVM can be performed using a RAMP function generated within the ADS5296 device in lieu of the signal source listed in item 7 below. Also, an on-board 80-MHz crystal oscillator (XTAL) can provide the ADC sampling clock in lieu of the signal source listed in item 6 below. This configuration is only recommended for testing the RAMP function as low phase noise filtered signal sources must be provided to both the ADC clock input and the ADC analog inputs for measuring device performance).

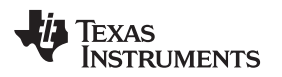

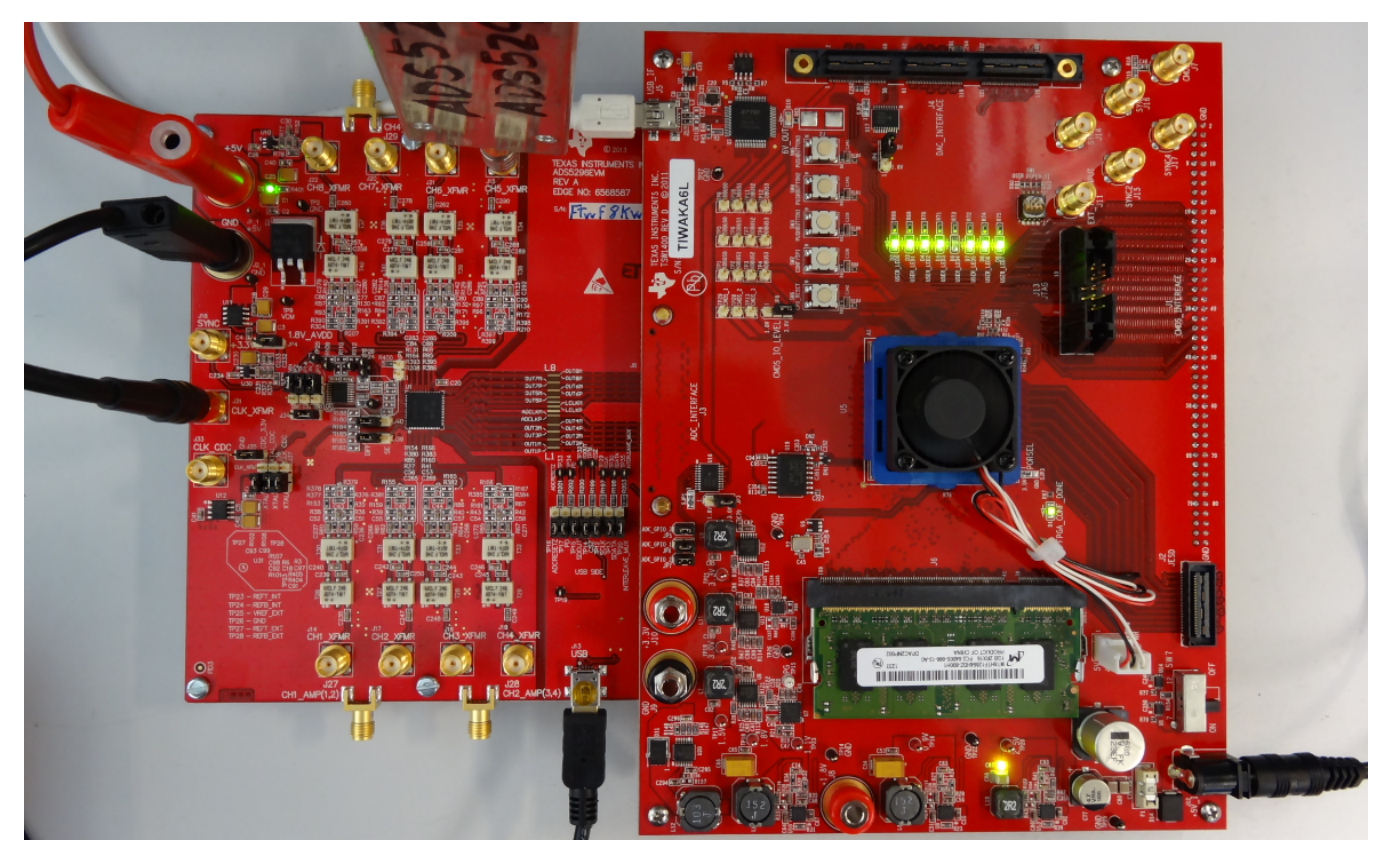

Figure 18. TSW1400 and ADS5296 Setup

- 1. Mate the TSW1400 EVM at connector **J3** to the ADS5296 EVM at connector **J8** through the high speed ADC interface connector.
- 2. Connect the DC +5-V output of the provided AC-to-DC power supply to **J12 (+5V\_IN)** of the TSW1400 EVM and the input of the power supply cable to a 110–230 VAC source.
- 3. Connect +5-V DC power supply leads to connectors J1 (VCC) and J2 (GND) of the ADS5296 EVM.
- 4. Connect the USB cable from PC to J13 (USB) of ADS5296 EVM
- 5. Connect the USB cable from PC to **J5 (USB\_IF)** of the TSW1400 EVM. (*Note: it is recommended that the PC USB port be able to support USB2.0. If unsure, always chose the USB ports at the back of the PC chassis over ones located on the front or sides.*)
- Supply an ADC clock signal to SMA J31 (CLK\_XFMR) of the ADS5296 EVM (that is, +5 dBm, 80 MHz) but turn off the source as the on board 80-MHz crystal oscillator (XTAL) will be used as a clock source for the initial testing.
- Supply an analog input signal to SMA J15 (CH5\_XFMR) of the ADS5296 EVM (that is, +10 dBm, 10 MHz).

### 3.2 ADS5296 EVM Header Configuration

The ADS5296 EVM is flexible in its configurability through the use of 3 pin headers. The default configuration of the EVM is set to facilitate initial testing requiring minimal bench equipment by providing an 80-MHz ADC sampling clock from an on-board crystal oscillator (XTAL). Table 1 describes the purpose of the 3-pin headers on the EVM while Figure 19 shows the default position. With this configuration, the XTAL, at reference designator **U2**, is powered and providing an 80-MHz signal to a transformer which, in turn, provides a differential sampling clock to the DUT. Table 1 also shows that the default method for selecting even or odd channels in interleaving mode is done through the ADS5296 GUI (**JP14**) as opposed to jumper **JP2** on the EVM.

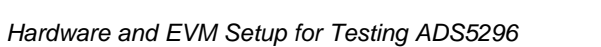

TEXAS INSTRUMENTS

|        |                |                     |                     | icado: comiguia       |                                                                                                    |
|--------|----------------|---------------------|---------------------|-----------------------|----------------------------------------------------------------------------------------------------|
| Jumper | Default Config | Pin 1<br>Silkscreen | Pin 3<br>Silkscreen | Circuit               | Description                                                                                               |
| JP4    | short pins 1-2 | 1.8V_AVDD           | +3.3V               | Power Supply          | Power Supply for DUT: ALWAYS<br>1.8V_AVDD                                                                 |
| J35    | short pins 2-3 | GND                 | CDC_3.3V            | ADC Sampling<br>Clock | Selects Power supply for CDC chip<br>and on-board XTAL oscillator: (1) GND<br>or (3) +3.3V                |
| J38    | short pins 1-2 | XTAL                | CLK_XFMR            | ADC Sampling<br>Clock | Selects ADC sampling clock source:<br>(1) XTAL osc. or (3) external source<br>input to SMA J31 CLK_XFMR   |
| J36    | short pins 1-2 | XTAL                | XTAL_CDC            | ADC Sampling<br>Clock | Selects path for XTAL osc. signal: (1) to transformer or (3) to CDC input                                 |
| J37    | short pins 1-2 | XTAL                | CLK_CDC             | ADC Sampling<br>Clock | Selects input source to CDC input: (1)<br>XTAL osc. or (3) external source input<br>to SMA J33 CLK_CDC    |
| J39    | short pins 2-3 | SE                  | DIFF                | ADC Sampling<br>Clock | Selects ADC sampling clock<br>configuration: (1) Single-ended (3)<br>Differential (must match J40)        |
| J40    | short pins 2-3 | SE                  | DIFF                | ADC Sampling<br>Clock | Selects ADC sampling clock<br>configuration: (1) Single-ended or (3)<br>Differential (must match J39)     |
| JP2    | short pins 1-2 | EVEN                | ODD                 | INTERLEAVE_MUX<br>pin | Selects analog input channels to be<br>interleaved: (1) EVEN channels or (3)<br>ODD channels              |
| JP14   | short pins 1-2 | FTDI                | EVM                 | INTERLEAVE_MUX        | Selects source of EVEN/ODD select:<br>(1) GUI control or (3)<br>INTERLEAVE_MUX pin control                |
| JP3    | short pins 1-2 | 1.8V_AVDD           | GND                 | SYNC                  | SYNC (Note: JP3 and J34 share silkscreen "GND")                                                           |
| J34    | short pins 2-3 | 5V                  | GND                 | EXT_REF AMP           | Selects Power supply for EXT_REF<br>AMP: (1) +5V or (3) GND (Note: JP3<br>and J34 share silkscreen "GND") |
| TP16   | short pins 1-2 | ADCRESETZ           | n/a                 | SPI                   | Selects SPI control: (1) GUI control                                                                      |
| TP17   | short pins 1-2 | PD                  | n/a                 | SPI                   | Selects SPI control: (1) GUI control                                                                      |
| TP15   | short pins 1-2 | SDOUT               | n/a                 | SPI                   | Selects SPI control: (1) GUI control                                                                      |
| TP14   | short pins 1-2 | CSZ                 | n/a                 | SPI                   | Selects SPI control: (1) GUI control                                                                      |
| TP12   | short pins 1-2 | SCLK                | n/a                 | SPI                   | Selects SPI control: (1) GUI control                                                                      |
| TP13   | short pins 1-2 | SDATA               | n/a                 | SPI                   | Selects SPI control: (1) GUI control                                                                      |
| TP20   | short pins 1-2 | INTERLEAVE_<br>MUX  | n/a                 | SPI                   | Selects SPI control: (1) GUI control                                                                      |

### Table 1. ADS5296 EVM Header Configuration

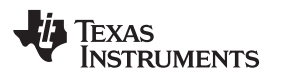

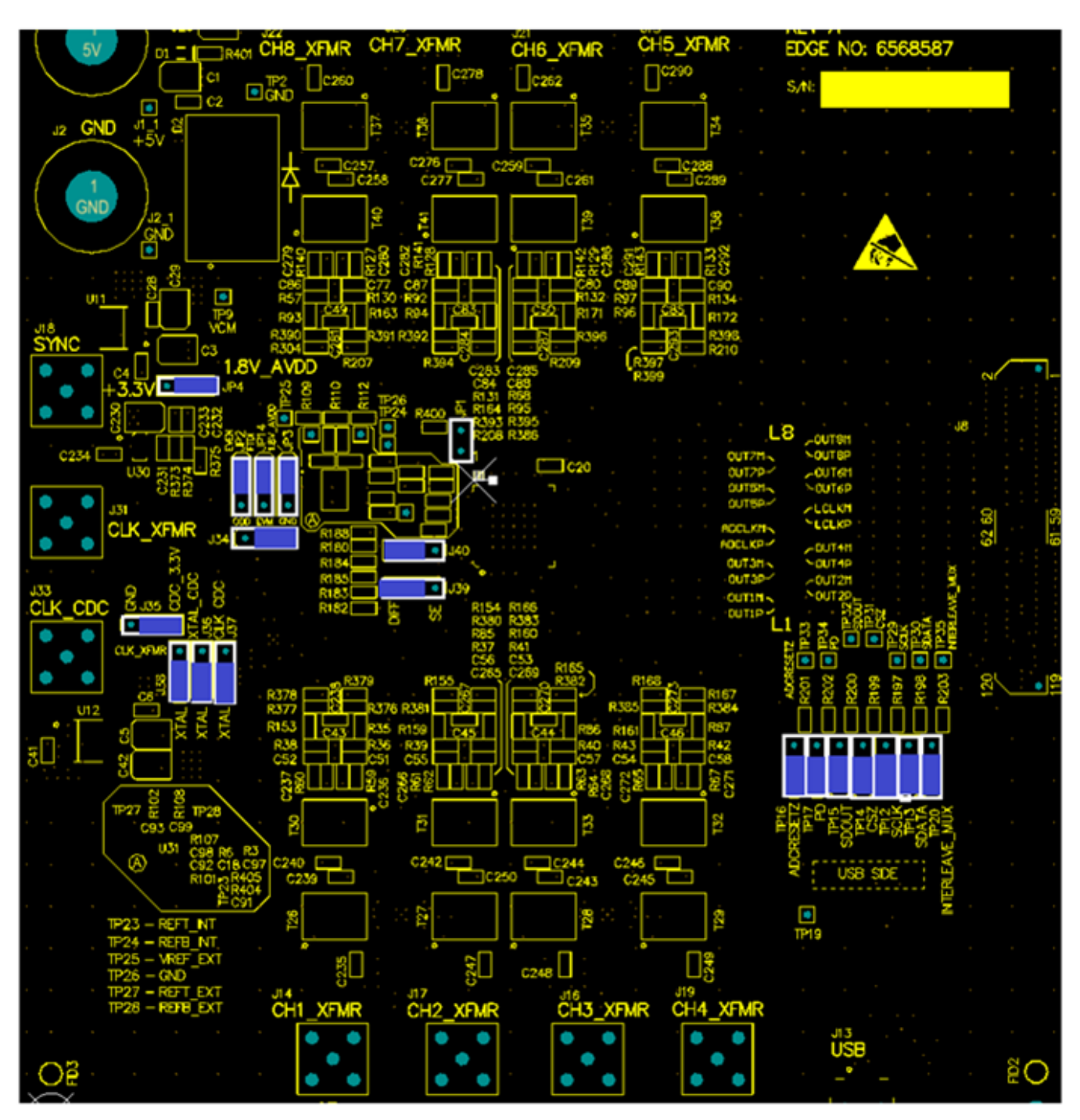

Figure 19. ADS5296 EVM Default Header Configuration

## 3.3 ADS5296 EVM 0-Ω Jumper Configuration

The ADS5296 can be used an Octal-channel non-interleaving ADC or as a Quad-channel interleaving ADC. The ADS5296 EVM is delivered in a configuration that allows testing both modes without any changes required by the user, except through the software GUI.

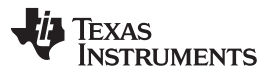

Hardware and EVM Setup for Testing ADS5296

www.ti.com

The ADS5296 EVM has eight SMAs vertically mounted on the topside of the board corresponding to eight analog input channels labeled **CHx\_XFMR**, where x = 1 to 8, as shown in colored boxes of Figure 20. Channels 5, 6, 7, and 8, highlighted by the yellow box, are configured for octal non-interleaving mode and are driven through the back-to-back transformers on the top side of the board, while channels 1, 2, 3, and 4, highlighted by the blue box, are disconnected from the DUT. This is evident by the installed 0-ohm jumper resistors at **R210**, **R399**, **R209**, **R386**, **R208**, **R394**, **R207**, and **R304** and by the uninstalled 0-ohm resistor jumpers at **R378**, **R379**, **R155**, **R154**, **R166**, **R165**, **R168**, and **R167**, respectively.

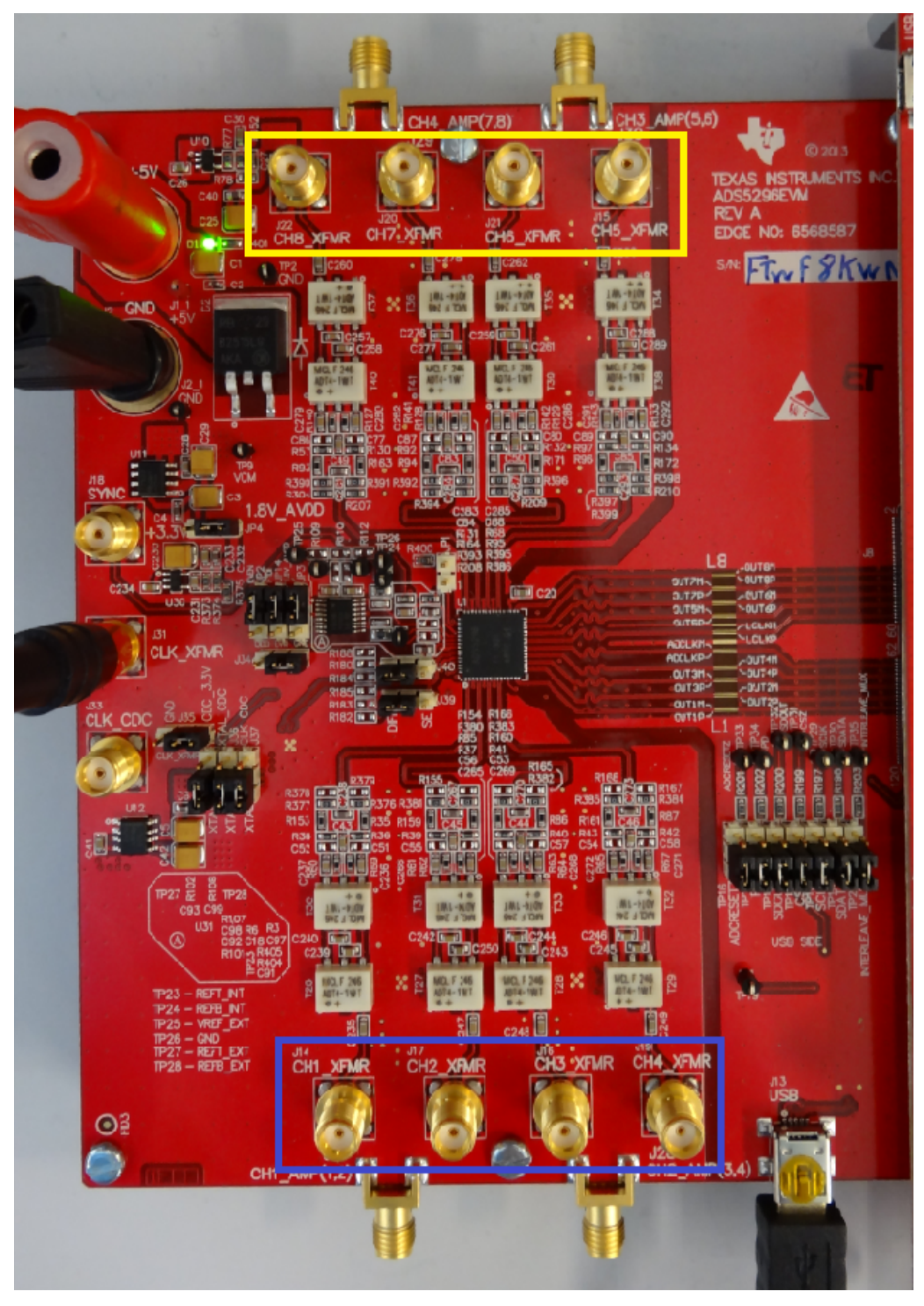

Figure 20. ADS5296 EVM Octal Non-Interleaving Mode Analog Input SMAs

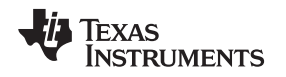

The ADS5296 EVM also has four side-mounted SMAs corresponding to four analog input channels labeled CH1\_AMP(1,2), CH2\_AMP(3,4), CH3\_AMP(5,6), CH4\_AMP(7,8) as shown in colored boxes of Figure 21. Channels 1 and 2, highlighted by the yellow box, are configured for quad non-interleaving mode and are driven through the amplifiers on the back side of the board, while channels 3 and 4, highlighted by the blue box, are disconnected from the DUT. This is evident by the installed 0-ohm jumper resistors on the backside at **R80**, **R81**, **R324**, and ADS5296, 4-Channel 200-MSPS, and 8-Channel 80-MSPS, Analog-to-Digital Converter Evaluation Module, and by the uninstalled 0-ohm resistor jumpers on the backside at **R346**, **R348**, **R368**, and **R370**, respectively. When an input signal is provided SMA J27, CH1\_AMP(1,2), a switch internal to the ADS5296, selects whether ADC channel 1 or ADC channel 2 is sampled. The selection depends on the state of GUI control ODD\_EVEN\_SEL or on the position of header JP2.

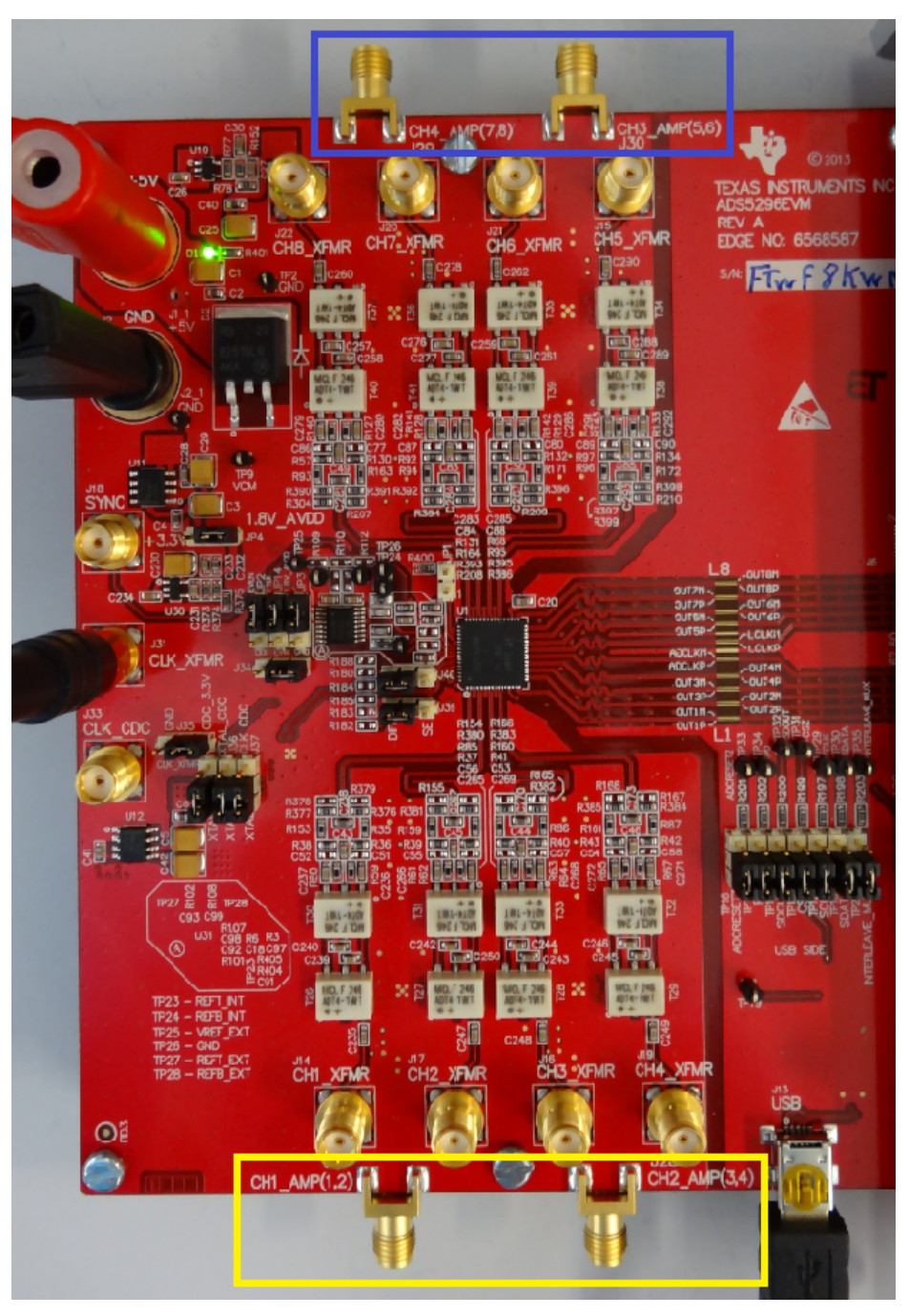

Figure 21. ADS5296 EVM Quad Interleaving Mode Analog Input SMAs

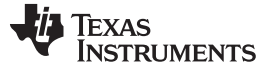

### 4 Testing ADS5296 EVM

This section outlines the following three test cases with a sub-section dedicated to each case:

- Capturing a RAMP test pattern
- Capturing a Sinusoidal Input in Octal Non-Interleaving Mode
- Capturing a Sinusoidal Input in Quad Interleaving Mode

Only the minimal software GUI settings required to achieve the above tests will be described in this section. For a detailed explanation of the ADS5296 software GUI and all its features, please see Section 5. For a detailed explanation of the *High Speed Data Converter Pro* software GUI, please consult the TSW1400 User's Guide (SLWU079B), available on the Texas Instruments website.

### 4.1 TSW1400 and ADS5296 GUI Setup

1. With the setup outlined in Figure 18 established, launch the *High Speed Data Converter Pro* GUI. The GUI should automatically detect the serial number of the TSW1400 EVM, connected as shown in Figure 22. Click on *OK*.

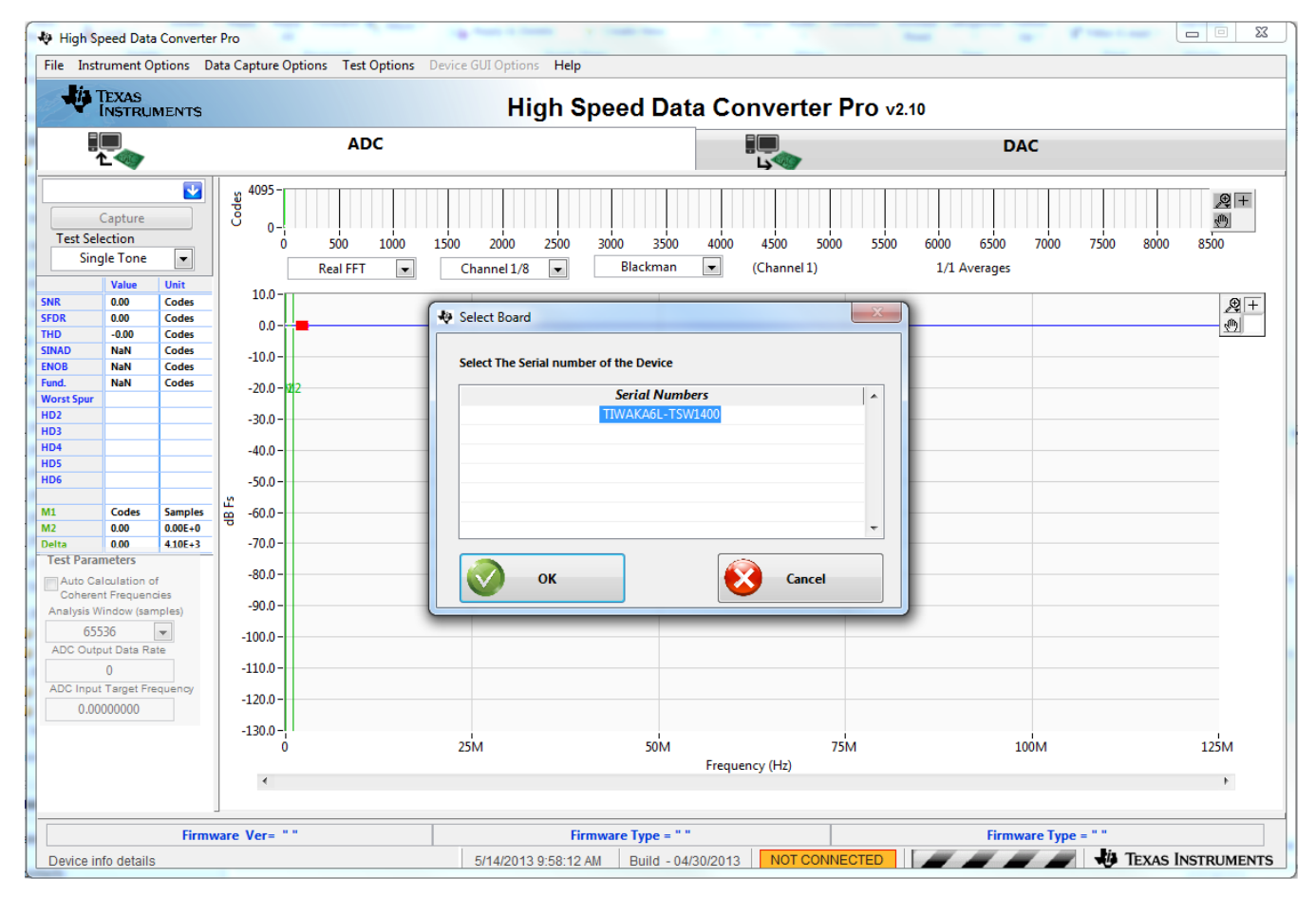

#### Figure 22. TSW1400 GUI Setup (a)

The message shown in Figure 23 will appear. Click OK.

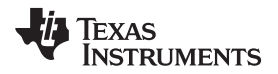

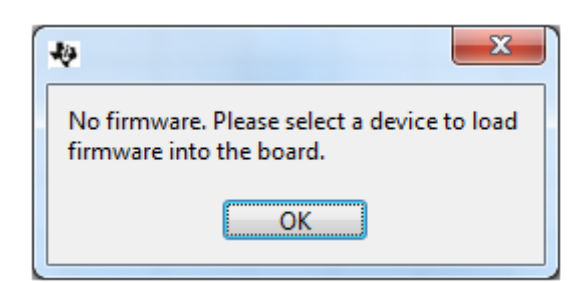

Figure 23. TSW1400 GUI Setup (b)

If instead, the message shown in Figure 24 appears, it indicates that the USB connection to the TSW1400 EVM is not present. Click *OK*, then establish a USB connection and repeat step 1.

| 49 |                        | × |
|----|------------------------|---|
|    | No Board<br>Connected! |   |
|    | ОК                     |   |

Figure 24. TSW1400 GUI Setup (c)

2. Select a device by clicking on the Blue arrow in the upper left corner of the *HSDCpro* GUI. Scroll down and select *ADS5296* as shown in Figure 25.

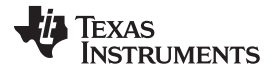

#### Testing ADS5296 EVM

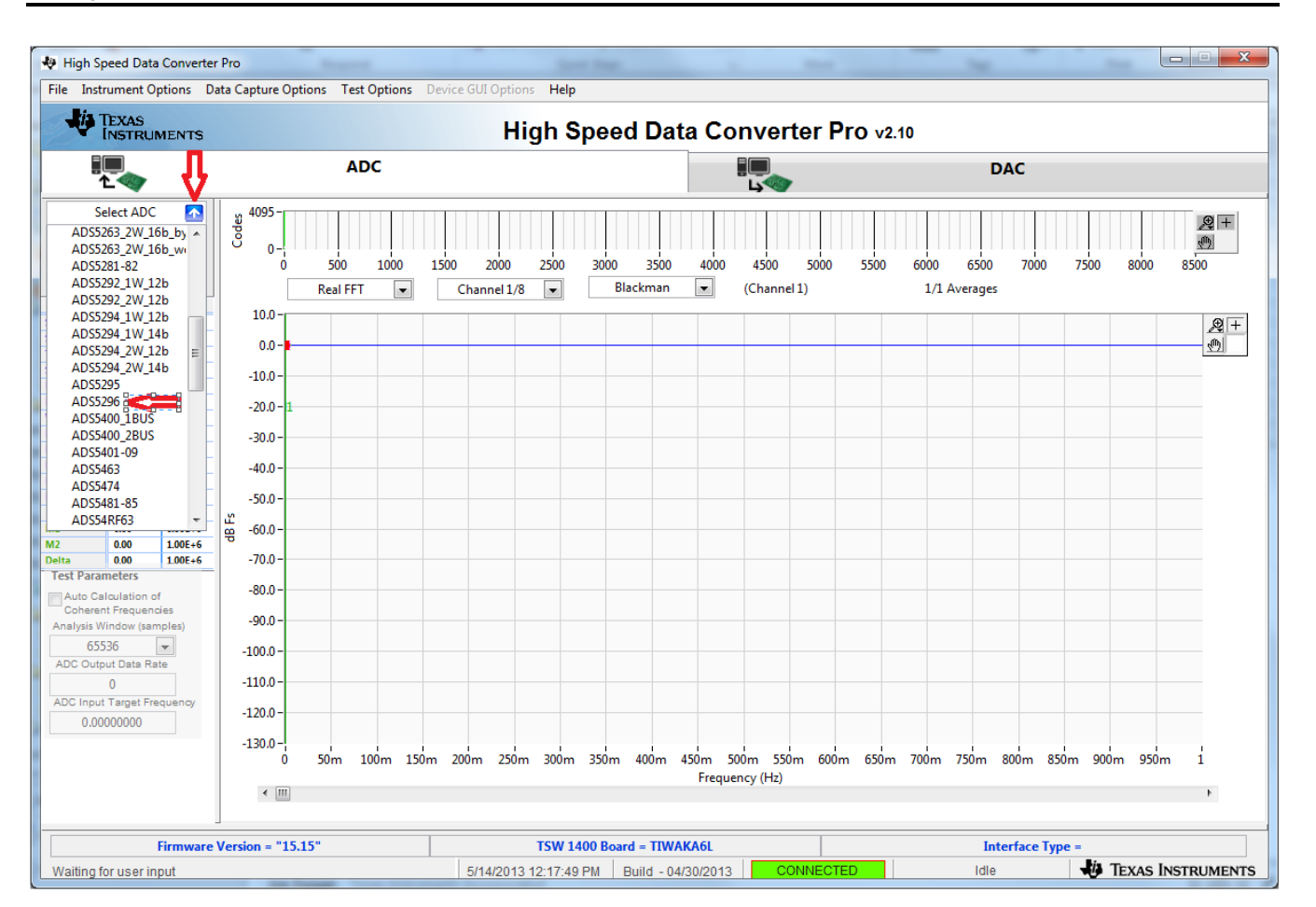

Figure 25. TSW1400 GUI Setup (d)

Click the Yes button to update the ADC firmware on the TSW1400 FPGA as depicted in Figure 26.

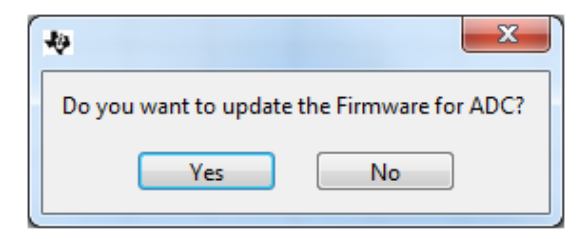

Figure 26. TSW1400 GUI Setup (e)

While the firmware is being loaded into the TSW1400 FPGA, the menu shown in Figure 27 will appear.

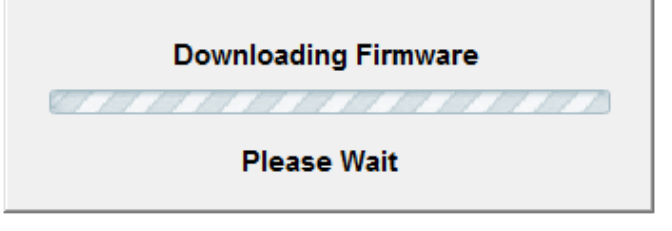

### Figure 27. TSW1400 GUI Setup (f)

Once loaded, the plug-in ADS5296 GUI will appear as a new tab within the *HSDCpro* GUI as shown in Figure 28.

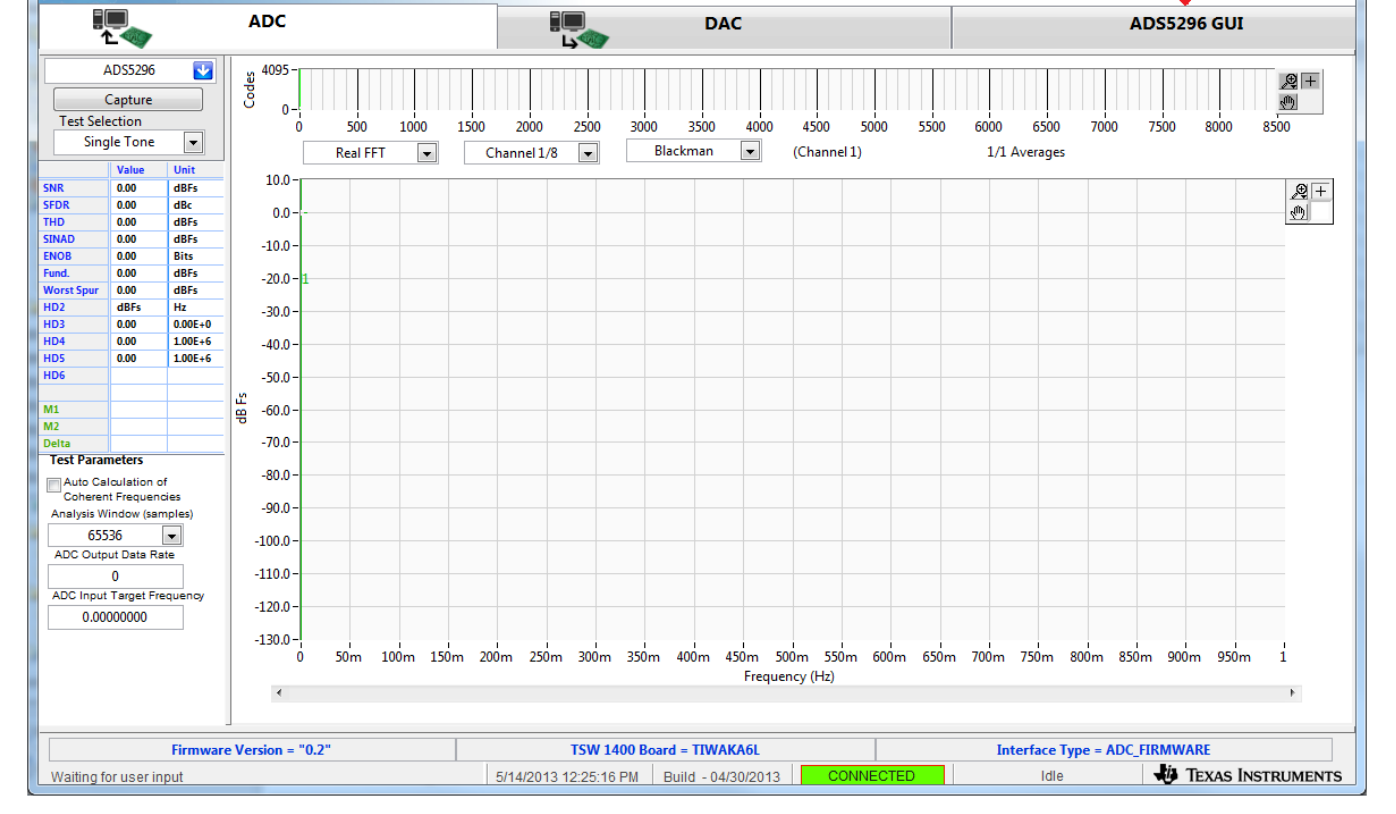

High Speed Data Converter Pro v2.10

Figure 28. ADS5296 Plug-in GUI Setup (a)

3. Click on the tab *ADS5296 GUI* to view the software GUI for the ADS5296. The GUI consists of two tabs: *Read Me First* and *High Level Test* as shown in Figure 29.

TEXAS INSTRUMENTS

😻 High Speed Data Converter Pro

File Instrument Options Data Capture Options Test Options Device GUI Options Help

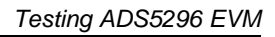

Û

- - X

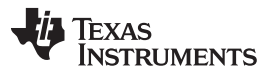

#### Testing ADS5296 EVM

www.ti.com

| File Instru         | iment Op         | otions Dat    | a Capture Options Test Options | Device GUI Options Help                                   |             |                    |              | And I av                 | 1                                |       |  |
|---------------------|------------------|---------------|--------------------------------|-----------------------------------------------------------|-------------|--------------------|--------------|--------------------------|----------------------------------|-------|--|
| TE IN               | EXAS             | MENTS         |                                | High Speed                                                | d Dat       | a Conver           | ter Pro v2.  | 10                       |                                  |       |  |
|                     |                  |               | ADC                            |                                                           | DA          | с                  |              |                          | ADS5296 GU                       | I     |  |
| AD                  | DS5296           |               |                                | Read Me First                                             |             |                    |              | High Level Test          |                                  |       |  |
| Ca                  | apture           |               |                                |                                                           |             |                    |              | SIMULA                   | TION                             |       |  |
| Test Select         | tion             |               |                                |                                                           |             |                    |              | Si                       | mulation                         |       |  |
| Single              | e Tone           | -             |                                |                                                           |             |                    |              | RECOR                    |                                  |       |  |
|                     | Value            | Unit          | 1. EVM's DESCRIPTION :         | EVM String Description shows the dev                      | ice conne   | ted.               |              |                          | Pecord Sequence                  |       |  |
| IR (                | 0.00             | dBFs          |                                | ADS5296EVM                                                |             |                    |              |                          | Record Sequence                  |       |  |
| DR                  | 0.00             | dBc           |                                |                                                           |             |                    |              |                          | Save Sequence                    |       |  |
| ID (                | 0.00             | dBFs          | 2. RECORD SEQUENCE :           | Allows the user to record sequence du                     | iring the e | ecution of the cor | mmands.      |                          | Diautha du Calaura               |       |  |
| NOB (               | 0.00             | Bits          | 3. SAVE SEQUENCE :             | Allows the user to save the recorded s                    | equence to  | o a file           |              |                          | Playback Sequence                |       |  |
| ind. (              | 0.00             | dBFs          |                                | during the execution of the command                       | s.          |                    |              | Record                   | Recorded Sequence Clear Sequence |       |  |
| orst Spur           | 0.00             | dBFs          |                                | Allows the user to playback the saved                     | -           |                    |              |                          | . Addr                           | Data  |  |
| D2 02               | 0.00             | HZ<br>0.00E+0 | 4. PEATDACK SEQUENCE           | Allows the user to playback the saved                     | sequence    | in a me.           |              |                          |                                  |       |  |
| D4 (                | 0.00             | 1.00E+6       | 5. VERSION INFORMATION :       | Version : 2.1 05/10/2013                                  |             |                    |              |                          |                                  |       |  |
| D5 (                | 0.00             | 1.00E+6       |                                | Check/Uncheck the radio button pres                       | ent next t  | the drop down      |              |                          |                                  |       |  |
| D6                  |                  |               | 4. HELP INFO BUTTON            | selectors to Open/Close the help and                      | detailed v  | vindow             |              | <                        | III                              | - F   |  |
| 11                  |                  |               |                                |                                                           |             |                    |              |                          |                                  |       |  |
| 12                  |                  |               |                                |                                                           |             |                    |              |                          |                                  |       |  |
| elta<br>Test Parame | eters            |               | OPERATING MODES OF ADS         | 5296                                                      |             |                    |              |                          |                                  |       |  |
| Auto Calc           | ulation of       |               | Saved Sequence                 | Mode                                                      | n-bit       | # of Channels      | Fclockmax(MH | z) 1-wire or interleaved | LVDS Data R                      | ate 🔺 |  |
| Coherent F          | Frequenci        | ies           | 5296_10b_4ch_even              | Even Input Channels Interleaved                           | 10          | 4                  | 200          | Interleaved              | 1000                             |       |  |
| Analysis Win        | idow (sam        | iples)        | 5296_10b_4ch_0dd               | Non Interleaved                                           | 10          | 4                  | 200          | 1 wire                   | 1000                             |       |  |
| 65536               | 6                | •             | 5296 12b 4ch even              | Even Input Channels Interleaved                           | 12          | 4                  | 160          | Interleaved              | 960                              | =     |  |
| ADC Output          | t Data Rat       | e             | 5296 12b 4ch odd               | Odd Input Channels Interleaved                            | 12          | 4                  | 160          | Interleaved              | 960                              |       |  |
| ADC Input T         | )<br>Tarnet Frer |               | 5296_12b_8ch                   | Non-Interleaved                                           | 12          | 8                  | 80           | 1-wire                   | 960                              |       |  |
| 0.0000              | 00000            |               | 5296_14b_8ch_avg_Chx,y         | Non-Interleaved, average 2-<br>/4 channels, no decimation | 14          | 8                  | 65           | 1-wire                   | 910                              |       |  |
|                     |                  |               | 5296_14b_8ch_dec2              | Non-Interleaved, decimate by 2                            | 14          | 8                  | 80           | 1-wire                   | 560                              | -     |  |
|                     |                  |               |                                |                                                           |             |                    |              |                          |                                  |       |  |
|                     |                  |               |                                |                                                           |             |                    |              | Rez                      | dy                               | Idle  |  |
|                     |                  |               |                                |                                                           |             |                    |              |                          |                                  |       |  |
|                     |                  | Firmware      | Version = "0.2"                | TSW 1400 Board                                            | H = TIWA    | (A6L               |              | Interface Type = ADC     | FIRMWARE                         |       |  |

### Figure 29. ADS5296 Plug-in GUI Setup (b)

Clicking on the *High Level Test* tab shows four sub-tabs: *Top Level, Test Pattern, Digital Signal Processing*, and *Channel Filter* as shown in Figure 30.

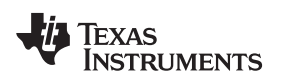

| W High Speed Data Converter Pro       File       Instrument Options       Data Capture Options       Test Options |              |          |                   |                   |              |                          |                |           |                    |                                           |  |
|----------------------------------------------------------------------------------------------------|--------------|----------|-------------------|-------------------|--------------|--------------------------|----------------|-----------|--------------------|-------------------------------------------|--|
| High Speed Data Converter Pro v2.10                                                                               |              |          |                   |                   |              |                          |                |           |                    |                                           |  |
| 1000 L                                                                                                    |              |          | ADC               |                   |              | DAC                      |                |           |                    | ADS5296 GUI                               |  |
| ADS5296 👽                                                                                                    |              |          | Read Me First     |                   |              |                          |                |           | High Le            | vel Test                                  |  |
|                                                                                                    | · · · · ·    |          | Top Level         | Test Pa           | attern       | Digital Sig              | nal Processing |           | Channel Filter     | SIMULATION                                |  |
| Tert Cel                                                                                                    | capture      |          |                   |                   |              | origital org             | ig             |           |                    | Simulation                                |  |
| l est Sele                                                                                                    | ection       |          |                   | s                 |              | GENERAL SETUP            |                |           | -POWERDOWN MODES - |                                           |  |
| sing                                                                                                    | pe rone      |          | EN MSB EIDST      | LCD Einst         |              |                          |                |           |                    | RECORD/PLAYBACK COMMAND SEQUENCE          |  |
| <b>C110</b>                                                                                                    | Value        | Unit     |                   | LOD-FIRSt         |              | RST (Soft Reset)         | OFF            |           |                    | Record Sequence                           |  |
| SEDR                                                                                                    | 0.00         | dBrs     | BTC_MODE          | Offset Binary     |              |                          |                | ·····     |                    | Save Sequence                             |  |
| THD                                                                                                    | 0.00         | dBFs     |                   | ,                 |              | EN_HIGH_ADDR Disab       | led Regs ≥ 0x0 | 8 Addr    | PDN_PIN_CFG        | Save Sequence                             |  |
| SINAD                                                                                                    | 0.00         | dBFs     | EN_SDR            | DDR               |              |                          | Disable 1      |           | PDN_CH1            | Playback Sequence                         |  |
| ENOB                                                                                                    | 0.00         | Bits     |                   |                   | _            | EN_EXT_REF               | Disabled       | Ő         | PDN_CH2            |                                           |  |
| Fund.<br>Worst Sper                                                                                               | 0.00         |          | FALL_SDR          | .CLK Falling Edge |              |                          | Product.       |           | PDN_CH3            | Recorded Sequence                         |  |
| HD2                                                                                                    | dBFs         | Hz       | EN BIT SER        | 12-Bite           |              | EN_INTERLEAVE            | Disabled       | 0         | PDN_CH4            | Index Addr Data 🔺                         |  |
| HD3                                                                                                    | 0.00         | 0.00E+0  |                   | 12-0105           |              |                          |                | -         | PDN_CH5            |                                           |  |
| HD4                                                                                                    | 0.00         | 1.00E+6  | DATA RATE AD      | C sampling rate   | -            | EN_MUX_REG               | UD/EVEN SEL by | Pin       | PDN_CH6            |                                           |  |
| HD5                                                                                                    | 0.00         | 1.00E+6  |                   |                   |              |                          |                |           | PDN_CH7            | · · · · · · · · · · · · · · · · · · ·     |  |
| 1100                                                                                                    |              |          | PHASE_DDR         | 10                |              | ODD_EVEN_SEL             | ODD            | Ö         | PDN_CH8            | ∢                                         |  |
| M1                                                                                                    |              |          |                   |                   |              |                          |                |           |                    |                                           |  |
| M2                                                                                                    |              |          | DELAY_DATA_R      | Tdr = 0ps         | •            | CUSTOM WRITE/REA         | ND             | DEVICE PI | N CONTROL          | address × 46 Data × 8200                  |  |
| Delta                                                                                                    | neters       | <u> </u> |                   | Ten - 150mm       |              | Custom Write Register    | ·              |           |                    | DIGITAL WAVEFORM GRAPH-WRITE              |  |
| Auto Co                                                                                                    | loulation of |          | DELAY_LCLK_R      | 101 = 199bs       |              | Write Address ×          | 0              |           | DECET              |                                           |  |
| Coherent Frequencies                                                                                              |              |          | DELAY DATA F      | Tdf = 72ps        | -            | Write Data ×             | 0              |           | REDEI              | SCLK-UUUUUUUUUUUUUUUUUUUUUUUUUUUUUUUUUUUU |  |
| Analysis Window (samples)                                                                                         |              |          |                   |                   |              |                          |                | INTERLE   | AVE_MUX ODD        |                                           |  |
| 655                                                                                                    | 36           | •        | DELAY_LCLK_F      | Tcf = 120ps       | - 0          | Write Custom             | Register       |           |                    |                                           |  |
| ADC Outp                                                                                                    | ut Data Ra   | te       |                   |                   | _            | Outer Bred S. 11         |                |           |                    |                                           |  |
|                                                                                                    | 0            |          |                   |                   |              | Custom Read Registe      | er             |           |                    | <u> </u>                                  |  |
| ADC Input                                                                                                    | Target Fre   | quency   |                   |                   |              | Read Address ×           | 0              |           |                    |                                           |  |
| 0.00                                                                                                    | 000000       |          |                   |                   |              | Read Data ×              | 0              |           |                    |                                           |  |
|                                                                                                    |              |          |                   |                   |              | record bard              |                |           |                    |                                           |  |
|                                                                                                    |              |          |                   |                   |              | Read Custom F            | Register       |           |                    | DEVICE STATUS                             |  |
|                                                                                                    |              |          |                   |                   |              |                          |                |           |                    | Ready                                     |  |
|                                                                                                    |              |          |                   |                   |              |                          |                |           |                    | iuic iuic                                 |  |
|                                                                                                    |              |          | 1                 |                   |              |                          |                |           |                    |                                           |  |
|                                                                                                    |              | Firmwar  | e Version = "0.2" |                   | T            | SW 1400 Board = TIWAKA6L |                |           | Interface Ty       | Interface Type = ADC_FIRMWARE             |  |
| Waiting for                                                                                                    | or user in   | put      |                   | 5/                | /14/2013 1:3 | 37:14 PM Build - 04      | /30/2013       | CONNECTED | Idle               | TEXAS INSTRUMENTS                         |  |

Figure 30. ADS5296 Plug-in GUI Setup (c)

4. Verify that communication between the ADS5296 EVM and the ADS5296 GUI is established by toggling either PDN\_COMPLETE checkbox or the PDN checkbox highlighted on Figure 30. Checking either box should make +5-V power supply current drop from ~850 mA to ~563 mA. If the DC current is approximately 600 mA with both power down boxes unchecked, it indicates that the ADS5296 is not receiving the sampling clock. Please ensure that the 3-pin headers are configured as described in Section 3.2. Before continuing, ensure that both power down boxes are left unchecked. At this point, the GUI is confirmed to be communicating correctly with the EVM and testing can begin.

## 4.2 Capturing a RAMP Test Pattern

As described in Section 3.1, the LVDS interface between the ADS5296 EVM and the TSW1400 EVM can be tested using the default EVM configuration and minimal bench equipment.

1. Press on the sub-tab labeled *Test Pattern* and select **RAMP PATTERN** within the **TEST\_PATT** menu as shown in Figure 31.

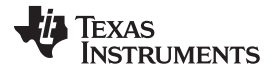

#### Testing ADS5296 EVM

. ---File Instrument Options Data Capture Options Test Options Device GUI Options Help TEXAS INSTRUMENTS High Speed Data Converter Pro v2.10 ADC DAC ADS5296 GUI AD\$5296 • Read Me First High Level Test SIMULATION Test Patterr Digital Signal Processing Channel Filter Top Level Capture Simulation Test Selection Single Tone • RECORD/PLAYBACK COMMAND SEQUENCE Init Record Sequence ۲ PSEUDO-RANDOM BINARY SEQUENCE (PRBS) TEST PATTERN MODES SNR 0.00 dBFs 0.00 dBc dBFs SFDF THD PRBS\_TP\_EN C Save Sequence TEST PATT -None PRBS\_MODE\_2 23-bit pattern SINAD 0.00 dBFs ✓ None Playback Sequence ENOB 0.00 RAM PRBS\_SEED\_FROM\_REG Fund. 0.00 dBFs dBFs Clear Sequence DUAL CUSTOM PATTERN Recorded Sequence Wors HD2 HD3 PRBS\_SEED 0 🚖 🔘 0.00 SINGLE CUSTOM PATTERN Index Addr Data . dBFs Hz DESKEW PATTERN 0.00F+0 (0x000000 - 0x7EEEE) 0.00 SYNC PATTERN HD4 0.00 1.00E+6 TP\_SOFT\_SYNC HD5 0.00 1.00E+6 CUSTOM\_DATA2 0 HD6 TP\_HARD\_SYNC • M1 CUSTOM FRAME CLOCK PATTERN -M2 address × F Data × 0 EN\_FRAME\_PAT Test Parameters M GRAPH Auto Calculation of Coherent Frequencies SCLK- WWWWWWWWWW ADCLKOUT 0 🔄 00-0x3FFF) Analysis Window (samples) SDATA - 0 1 0 65536 • 0 SEN -ADC Output Data Rate 0 ADC Input Target Frequ 0.00000000 DEVICE STATUS Ready Idle Firmware Version = "0.2" TSW 1400 Board = TIWAKA6L Interface Type = ADC\_FIRMWARE 5/14/2013 2:15:46 PM Build - 04/30/2013 CONNECTED Idle TEXAS INSTRUMENTS Waiting for user input

Figure 31. ADS5296 GUI Setup for RAMP Test

- 2. Perform the following steps highlighted in Figure 32:
  - (a) Press the ADC tab in HSDCpro
  - (b) Change the plot type from Real FFT to Codes
  - (c) Enter 80M in the field labeled ADC Output Data Rate
  - (d) Press the Capture button

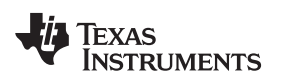

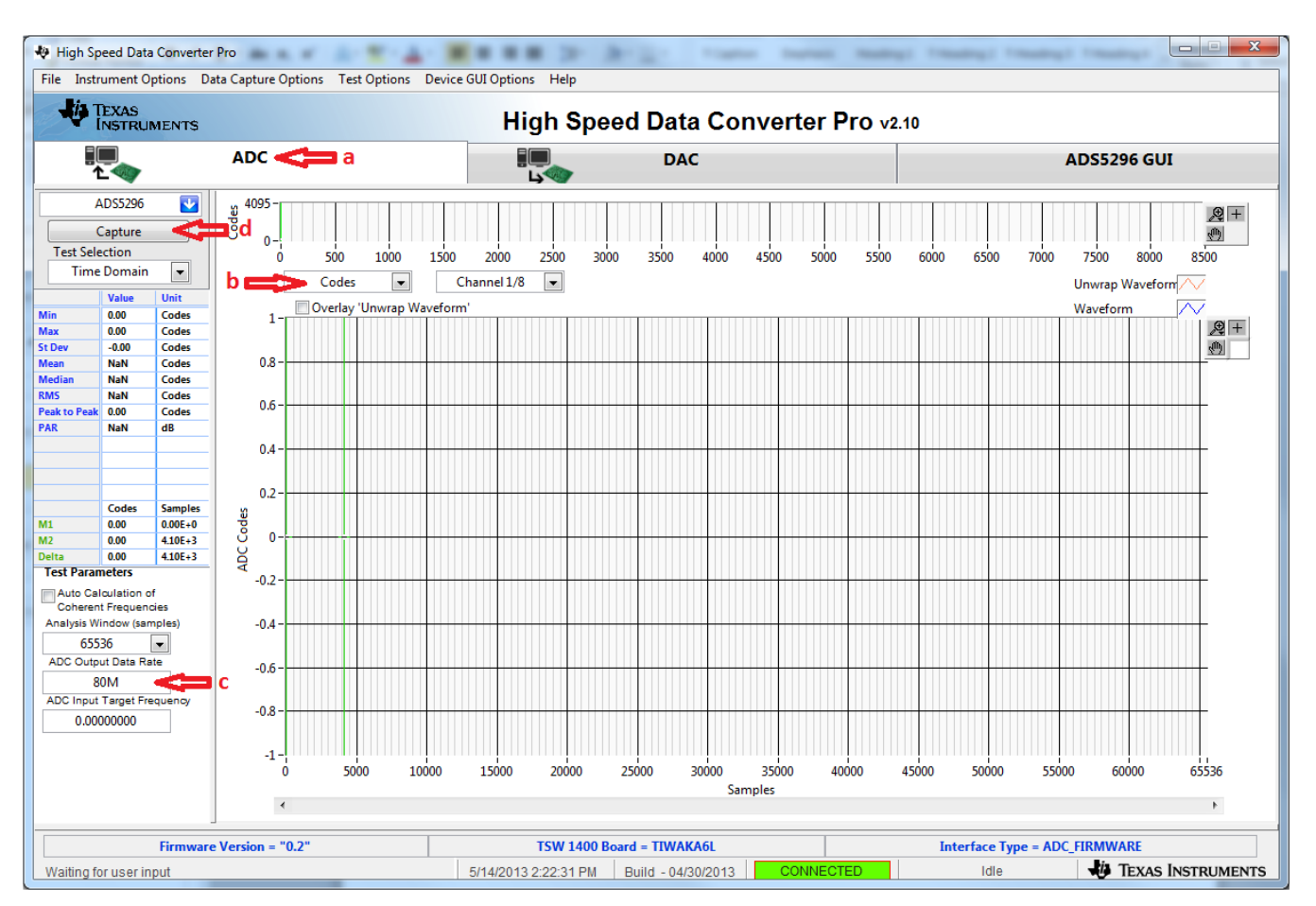

Figure 32. HSDCpro GUI Setup for RAMP Test

3. The saw tooth waveform should be captured and displayed as in Figure 33.

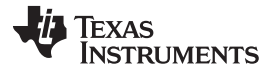

#### Testing ADS5296 EVM

- - × N High Speed Data Converter Pro . ---File Instrument Options Data Capture Options Test Options Device GUI Options Help TEXAS INSTRUMENTS High Speed Data Converter Pro v2.10 ADC DAC ADS5296 GUI \* ADS5296 4095 Codes ,⊕ + Capture Ð 0 Test Selection 10000 20000 55000 5000 15000 25000 30000 35000 40000 45000 50000 60000 65000 70000 0 Time Domain -Codes • Channel 1/8 -Unwrap Waveform Va Unit Overlay 'Unwrap Waveform' Waveform 0.00 Codes 4250 4095.00 ,⊕ + Codes Max St Dev 1182.42 Codes 4000 Ð Mean 2047.50 Codes 3750 Medi 2047 50 Codes RMS Peak to Pe PAR 3500 1182.41 Codes 4095.00 Codes 3250 4.77 dB 3000 2750 2500 Codes Sample 8 2250 M1 2157.00 0.00E+0 M2 2157.00 4.10E+3 2000 P 0.00 4.10E+3 Delt Test Para neters 1750 Auto Calculation of Coherent Frequencies 1500 Analysis Window (samples) 1250 -65536 1000 ADC Output Data Rate 750 80M ADC Input Target Frequ 500 0.00000000 250 1 0ó 5000 10000 15000 20000 25000 30000 35000 40000 45000 50000 55000 60000 65536 Samples ٠ ь Firmware Version = "0.2" TSW 1400 Board = TIWAKA6L Interface Type = ADC\_FIRMWARE 5/14/2013 2:29:24 PM Build - 04/30/2013 Waiting for user input Idle TEXAS INSTRUMENTS

Figure 33. RAMP Capture

4. By default, *Channel 1/8* is the first channel displayed. Use the drop-down menu shown in Figure 34 to view all 8 channels and confirm that a saw tooth waveform has been captured. Also confirm, in the menu to the left side, that the min code is 0 and the max code is 4095, corresponding to a 12-bit ADC.

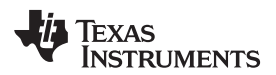

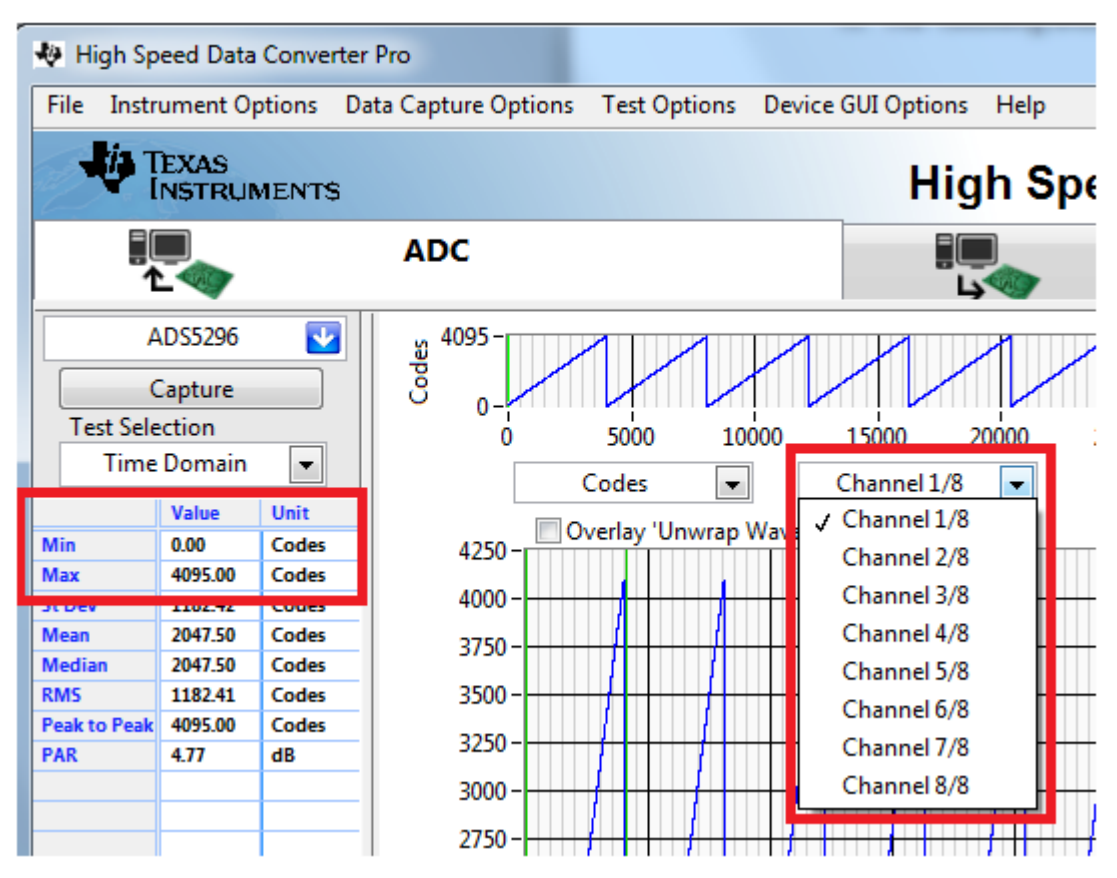

Figure 34. RAMP Capture by Channel

5. Zooming into the waveform, as shown in Figure 35, is recommended to ensure that the RAMP waveform increments 1 ADC code for each subsequent sample.

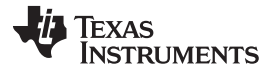

#### Testing ADS5296 EVM

www.ti.com

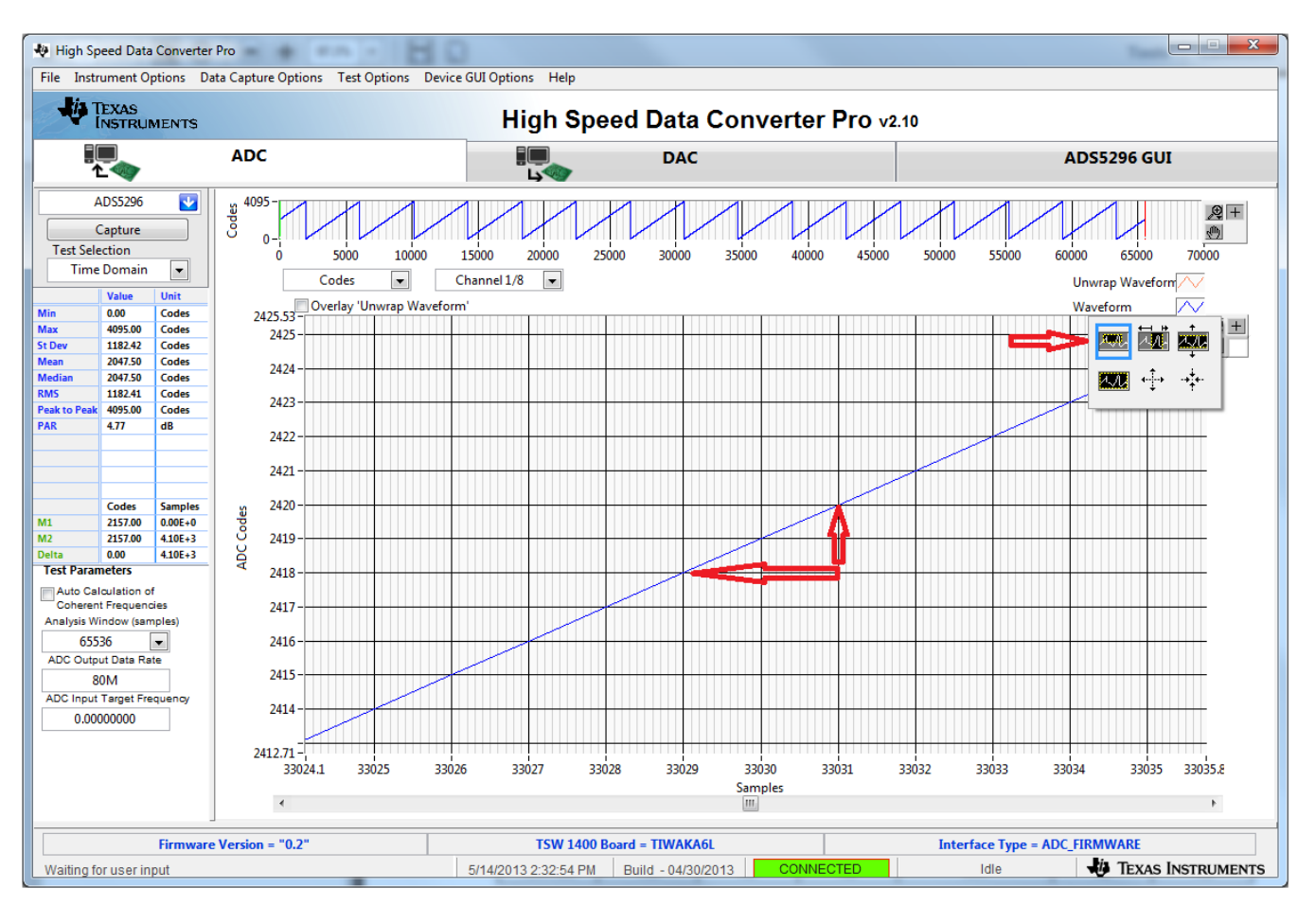

Figure 35. Zoom on RAMP Capture

### 4.3 Capturing Sinusoidal Input in Octal Non-Interleaving Mode

This section describes the necessary steps to reconfigure the EVM and test setup for capturing a sinusoidal input with the ADS5296 in octal non-interleaving mode.

 The RAMP test described in Section 4.2 was performed using an 80-MHz on-board crystal oscillator (XTAL) for the sampling clock. This clock cannot be used to measure performance of the device as it is not phase locked to the input signal. The XTAL should be disabled by moving jumper J35 from the position labeled CDC\_3.3V to the position labeled GND in the silkscreen. Also, J38 must change position from XTAL to CLK\_XFMR in the silkscreen to enable the SMA J31 CLK\_XFMR. Figure 36 and Figure 37 show the jumper positions before and after this change, respectively.

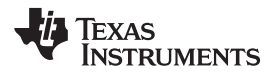

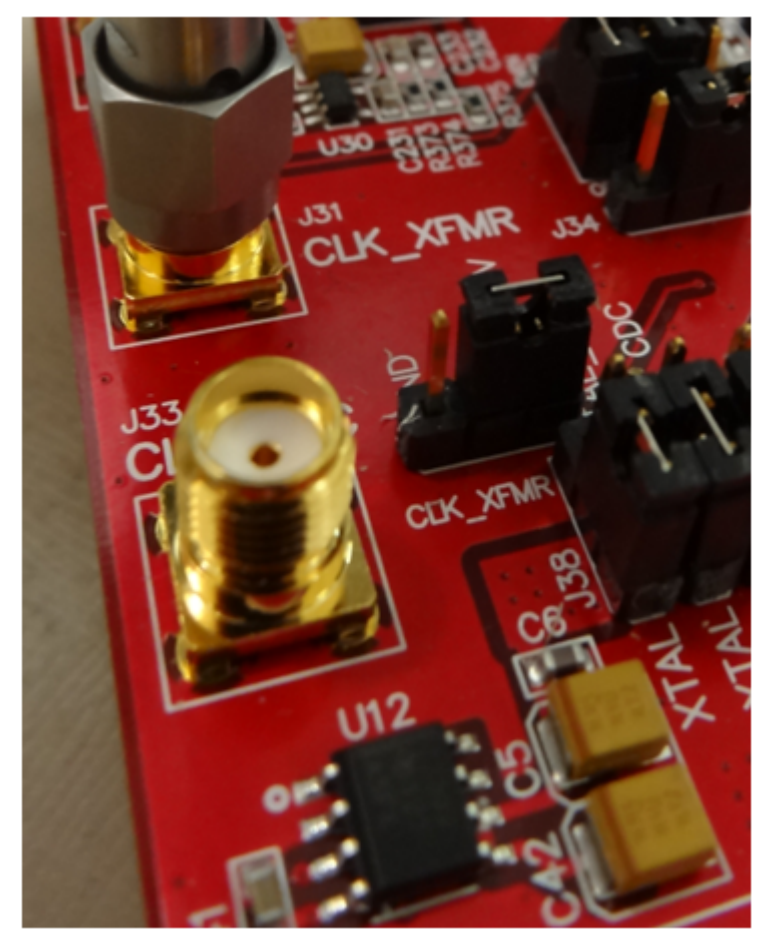

Figure 36. Jumper J35 and J38 positions for Enabled XTAL (default)

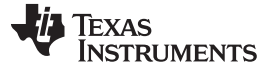

Testing ADS5296 EVM

www.ti.com

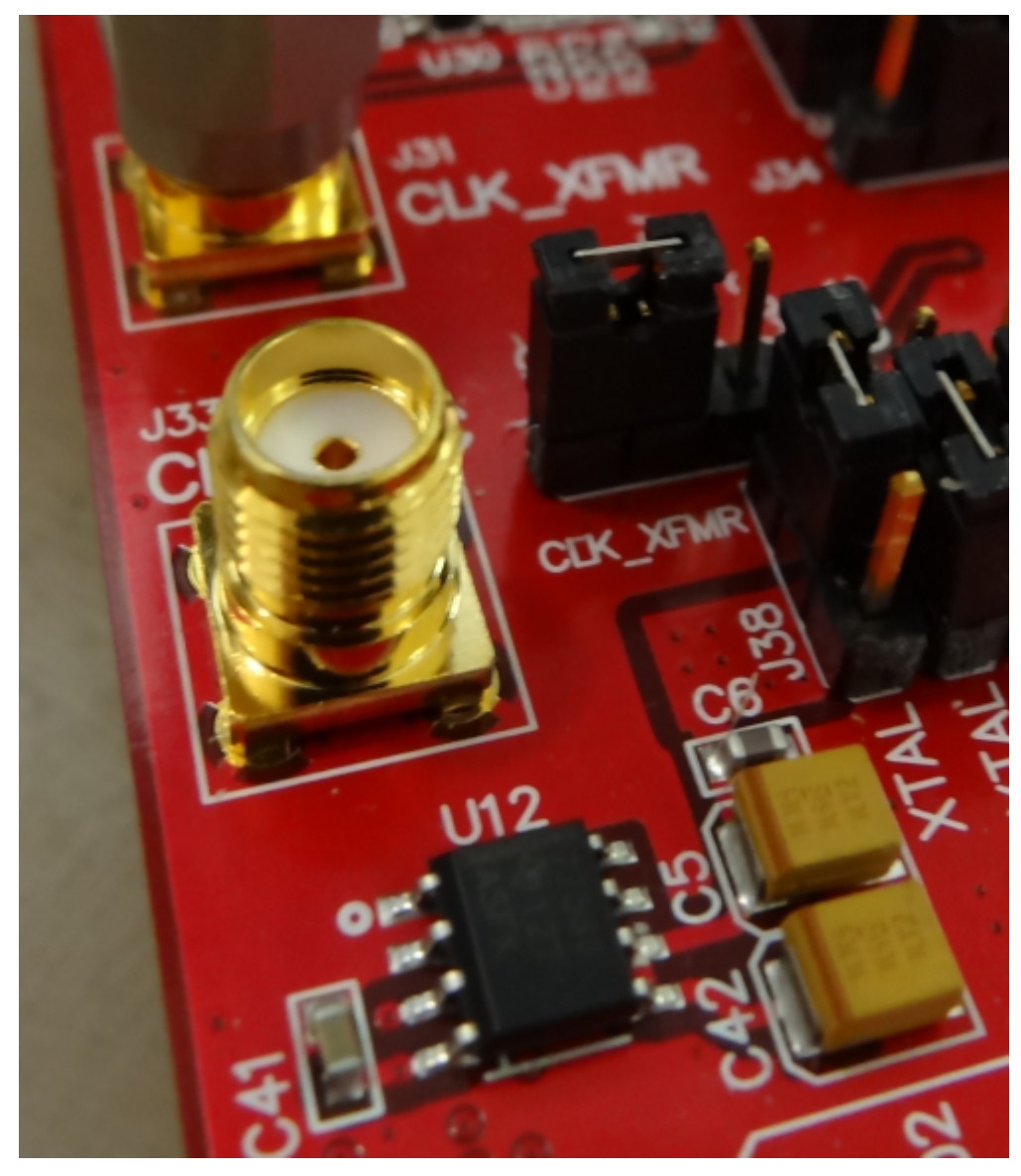

Figure 37. Jumper J35 and J38 positions for Disabled XTAL

- 2. With the setup established in Figure 38 and Figure 37, perform the following steps:
  - (a) Enable the signal generator providing the sampling clock to SMA **J31** labeled **CLK\_XFMR** (+5 dBm, 80 MHz)
  - (b) Enable the signal generator providing the input signal to SMA J15 labeled CH5\_XFMR (+15 dbm, 10 MHz). For high-performance results the instrument should have low phase noise and low harmonic distortion. In addition, a filter is recommended on the input as shown in Figure 38.
  - (c) The two signal generators in items (a) and (b) above should be phase locked so that coherency is established. This is achieved connecting the two via a BNC cable. One instrument will provide 10-MHz output while the other instrument will receive 10-MHz input.
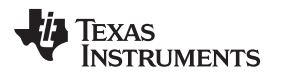

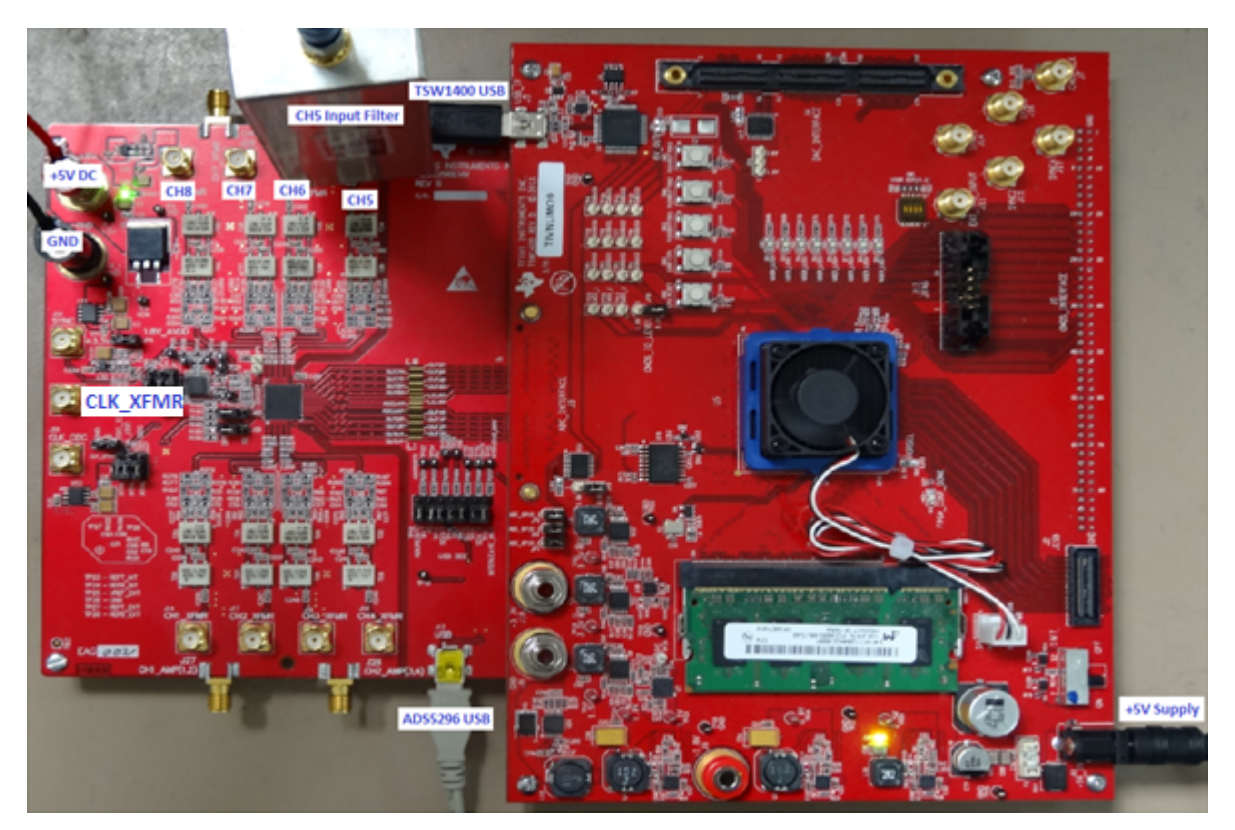

Figure 38. Octal Non-interleaving Mode Hardware Setup

3. Click on *ADS5296 GUI* tab and ensure that the **TEST\_PATT** field is set to **None**, as shown in Figure 39.

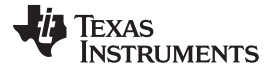

Testing ADS5296 EVM

Nigh Speed Data Converter Pro - - X .... Stational Company of Loss . File Instrument Options Data Capture Options Test Options Device GUI Options Help TEXAS INSTRUMENTS High Speed Data Converter Pro v2.10 ADS5296 GUI DAC ADC High Level Test  $\mathbf{\Psi}$ ADS5296 Read Me First Test Pattern Top Level Digital Signal Processing Channel Filter Capture Simulation Test Selection -Time Domain PLAYBACK COMMAND SEQUENCE Unit Record Sequence ۲ PSEUDO-RANDOM BINARY SEQUENCE (PRBS) TEST PATTERN MOD 0.00 Codes 4095.00 ۵ Codes PRBS\_TP\_EN Save Sequence - 0 St De 1182 42 Codes TEST PATT None PRBS\_MODE\_2 23-bit pattern 2047.50 Codes Playback Sequence Media 2047.50 Codes RAMP\_PAT\_RESET\_VAL 0 \* 0 PRBS\_SEED\_FROM\_REG RMS 1182.41 Codes Clear Sequence Peak to F 4095.00 Codes PRBS\_SEED 0 🚖 🔘 Add Data PAR 4.77 dB CUSTOM\_DATA1 e ( 0 (0x000000 - 0x7FFFFF) TP\_SOFT\_SYNC CUSTOM\_DATA2 TP\_HARD\_SYNC -0 Sample (0) 0.00E+0 2157.00 2157.00 4 10F+3 CUSTOM FRAME CLOCK PATTERN Data × address 45 0 4.10E+3 0.00 EN\_FRAME\_PAT 📃 🔘 Test Para eters Auto Calculation of Coherent Frequencies ADCLKOUT 0 🔄 SCLK-Analysis Window (samples) SDATA - 0 0 65536 -0 SEN -ADC Output Data Rate 80M ADC Input Target Frequ 0.00000000 DEVICE STATUS Idle Firmware Version = "0.2" TSW 1400 Board = TIWAKA6L Interface Type = ADC\_FIRMWARE TEXAS INSTRUMENTS Waiting for user input 5/14/2013 3:07:15 PM Build - 04/30/2013 CO Idle

Figure 39. ADS5296 GUI Setup for Octal Non-Interleaving Mode

- 4. Click on the ADC tab and perform the following steps as illustrated in Figure 40.
  - (a) In the box labeled ADC Input Target Frequency input 10M
  - (b) In the drop down menus set Real FFT, Channel 5/8, Rectangular
  - (c) Check the box labeled Auto Calculation of Coherent Frequencies (Note: the ADC Input Target Frequency box will automatically be updated with the required coherent frequency)
  - (d) Change the frequency on the signal generator providing the analog input signal to match the value shown in the ADC Input Target Frequency box (9.99877930 MHz)
  - (e) Press the Capture button

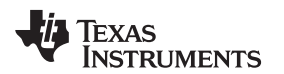

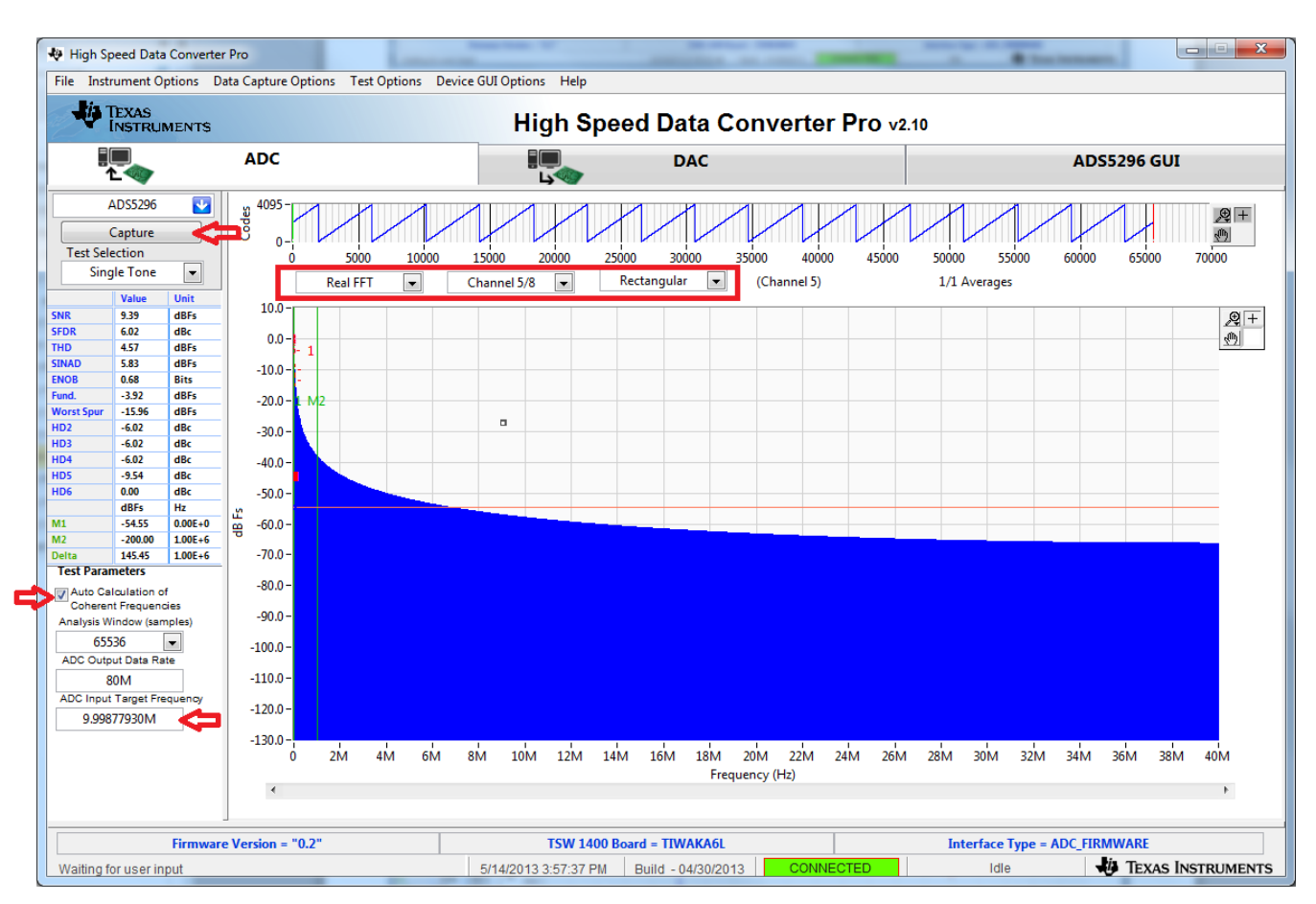

Figure 40. HSDCpro GUI Setup for Octal Non-Interleaving Mode (b)

5. The plot will update as shown in Figure 41. Take note of the *Fund.* value in the left panel highlighted in RED in Figure 41. This value is dependent on the signal level set on the signal generator feeding the input signal to **J15**. It also depends on cable loss and filter insertion loss which can vary among parts. If needed, reset the signal amplitude (level) until the *Fund.* value is approximately –1.0 dBFs, as this is the condition for which the datasheet specifications are set. In the example shown here, the input level should be changed from 15.0 dBm to 15.1 dBm and then a capture retaken.

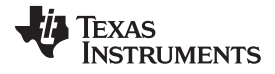

### Testing ADS5296 EVM

💠 High Speed Data Converter Pro File Instrument Options Data Capture Options Test Options Device GUI Options Help TEXAS INSTRUMENTS **High Speed Data Converter Pro** ADC DAC ADS5296 GUI a) 2005 AD\$5296 \* 2+ Capture 0 Test Selection 15000 20000 30000 45000 55000 5000 40000 10000 25000 35000 50000 60000 6 65000 70000 Single Tone . Real FFT . . Channel 5/8 Rectangular (Channel 5) 1/1 Averages 0.0 69.67 dEFs 요+ 관 75.06 dBc dBFs -10.0-68.75 dBFs -20.0 -11 M2 -1.09 dBFs -30.0 --88.53 dlic dlic dlic dlic dlic dlic in i -75.06 40.0 -93.73 D4 HD5 -75.06 -50.0 0.00 dBFs Hz -114.82 0.00E+0 -114.66 1.00E+6 -60.0 dB Fs -70.0 eita 0.16 Test Parameters 1.00E+6 -80.0 Auto Calculation of Coherent Frequencies -90.0 Analysis Window (sample 65536 -100.0 ADC Sampling Rate (Fs) -110.0 80M ADC Input Target Frequer -120.0 9,99877930M -130.0 2M 4M 6M 10M 12M 14M 16M 18M 20M 22M 24M 26M 28M 30M 32M 34M 36M 38M 40M 8M ö Frequency (Hz) ۰. . Firmware Version = "0.0" TSW 1400 Board = TIVNUM09 Interface Type = ADC\_FIRMWARE TEXAS INSTRUMENTS 2/24/2013 9:53:37 PM Build - 01/29/2013 Idle Waiting for user input

Figure 41. Octal Non-Interleaving Mode Capture 1

6. After re-capturing, the Fund. value is now closer to -1.0 dBFs as shown in Figure 42.

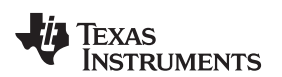

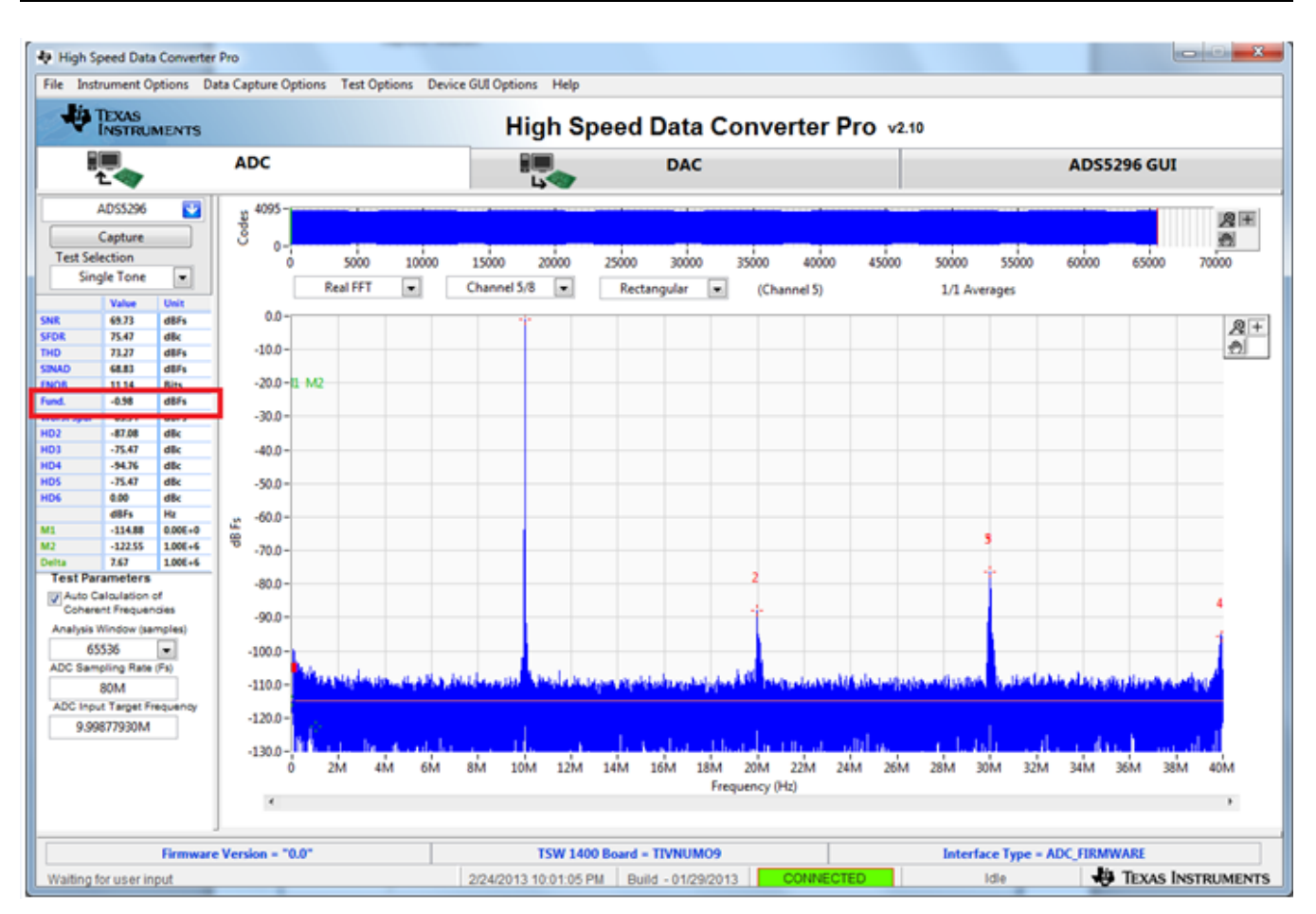

Figure 42. Octal Non-Interleaving Mode Capture 2

The SNR computed is highly dependent on the phase noise of the input signal source. Figure 42 and Figure 43 are with the exact same configuration, the only difference being the instrument used to provide the 10-MHz input signal. A 4.5 dB difference in the computed SNR is observed and is attributed solely to the integrity of the input signal, specifically the close-in phase noise.

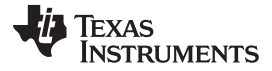

### Testing ADS5296 EVM

- -+ High Speed Data Converter Pro - - X Device GUI Options Help File Instr nent Options Data Capture Options Test Options TEXAS INSTRUMENTS High Speed Data Converter Pro v2.10 . ADC DAC ADS5296 GUI AD55296 4095 Codes 2+ Capture ð 0 Test Selection 10000 50000 55000 5000 15000 20000 25000 30000 35000 40000 45000 60000 65000 70000 • Single Tone Rectangular 💌 1/1 Averages Real FFT . Channel 5/8 (Channel 5) 10.0 65.23 74.93 72.76 d8/1 <u>8</u>+ dik dilfs 0.0 1 72.76 64.85 10.48 -0.58 -84.68 -87.81 d87s 8its d87s d87s d86 d8c d8c d8c d8c d8c d8c 100 100 100 100 100 100 100 -10.0--20.0 --30.0 --34,93 -34,93 -34,20 -34,93 -40.0 6.00 -50.0 -110.38 dBFi -60.0 -116.90 6.51 1.006+6 -70.0 Test Par eters -80.0 Auto Calculation of Coherent Frequenci -90.0 Analysis W ndow (sample 65536 Rate -100.0 --110.0 -80M ADC Input Target Freq -120.0 9.99877930M -130.0 24M 26M 28M 6M 8M 18M 20M 22M 30M 32M 34M 36M ó 2М 414 10M 12M 14M 16M 38M Frequency (Hz) ۰. Firmware Version - "0.2" TSW 1400 Board - TIWAKA6L Interface Type = ADC\_FIRMWARE TEXAS INSTRUMENTS 5/8/2013 9:03:56 AM Build - 04/30/2013 Waiting for user input Idle

Figure 43. Octal Non-Interleaving Mode Capture 3

A software filter can be used to remove the contribution of phase noise using the *HSDCpro* menu *Test Options* => *Frequency Bins* as shown in Figure 44.

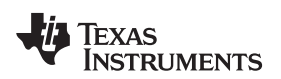

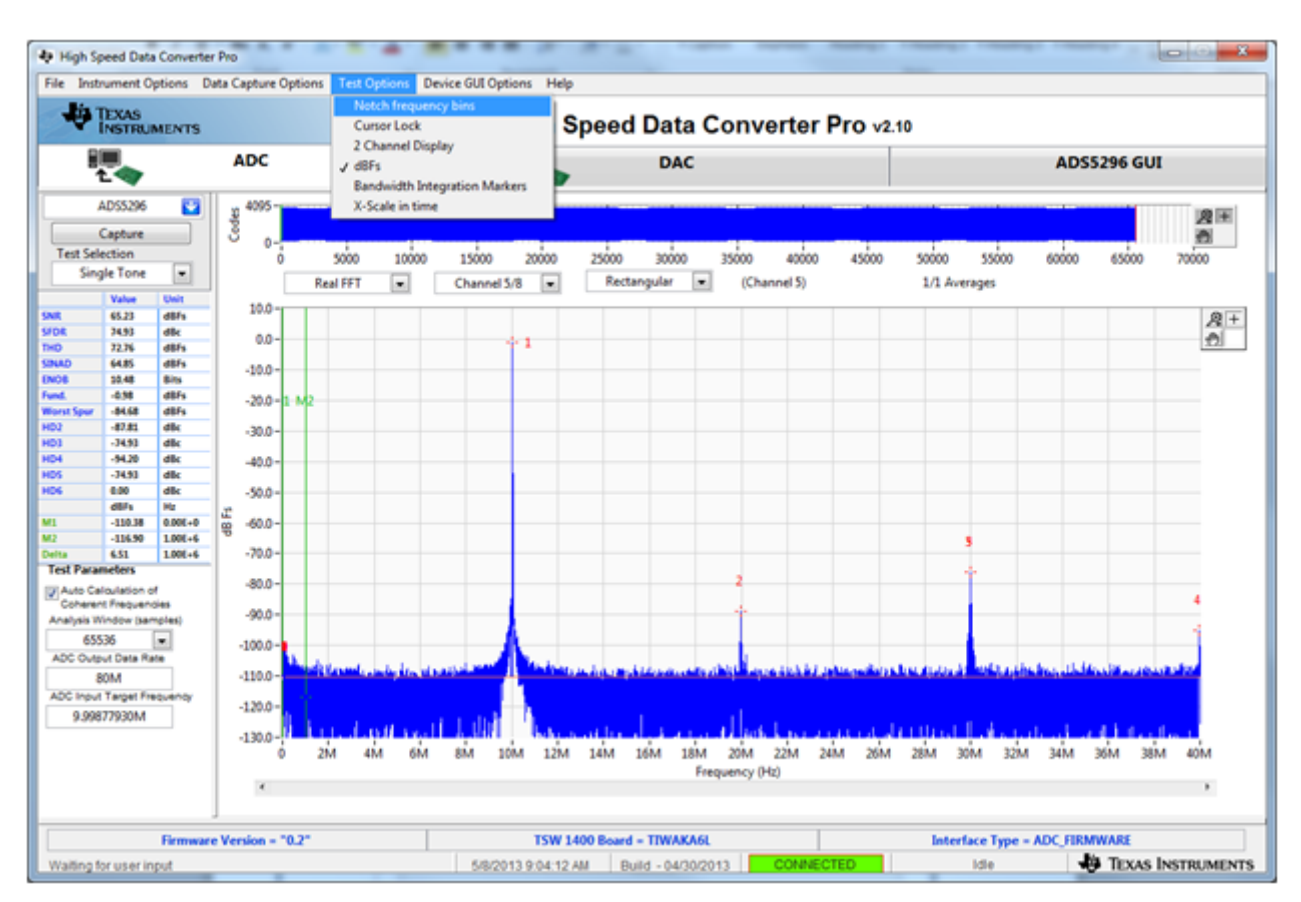

Figure 44. HSDCpro Software Filtering

Change the default values from 0 to 500 as shown in Figure 45.

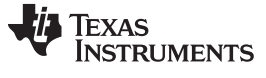

| V Filter Parameters                                                                                                    |                                  | x |  |  |  |  |  |  |
|----------------------------------------------------------------------------------------------------|----------------------------------|---|--|--|--|--|--|--|
| Filter Parameters                                                                                                    |                                  |   |  |  |  |  |  |  |
| Number of bins to remove on eith                                                                                                    | er side of fundamental           |   |  |  |  |  |  |  |
| 500                                                                                                    |                                  |   |  |  |  |  |  |  |
| Number of bins to remove on eith                                                                                                    | er side of harmonics             |   |  |  |  |  |  |  |
| 500                                                                                                    |                                  |   |  |  |  |  |  |  |
| Number of bins to remove after D                                                                                                    | с                                |   |  |  |  |  |  |  |
| 25                                                                                                    |                                  |   |  |  |  |  |  |  |
| Number of Harmonics                                                                                                    |                                  |   |  |  |  |  |  |  |
| 5                                                                                                    |                                  |   |  |  |  |  |  |  |
| Frequency notch parameters                                                                                                    |                                  |   |  |  |  |  |  |  |
| Frequency Number of bins to remove on either side                                                                                                    |                                  |   |  |  |  |  |  |  |
| 30.0012M                                                                                                    | 0                                | * |  |  |  |  |  |  |
| 0                                                                                                    | 0                                |   |  |  |  |  |  |  |
| 0                                                                                                    | 0                                | Ŧ |  |  |  |  |  |  |
| To delete a particular frequency, ple<br>frequency and choose "Delete Elem<br>Frequency Notching Example:<br>For interleaved spur,<br>fs/2 - fin = 30.001221M | ease right click on the<br>ent". |   |  |  |  |  |  |  |

Figure 45. HSDCpro Software Filtering Menu

The plot and all calculations will be updated accounting for these removed bins as shown in Figure 46. The SNR is now very close to the Software Filtering Menu SNR shown in Figure 43 using a superior instrument.

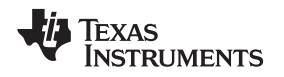

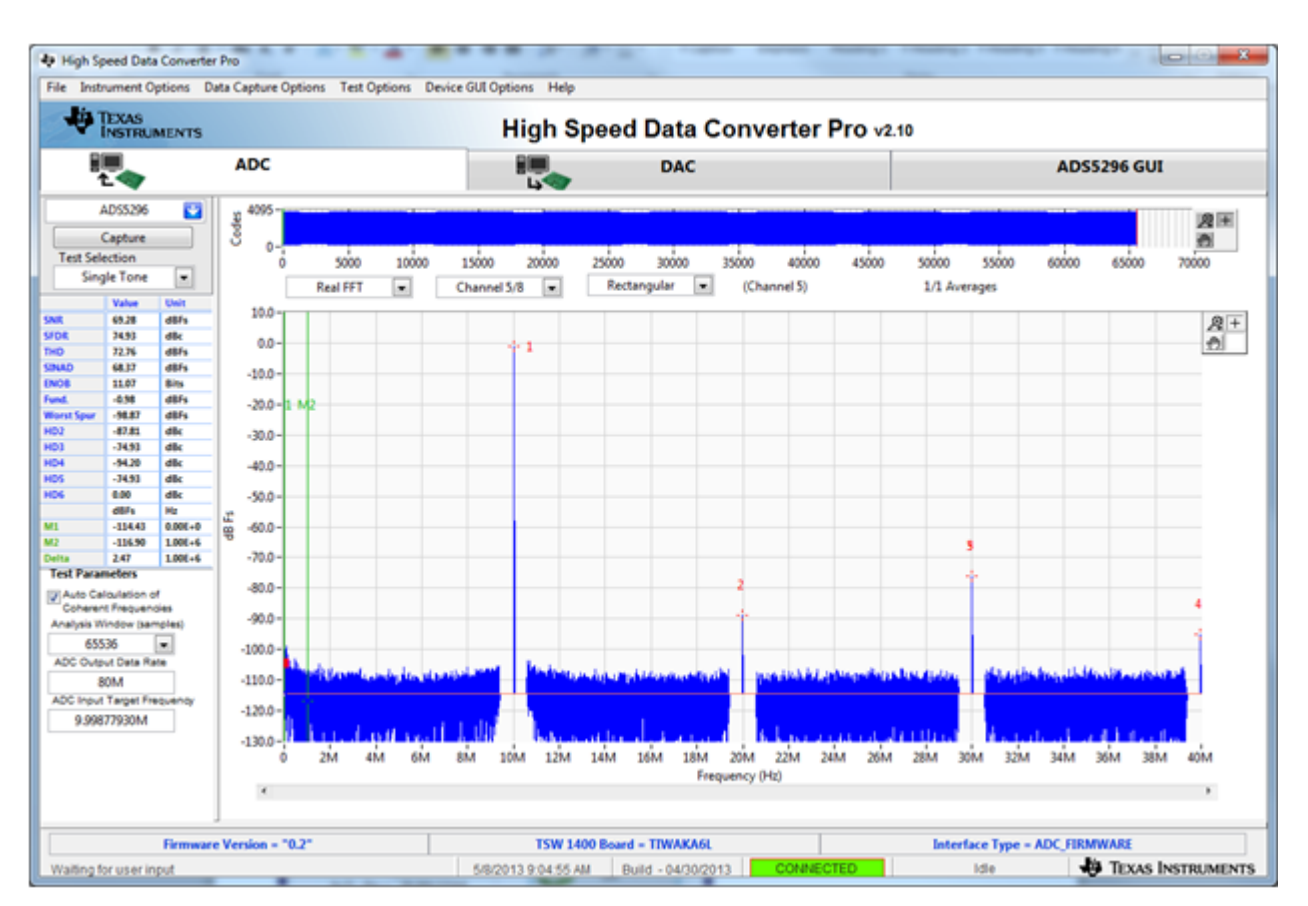

Figure 46. HSDCpro Capture with Software Filtering

# 4.4 Capturing Sinusoidal Input in Quad Interleaving Mode

This section describes the necessary steps to reconfigure the EVM and test setup for capturing a sinusoidal input with the ADS5296 in quad interleaving mode.

- 1. Setup the EVM as shown in Figure 47 by performing the following steps:
  - (a) The signal generator providing the sampling clock to SMA **J31** labeled **CLK\_XFMR** should be changed from 80 MHz to 200 MHz. (+5 dBm, 200 MHz)
  - (b) Provide the input signal to SMA **J27** labeled **CH1\_AMP(1,2)** (+15.1 dbm, 10 MHz). For highperformance results the instrument should have low phase noise and low harmonic distortion. In addition, a filter is recommended on the input as shown in Figure 47.
  - (c) The two signal generators in items (a) and (b) above should be phase locked. This is achieved connecting the two via a BNC cable. One instrument will provide 10-MHz output while the other instrument will receive 10-MHz input.

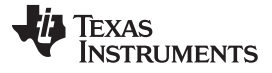

Testing ADS5296 EVM

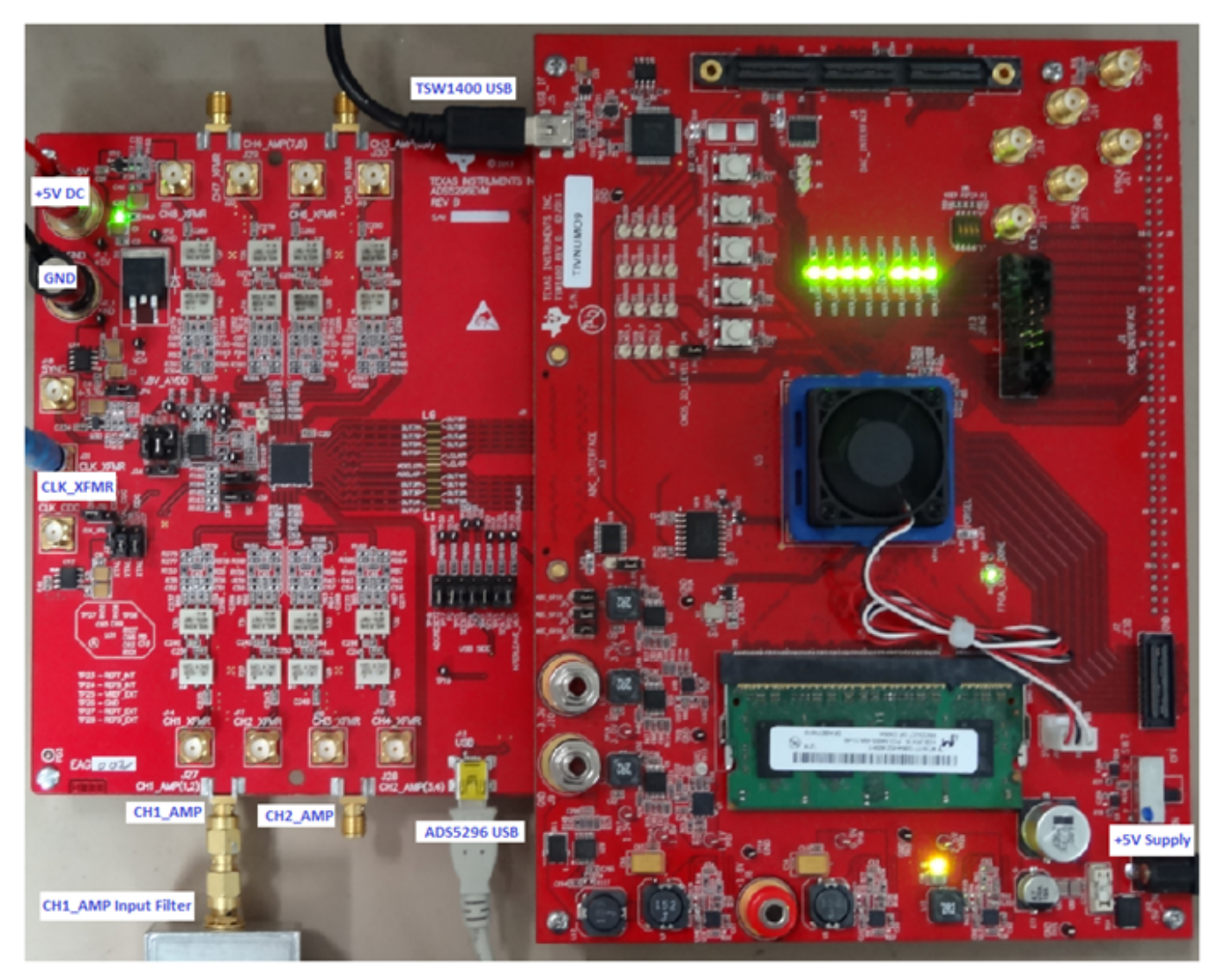

Figure 47. Quad-Interleaving Mode Hardware Setup

- 2. From the ADS5296 GUI, Top Level tab, make the following changes as shown in Figure 48. With this configuration the ADS5296 will be sampling channel 1 since the ODD EVEN SEL is set to ODD in the software GUI.
  - (a) Change EN\_BIT\_SER to 10-bits
  - (b) Change EN\_INTERLEAVE to Enabled
  - (c) Change ADC Output Data Rate to 200M
  - (d) Reset the signal generator providing the analog input signal to the new coherent frequency shown in the ADC Input Target Frequency box (9.98229980 MHz)
  - (e) Return to ADC tab and hit Capture.

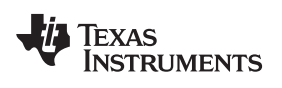

| No. High Speed Data Convert                       | ter Pro                                  |                                         | and the second second |                                    |
|---------------------------------------------------|------------------------------------------|-----------------------------------------|-----------------------|------------------------------------|
| File Instrument Options                           | Data Capture Options Test Options Device | e GUI Options Help                      |                       |                                    |
| TEXAS<br>INSTRUMENTS                              |                                          | High Speed Data Conv                    | verter Pro v2.10      |                                    |
| 1<br>1                                            | ADC                                      | DAC                                     |                       | ADS5296 GUI                        |
| ADS5296                                           | Rea                                      | d Me First                              | High Le               | vel Test                           |
| Canture                                           | Top Level Tes                            | st Pattern Digital Signal Processing    | Channel Filter        | SIMULATION                         |
| Test Selection                                    |                                          |                                         |                       | Simulation                         |
| Single Tone 💌                                     | OUTPUT INTERFACE MODES                   | GENERAL SETUP                           | POWERDOWN MODES       | RECORD/PLAYBACK COMMAND SEQUENCE   |
| Value Unit                                        | EN_MSB_FIRST LSB-First                   | RST (Soft Reset)                        | PDN PARTIAL           | Perord Sequence                    |
| SNR 61.30 dBFs                                    |                                          |                                         | PDN_COMPLETE          | Record Sequence                    |
| SFDR 69.95 dBc                                    | BTC_MODE Offset Binary                   | EN_HIGH_ADDR Disabled Regs ≥ 0x0        | C8 Addr PDN_PIN_CFG   | Save Sequence                      |
| THD 68.79 dBFs                                    | EN SDR DDR                               |                                         | PDN_CH1               | Disubards Camunate                 |
| ENOB 9.83 Bits                                    |                                          | EN_EXT_REF Disabled                     | PDN_CH2               |                                    |
| Fund2.03 dBFs                                     | FALL_SDR LCLK Falling Edg                | ge                                      | PDN_CH3               | Recorded Sequence Clear Sequence   |
| HD2 -80.90 dBr                                    |                                          | EN_INTERLEAVE Enabled                   | PDN_CH4               | Index Addr Data 🔺                  |
| HD3 -69.95 dBc                                    | EN_BIT_SER 10-Bits                       |                                         | PDN_CH5               |                                    |
| HD4 -91.08 dBc                                    | DATA_RATE ADC sampling rate              | e 🗸 💿 EN_MUX_REG ODD/EVEN SEL by        | PDN_CH6               |                                    |
| HD5 -69.95 dBc                                    |                                          |                                         | PDN_CH7               |                                    |
| dBFs Hz                                           | PHASE_DDR 10                             | ODD_EVEN_SEL     ODD                    | PDN_CH8               | 4                                  |
| M1 -106.46 0.00E+0                                |                                          |                                         |                       |                                    |
| Delta 4.71 1.00E+6                                | DELAT_DATA_R                             | CUSTOM WRITE/READ                       | DEVICE PIN CONTROL    | address × 55 Data × 0              |
| Test Parameters                                   | DELAY_LCLK_R Tcr = 159ps                 | Write Address X 0                       | PDN                   | DIGITAL WAVEFORM GRAPH-WRITE       |
| Auto Calculation of                               |                                          | White Address                           | RESET                 | SCLK-70000000000000000000000000000 |
| Coherent Frequencies<br>Analysis Window (samples) | DELAY_DATA_F Tdf = 72ps                  | Vrite Data × 0                          |                       |                                    |
| 65536                                             | DELAY LCLK F Tcf = 120ps                 | Write Custom Register                   | INTERLEAVE_MOX ODD    |                                    |
| ADC Output Data Rate                              |                                          |                                         |                       | SEN - 0                            |
| 200M <                                            | 3                                        | Custom Read Register                    |                       |                                    |
| ADC Input Target Frequency                        |                                          | Read Address × 0                        |                       |                                    |
| 9.98229980M                                       | 3                                        | Read Data × 0                           |                       |                                    |
|                                                   |                                          |                                         |                       |                                    |
|                                                   |                                          | Read Custom Register                    |                       | DEVICE STATUS                      |
|                                                   |                                          |                                         |                       | Ready Idle                         |
|                                                   |                                          |                                         |                       |                                    |
| Firmwa                                            | are Version = "0.2"                      | TSW 1400 Board = TIWAKA6L               | Interface T           | ype = ADC_FIRMWARE                 |
| Waiting for user input                            |                                          | 5/14/2013 5:00:53 PM Build - 04/30/2013 | CONNECTED Idle        | TEXAS INSTRUMENTS                  |

Figure 48. Quad-Interleaving Mode GUI Setup

Figure 49 shows that the Fund. value is ~0.8 dB low.

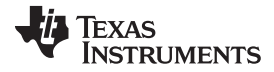

### Testing ADS5296 EVM

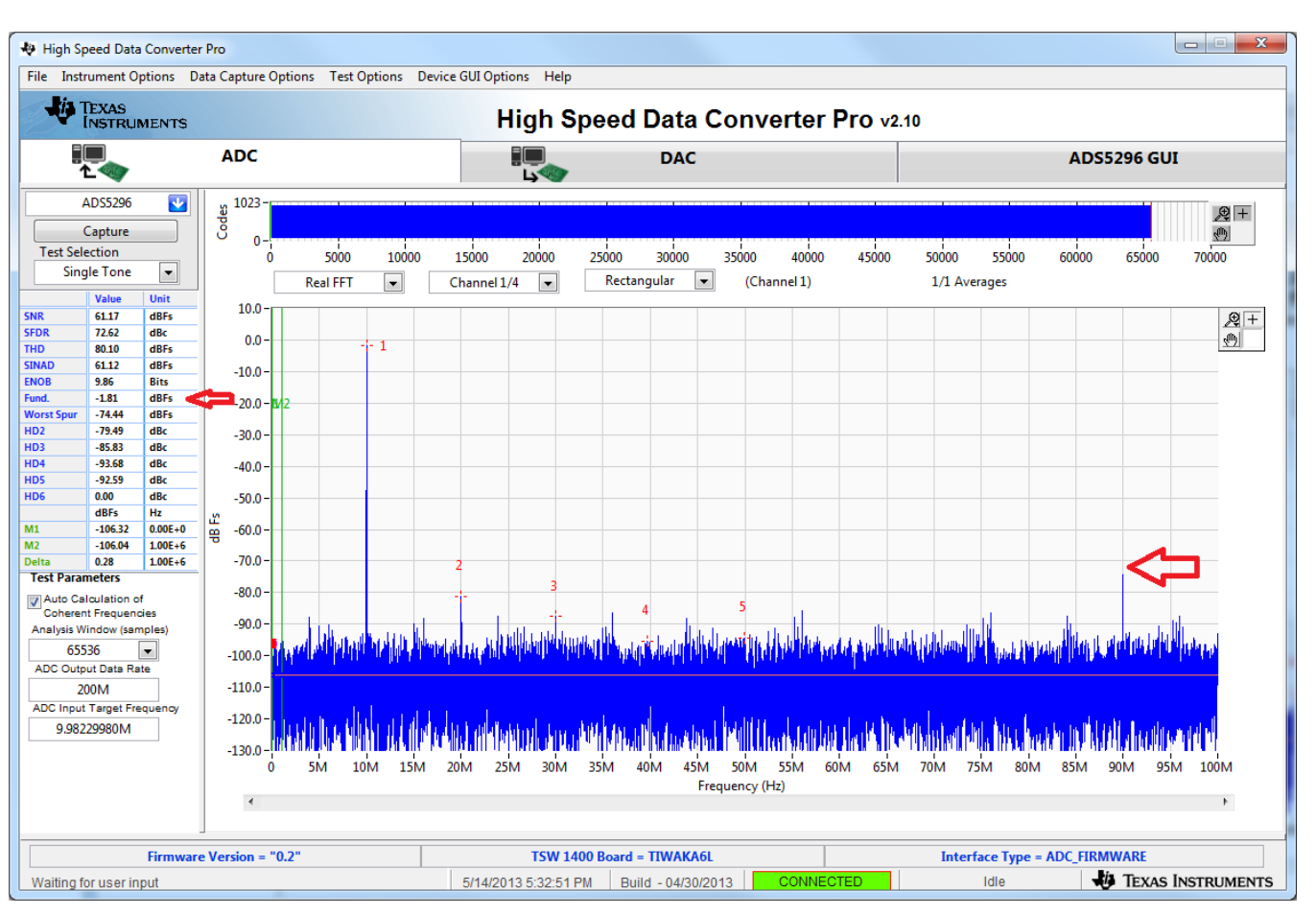

Figure 49. Quad-Interleaving Mode Capture 1

Increasing the output power from the signal generator by +0.8 dB and re-capturing results in Figure 50.

|         |        |          |          |       |           | ц 🖤   |       |          |       |         |       |       |
|---------|--------|----------|----------|-------|-----------|-------|-------|----------|-------|---------|-------|-------|
| DS5296  |        | ຢ 1023 - |          |       |           |       |       |          |       |         |       |       |
| Capture |        | 3        |          |       |           |       |       |          |       |         |       |       |
| ection  |        | ľ č      | 5000     | 10000 | 15000     | 20000 | 25000 | 30000    | 35000 | 40000   | 45000 | 50000 |
| le Tone | -      |          | Real FFT | -     | Channel 1 | /4 💌  | Recta | ngular 💌 | (Char | nnel 1) |       | 1/1 A |
| Value   | Unit   | 10.0     |          |       |           |       |       |          | -     |         |       |       |
| 60.62   | dBFs   | 10.0-    |          |       |           |       |       |          |       |         |       |       |
| 72.96   | dBc    | 0.0-     |          |       |           |       |       |          |       |         |       |       |
| 78.20   | dBFs   | 0.0-     |          | - 1   |           |       |       |          |       |         |       |       |
| 60.54   | dBFs   | 10.0-    |          |       |           |       |       |          |       |         |       |       |
| 9.76    | Bits   | -10.0    |          |       |           |       |       |          |       |         |       |       |
| -1.01   | dBFs   | -20.0-14 | 2        |       |           |       |       |          |       |         |       |       |
| -73.98  | dBFs 🗲 |          | -        |       |           |       |       |          |       |         |       |       |

See Sec. and

File Instrument Options Data Capture Options Test Options Device GUI Options Help

ADC

-30.0

-40.0

-50.0

-60.0

-70.0

-80.0

-90.0

-100.0

-110.0

-120.0

-130.0-

.€

Firmware Version = "0.2"

ó 5M

R E E

# Figure 50. Quad-Interleaving Mode Capture 2

35M

TSW 1400 Board = TIWAKA6L

5/14/2013 5:35:40 PM Build - 04/30/2013

10M 15M 20M 25M 30M

For an interleaving ADC, there exists a spur at Fs/2-Fin, which is commonly referred to as the interleaving spur. As seen in the previous capture, this spur is the Worst Spur in the Nyquist band. The HSDCpro GUI auto-calculates the location of this spur in the menu Test Options  $\rightarrow$  Notch Frequency Bins and allows for removal this bin from the plot if desired as shown in Figure 51.

Frequency (Hz)

High Speed Data Converter Pro v2.10

DAC

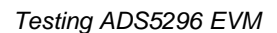

ADS5296 GUI

65000

90M

Interface Type = ADC\_FIRMWARE

Idle

95M 100M

TEXAS INSTRUMENTS

60000

55000

Averages

ANY YANYA MAYARA MANA

40M 45M 50M 55M 60M 65M 70M 75M 80M 85M

- - X

,⊕ + ŝ,

,⊕ +

9

70000

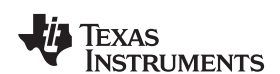

🟘 High Speed Data Converter Pro

TEXAS INSTRUMENTS

dBFs dBc dBc dBc dBc dBc dBc dBc Hz 0.00E+0

1.00E+6

1.00E+6

-

-78.66

-84.16 -92.85

-89.39

0.00

dBFs

2.54

eters

Auto Calculation of Coherent Frequencies

Analysis Window (samples) 65536

ADC Output Data Rate

200M ADC Input Target Frequ

9.98229980M

Waiting for user input

-105.77

-108.30

=

Test Sel

SEDE

INAL NOB nd orst St

D2

HD3

D5

ID6

M1

Test Para

Sind

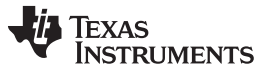

ADS5296 GUI in Detail

www.ti.com

|   | Filter Parameters                                           | 5                       |                                            |   |  |  |  |
|---|-------------------------------------------------------------|-------------------------|--------------------------------------------|---|--|--|--|
|   | Number of bins to                                           | o remove on e           | either side of fundamental                 |   |  |  |  |
|   | 0                                                           |                         |                                            |   |  |  |  |
|   | Number of bins to                                           | remove on e             | either side of harmonics                   |   |  |  |  |
|   | 0                                                           |                         |                                            |   |  |  |  |
|   | Number of bins to                                           | o remove afte           | r DC                                       |   |  |  |  |
|   | 1                                                           |                         |                                            |   |  |  |  |
|   | Number of Harmo                                             | onics                   |                                            |   |  |  |  |
|   | 5                                                           |                         |                                            |   |  |  |  |
|   | Frequency                                                   |                         | Number of bins to remove<br>on either side | 2 |  |  |  |
| - | 90.0                                                        | 0177M                   | 0                                          | 1 |  |  |  |
|   |                                                             | 0                       | 0                                          |   |  |  |  |
|   |                                                             | 0                       | 0                                          |   |  |  |  |
|   | To delete a particular frequency, please right click on the |                         |                                            |   |  |  |  |
|   | frequency and cho                                           | ose "Delete El          | lement".                                   |   |  |  |  |
|   | Frequency Notchin<br>For interleave                         | ng Example:<br>ed spur, | or or                                      |   |  |  |  |

Figure 51. Quad-Interleaving Mode Fs/2 - Fin Software Filtering

## 5 ADS5296 GUI in Detail

This section is dedicated to explaining the ADS5296 GUI, and all its features, in depth. There is a section dedicated to each tab of the ADS5296 software GUI: *Read Me First, Top Level, Test Pattern, Digital Signal Processing*, and *Channel Filter*.

After launching *HSDCpro*, the ADS5296 GUI can be invoked in two ways: normal mode or simulation mode. Simulation mode is used in the event that no ADS5296 EVM is available. When this is the case, the message shown in Figure 52 appears shortly after choosing the ADS5296 device in *HSDCpro*.

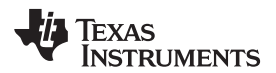

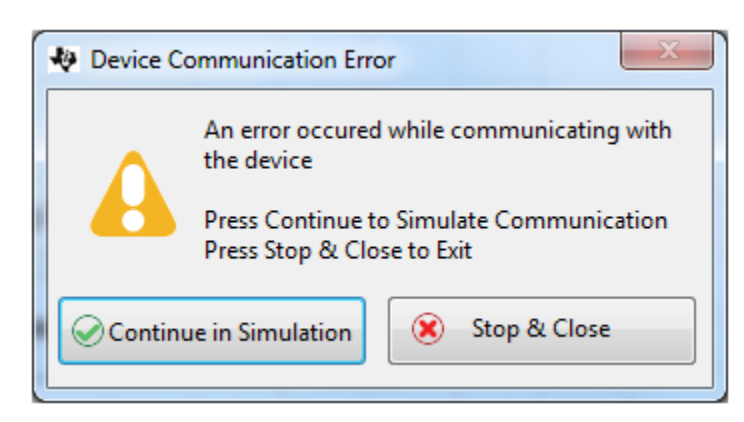

Figure 52. ADS5296 GUI Simulation Mode

The user is given the choice to *Continue in Simulation* or *Stop & Close*. If *Continue in Simulation* is selected the ADS5296 GUI will install and all controls will "*appear*" to function as normal including the *DIGITAL WAVEFORM GRAPH-WRITE* which shows what is being written to the serial interface. When in *Simulation* mode the checkbox at the top right corner of the GUI will remain checked as shown in Figure 53.

| High Speed D                      | ata Converter | Pro                             |                                                           |             |                      |                |                        |                 |             |
|-----------------------------------|---------------|---------------------------------|-----------------------------------------------------------|-------------|----------------------|----------------|------------------------|-----------------|-------------|
| e Instrument                      | Options Da    | ta Capture Options Test Options | Device GUI Options Help                                   |             |                      |                |                        |                 |             |
| TEXAS<br>INSTR                    | UMENTS        |                                 | High Speed                                                | l Dat       | a Convert            | er Pro v2.10   |                        |                 |             |
|                                   | ,             | ADC                             |                                                           | DA          | c                    |                | Α                      | DS5296 GUI      |             |
| ADS529                            | 6 🔽           |                                 | Read Me First                                             |             |                      |                | High Level Test        |                 |             |
| Cantur                            |               |                                 |                                                           |             |                      |                | SIMULATI               | ON              |             |
| Test Selection                    |               |                                 |                                                           |             |                      |                | 🗾 📝 Simu               | lation          |             |
| Single Ton                        | -             |                                 |                                                           |             |                      |                | PECOPD /               |                 |             |
| ungre ron                         |               |                                 | D/M Chine Description shows the des                       |             |                      |                | RECORD                 |                 |             |
| Value                             | Unit          | 1. EVMIS DESCRIPTION :          | Evivi String Description shows the dev                    | ice conne   | cted.                |                | R                      | ecord Sequence  |             |
| R 0.00                            | dBc           |                                 | ADS5296EVM                                                |             |                      |                |                        | Save Sequence   |             |
| 0.00                              | dBFs          | 2. RECORD SEQUENCE :            | Allows the user to record sequence du                     | iring the e | execution of the com | mands.         |                        |                 |             |
| D 0.00                            | dBFs          |                                 |                                                           |             |                      |                | Pla                    | ayback Sequence |             |
| 3 0.00                            | Bits          | 3. SAVE SEQUENCE :              | Allows the user to save the recorded s                    | equence t   | to a file            |                |                        | Cle             | ar Sequence |
| t Spur 0.00                       | dBFs          |                                 | during the execution of the command                       | 5.          |                      |                | Recorded               | Sequence        |             |
| dBFs                              | Hz            | 4. PLAYBACK SEQUENCE :          | Allows the user to playback the saved                     | sequence    | e in a file.         |                | Index                  | Addr            | Data        |
| 0.00                              | 0.00E+0       |                                 | Version + 2 1 05/10/2012                                  |             |                      |                |                        |                 |             |
| 0.00                              | 1.00E+6       | 5. VERSION INFORMATION :        | Version: 2.1 05/10/2015                                   |             |                      |                |                        |                 |             |
| 0.00                              | 1.00040       | 4. HELP INFO BUTTON 🔘 :         | Check/Uncheck the radio button pres                       | ent next t  | to the drop down     |                | 4                      |                 |             |
|                                   |               |                                 | selectors to Open/Close the help and                      | detailed    | window               |                |                        |                 |             |
|                                   |               |                                 |                                                           |             |                      |                |                        |                 |             |
| a                                 |               | OPERATING MODES OF ADS          | 5206                                                      |             |                      |                |                        |                 |             |
| t Parameters                      |               | Saved Sequence                  | Mode                                                      | n.hit       | # of Channels        | Eclockmax(MHz) | 1.wire or interleaved  | LVDS Data Pat   |             |
| uto Calculatio                    | n of          | 5296 10b 4ch even               | Even Input Channels Interleaved                           | 10          | 4                    | 200            | Interleaved            | 1000            | - A         |
| oherent Frequ                     | encies        | 5296 10b 4ch odd                | Odd Input Channels Interleaved                            | 10          | 4                    | 200            | Interleaved            | 1000            |             |
| CEEDC                             | samples)      | 5296 10b 8ch                    | Non-Interleaved                                           | 10          | 8                    | 100            | 1-wire                 | 1000            |             |
| 00000<br>C Output Date            | Rate          | 5296_12b_4ch_even               | Even Input Channels Interleaved                           | 12          | 4                    | 160            | Interleaved            | 960             | =           |
| 0                                 | - Sale        | 5296_12b_4ch_odd                | Odd Input Channels Interleaved                            | 12          | 4                    | 160            | Interleaved            | 960             |             |
| C Input Tarnet                    | Frequency     | 5296_12b_8ch                    | Non-Interleaved                                           | 12          | 8                    | 80             | 1-wire                 | 960             |             |
| 0.00000000 5296_14b_8ch_avg_Chx,y |               |                                 | Non-Interleaved, average 2-<br>/4 channels, no decimation | 14          | 8                    | 65             | 1-wire                 | 910             |             |
|                                   |               | 5296_14b_8ch_dec2               | Non-Interleaved, decimate by 2                            | 14          | 8                    | 80             | 1-wire                 | 560             | -           |
|                                   |               |                                 |                                                           |             |                      |                | Ready                  | ( I             | dle         |
|                                   | Firmware      | Version = "0.2"                 | TSW 1400 Board                                            | H = TIWA    | KA6L                 |                | Interface Type = ADC F | IRMWARE         |             |
|                                   |               |                                 |                                                           |             |                      |                |                        |                 |             |

Figure 53. ADS5296 GUI Simulation Mode Checkbox Indicator

As Figure 53 shows, within the ADS5296 GUI tab there are two high level tabs called *Read Me First* and *High Level Test*. The *Read Me First* tab contains general information while the *High Level Test* tab holds four sub-tabs containing all SPI controls.

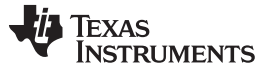

## 5.1 Read Me First Tab

After launching *HSDCpro* and selecting the ADS5296 firmware to load, as depicted in Figure 22 through Figure 27, the ADS5296 GUI presents the *Read Me First* tab initially as shown in Figure 53 (*Simulation* checkbox will be unchecked if EVM is connected).

The two sections in the upper right corner of this tab, *SIMULATION* and *RECORD/PLAYBACK COMMAND* SEQUENCE, are common to all tabs within the ADS5296 GUI. The *RECORD/PLAYBACK COMMAND* SEQUENCE section allows the user to:

- Record a sequence of commands
- Save the sequence that was recorded to a file
- Playback a sequence that was saved from a file

Once the *Record Sequence* button is pressed, the sequence of commands, or SPI writes, will appear chronologically in the Recorded Sequence box at the bottom of this section as depicted in Figure 54.

| RECORD/PLAYBACK COMMAND SEQUENCE |      |      |   |  |  |  |  |
|----------------------------------|------|------|---|--|--|--|--|
| Record Sequence                  |      |      |   |  |  |  |  |
| Save Sequence                    |      |      |   |  |  |  |  |
| Playback Sequence                |      |      |   |  |  |  |  |
| Recorded Sequence                |      |      |   |  |  |  |  |
| Index                            | Addr | Data |   |  |  |  |  |
| 0                                | 7    | 3    |   |  |  |  |  |
| 1                                | 50   | 0    |   |  |  |  |  |
| 0                                | 7    | 2    | - |  |  |  |  |
| •                                | III  |      | • |  |  |  |  |

## Figure 54. RECORD/PLAYBACK COMMAND SEQUENCE (a)

Hitting the Save Sequence button brings up dialog box to save the sequence to the GUI install path:

C:\Program Files (x86)\Texas Instruments\ADS5295\_96\Recorded Sequences\ADS5296 Recorded Sequences

To playback a saved sequence, hit the *Playback Sequence* button and choose the sequence to execute. As shown in Figure 55, there are nine sequences pre-defined in this folder corresponding to the nine *OPERATING MODES OF ADS5296* shown in the table at the bottom of the tab. The table includes the maximum sampling clock speed supported for each mode. Ensure that the clock source is within this limit for a particular mode.

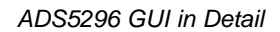

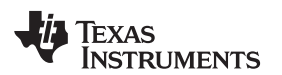

| Noose or Ente | er Path of File                           | _                 | X         |
|---------------|-------------------------------------------|-------------------|-----------|
| Save in:      | DS5296 Recorded Sequences                 | G 🤌 📂 🖽 -         |           |
| Æ             | Name                                      | Date modified     | Туре      |
| 2             | 5296_10b_4ch_even.ini                     | 2/22/2013 7:20 AM | Configura |
| Recent Places | 5296_10b_4ch_odd.ini                      | 2/22/2013 7:20 AM | Configura |
|               | 5296_10b_8ch.ini                          | 2/22/2013 7:20 AM | Configura |
|               | 5296_12b_4ch_even.ini                     | 2/22/2013 7:20 AM | Configura |
| Desktop       | 15296_12b_4ch_odd.ini                     | 2/22/2013 7:20 AM | Configura |
|               | 125296_12b_8ch.ini                        | 2/22/2013 7:20 AM | Configura |
|               | 5296_14b_8ch_avg_ch1,2.ini                | 2/22/2013 7:20 AM | Configura |
| Libraries     | 5296_14b_8ch_dec2.ini                     | 2/22/2013 7:20 AM | Configura |
|               | الله 5296_16b_8ch_dec8.ini                | 2/22/2013 7:20 AM | Configura |
| Computer      |                                           |                   |           |
|               |                                           |                   |           |
| Naturali      | •                                         |                   | Þ         |
| INELWOIK      | File name:                                | -                 | ОК        |
|               | Save as type: Custom Pattern (*.ini;*.bd) | •                 | Cancel    |

Figure 55. RECORD/PLAYBACK COMMAND SEQUENCE (b)

## 5.2 Top Level Tab

The left-most sub-tab within the *High Level Test* tab is *Top Level*. As shown in Figure 56, this tab contains five sections which are highlighted in red: *OUTPUT INTERFACE MODES*, *GENERAL SETUP*, *POWERDOWN MODES*, *CUSTOM WRITE/READ* and *DEVICE PIN CONTROL*. In the right border of this tab is a section called *DIGITAL WAVEFORM GRAPH-WRITE*.

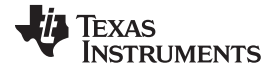

### ADS5296 GUI in Detail

| 😻 High Sp             | eed Data                 | Converter      | r Pro                      |                   |              | -                    |                    |           |                    |                                  |
|-----------------------|--------------------------|----------------|----------------------------|-------------------|--------------|----------------------|--------------------|-----------|--------------------|----------------------------------|
| File Insti            | TEXAS                    | MENTS          | ata Capture Options Test C | Options Device    | Hig          | ⊣ep<br>Ih Speed Da   | ata Conve          | erter Pro | <b>O</b> v2.10     |                                  |
| ,                     |                          |                | ADC                        |                   |              |                      | DAC                |           |                    | ADS5296 GUI                      |
|                       | ADS5296                  | <b>V</b>       |                            | Rea               | d Me First   |                      |                    |           | High Le            | vel Test                         |
|                       | Canture                  |                | Top Level                  | Tes               | st Pattern   | Digital              | Signal Processing  |           | Channel Filter     | SIMULATION                       |
| Test Sel              | ection                   |                |                            |                   |              |                      | -                  |           |                    | Simulation                       |
| Sing                  | le Tone                  | -              |                            | DDES              |              | - GENERAL SETUP -    |                    |           | -POWERDOWN MODES - | RECORD/PLAYBACK COMMAND SEQUENCE |
|                       | Value                    | Unit           | EN_MSB_FIRST               | LSB-First         |              | RST (Soft Reset)     | OFF                |           | PDN_PARTIAL        | Record Sequence                  |
| SNR                   | 0.00                     | dBFs           | BTC MODE                   | 011 10            |              |                      |                    |           | PDN_COMPLETE       |                                  |
| SFDR                  | 0.00                     | dBc            | BIC_MODE                   | Offset Binary     |              | EN_HIGH_ADDR Dis     | abled Regs ≥0xC8   | Addr      | PDN_PIN_CFG        | Save Sequence                    |
| SINAD                 | 0.00                     | dBFs           | EN_SDR                     | DDR               |              |                      |                    |           | PDN_CH1            | Playback Sequence                |
| ENOB                  | 0.00                     | Bits           |                            |                   |              | EN_EXT_REF           | Disabled           | 0         | PDN_CH2            |                                  |
| Fund.<br>Worst Spur   | 0.00                     | dBFs<br>dBFs   | FALL_SDR                   | LCLK Falling Edg  | ge           |                      | Disabled           |           | PDN_CH3            | Recorded Sequence                |
| HD2                   | dBFs                     | Hz             | EN_BIT_SER                 | 12-Bits           |              | EN_INTERLEAVE        | Disabled           |           | PDN_CH4            | Index Addr Data 🔺                |
| HD3                   | 0.00                     | 0.00E+0        |                            |                   |              | EN MUX PEG           | ODD/EVEN SEL by Pi | in O      | PDN_CH5            |                                  |
| HD4<br>HD5            | 0.00                     | 1.00E+6        | DATA_RATE                  | ADC sampling rate | e 🔽 🔘        |                      | ,                  |           | PDN_CH6            |                                  |
| HD6                   |                          |                |                            | 10                |              | ODD_EVEN_SEL         | ODD                | 0         | PDN_CH2            | 4 III >                          |
| M1                    |                          |                | FINAL_DOK                  | 10                |              |                      |                    |           | PDIV_CITIS         |                                  |
| M2                    |                          |                | DELAY_DATA_R               | Tdr = 0ps         | •            | -CUSTOM WRITE/R      | EAD -              | DEVICE PI | N CONTROL -        | address × 55 Data × 0            |
| Delta<br>Test Parar   | neters                   |                |                            | Ter - 000         |              | Custom write Regi    | ster               |           | PDN I              | DIGITAL WAVEFORM GRAPH-WRITE     |
| Auto Ca               | loulation o              | f              | DELAT_LOLK_R               | Ter = ops         |              | Write Address ×      | 0                  |           | RESET              |                                  |
| Coheren<br>Analysis W | it Frequen<br>indow (sar | cies<br>nples) | DELAY_DATA_F               | Tdf = 0ps         | •            | Write Data ×         | 0                  | INTERI E  |                    |                                  |
| 655                   | 36                       | <b>•</b>       | DELAY_LCLK_F               | Tcf = 0ps         | •            | Write Cust           | om Register        |           |                    | SEN-] 0 [                        |
| ADC 0010              | 0M                       |                |                            |                   |              | Custom Read Reg      | ister              |           |                    |                                  |
| ADC Input             | Target Fre               | quency         |                            |                   |              | Read Address ×       | 0                  |           |                    |                                  |
| 15.506                | 559180M                  |                |                            |                   |              | Dead Data in         | 0                  |           |                    |                                  |
|                       |                          |                |                            |                   |              | Kead Data ×          | 0                  |           |                    |                                  |
|                       |                          |                |                            |                   |              | Read Custo           | m Register         |           |                    | DEVICE STATUS                    |
|                       |                          |                |                            |                   |              |                      |                    |           |                    | Ready Idle                       |
|                       |                          | Firmwar        | e Version = "0.2"          |                   | 1            | TSW 1400 Board = TIV | /AKA6L             |           | Interface Ty       | /pe = ADC_FIRMWARE               |
| Waiting f             | or user in               | put            |                            |                   | 5/16/2013 6: | :57:04 PM Build - (  | 04/30/2013         | CONNECTED | Idle               | TEXAS INSTRUMENTS                |

Figure 56. RECORD/PLAYBACK COMMAND SEQUENCE (c)

This section, like *Simulation* and *RECORD/PLAYBACK COMMAND SEQUENCE* above it, remains fixed in the border when switching among the sub-tabs within the *High Level Test* tab. The *DIGITAL WAVEFORM GRAPH-WRITE* section, shown in Figure 57, tracks all SPI writes from the GUI and displays them here.

| address × 42                     | Data × 8000       |
|----------------------------------|-------------------|
| DIGITAL WAVEFOR                  | RM GRAPH-WRITE    |
| SCLK - UNI<br>SDATA - 0<br>SEN - | ₩₩₩₩₩₩₩₩₩₩₩₩<br>0 |

Figure 57. DIGITAL WAVEFORM GRAPH-WRITE

The OUTPUT INTERFACE MODES section contains all device controls related to the format of the data to be output across the LVDS interface. Figure 58 shows the drop-down menu for **EN\_SER\_BIT** which selects the resolution of he ADC. The button to the right of this menu, and seen throughout the GUI, is an info button and displays relevant information from the datasheet.

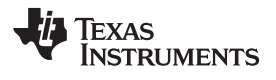

| www.ti.com | www.ti. | com |
|------------|---------|-----|
|------------|---------|-----|

| -OUTPUT INTERFACE | MODES                |            |
|-------------------|----------------------|------------|
| EN_MSB_FIRST      | LSB-First            |            |
| BTC_MODE          | Offset Binary        |            |
| EN_SDR            | DDR                  |            |
| FALL_SDR          | LCLK Falling Edge    |            |
| EN_BIT_SER        | 12-Bits 💌            | $\bigcirc$ |
| DATA_RATE         | 10-Bits<br>✓ 12-Bits | $\circ$    |
| PHASE_DDR         | 14-Bits<br>16-Bits   | 0          |
| DELAY_DATA_R      | Tdr = 0ps            | 0          |
| DELAY_LCLK_R      | Tcr = 0ps            | $\bigcirc$ |
| DELAY_DATA_F      | Tdf = 0ps ▼          | $\bigcirc$ |
| DELAY_LCLK_F      | Tcf = 0ps            | $\bigcirc$ |

Figure 58. EN\_SER\_BIT Drop-Down Menu

When the info button next the **EN\_SER\_BIT** control is selected with **12-bits** selected the information shown in Figure 59 is presented.

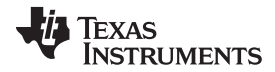

#### ADS5296 GUI in Detail

www.ti.com

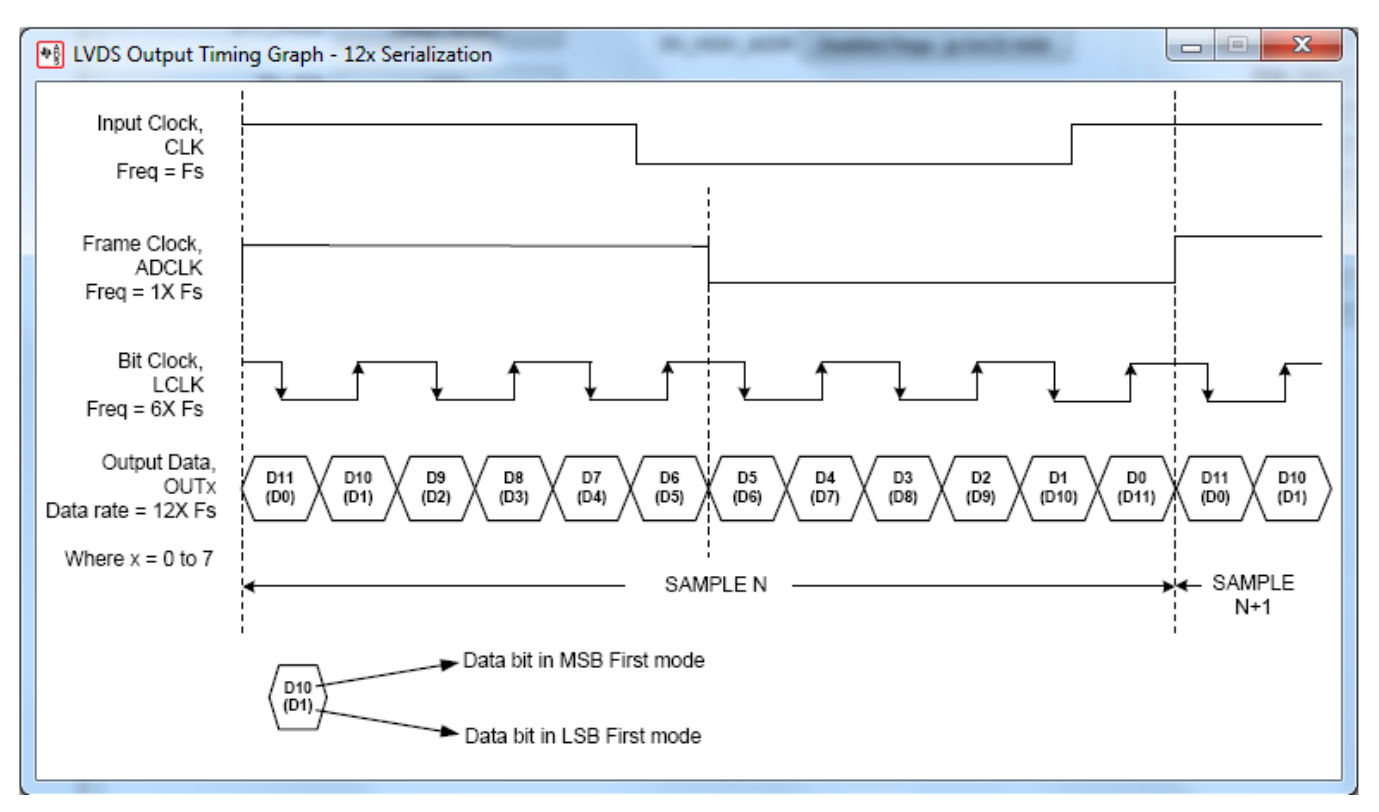

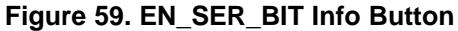

The *GENERAL SETUP* section shown in Figure 60 contains several controls, the top most being the **RST** button, or software reset. When this button is pressed all serial registers are updated to their default state and the bit is reset automatically. The button **EN\_HIGH\_ADDR** is required to enable the **EN\_EXT\_REF** button below it. This dependency represents the implementation in the design itself. The ADS5296 device supports both internal and external reference mode to set the full-scale of the ADC. The **EN\_INTERLEAVE** button is used to enable and disable the interleaving mode, thus, switching the device between a quad channel ADC and an octal ADC, respectively. When **EN\_INTERLEAVE** is enabled, the **EN\_MUX\_REG** button becomes active (ungreyed) and determines whether the selection to sample odd numbered channels or even numbered channels in interleave mode comes from the SPI or from the **INTERLEAVE\_MUX** pin of the device. If *ODD/EVEN SEL* by SPI is selected, the last button of this section, **ODD\_EVEN\_SEL**, becomes active and determines this. If *ODD/EVEN SEL* by Pin is selected instead, the selection to sample odd numbered channels or even numbered channels or even numbered channels or even numbered channels or even numbered channels this. If *ODD/EVEN SEL* by Pin is selected instead, the selection to sample odd numbered channels or even numbered channels or even numbered channels or even numbered channels or even numbered channels in interleave mode comes from the SPI or from the **INTERLEAVE\_MUX** pin of the device. If *ODD/EVEN SEL* by SPI is selected, the last button of this section, **ODD\_EVEN\_SEL**, becomes active and determines this. If *ODD/EVEN SEL* by Pin is selected instead, the selection to sample odd numbered channels or even numbered channels in interleave mode comes from the state of the **INTERLEAVE\_MUX** button in the *DEVICE PIN CONTROL* section of this tab.

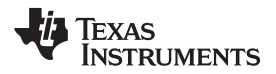

| GENERAL SET      | JP                        |            |
|------------------|---------------------------|------------|
| RST (Soft Reset) | OFF                       |            |
| EN_HIGH_ADDR     | Disabled Regs ≥ 0xC8 Addr |            |
| EN_EXT_REF       | Disabled                  | $\bigcirc$ |
| EN_INTERLEAVE    | Enabled                   | $\bigcirc$ |
| EN_MUX_REG       | ODD/EVEN SEL by SPI       | $\bigcirc$ |
| ODD_EVEN_SEL     | ODD                       | $\bigcirc$ |

Figure 60. GENERAL SETUP Section of Top Level Tab

The CUSTOM WRITE/READ section of the Top Level tab allows for custom writing to the serial interface of the ADS5296 as well as reading back register values. When a valid register address and value is provided the corresponding control will automatically update to reflect the current state of the device. In the example in Figure 61, the value of **PHASE\_DDR** updated as a result of writing x8000 to reg42.

| PHASE_DDR    | 00          | • | $\odot$ | ODD_EVEN_SEL ODD      |
|--------------|-------------|---|---------|-----------------------|
| DELAY_DATA_R | Tdr = Ops   | • | $\odot$ | CUSTOM WRITE/READ     |
| DELAY_LCLK_R | Tcr = 159ps |   | $\odot$ | Write Address × 42    |
| DELAY_DATA_F | Tdf = 72ps  | • | $\odot$ | Write Data × 8000     |
| DELAY_LCLK_F | Tcf = 120ps |   | $\odot$ | Write Custom Register |
|              |             |   |         | Custom Read Register  |
|              |             |   |         | Read Address × 0      |
|              |             |   |         | Read Data × 0         |
|              |             |   |         | Read Custom Register  |

Figure 61. CUSTOM WRITE/READ Example

# 5.3 Test Pattern Tab

The second sub-tab, shown in Figure 62, is *Test Pattern*. Within this tab, the user has the control of all the test patterns intrinsic to the device as described in the three sections of this tab: *PSEUDO-RANDOM BINARY SEQUENCE (PRBS)*, *CUSTOM FRAME CLOCK PATTERN*, *TEST PATTERN MODES*.

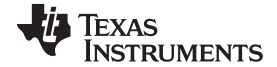

### ADS5296 GUI in Detail

\* ADS5295/ADS5296 GUI File Tools Check for GUI Updates Help **ADS5296 GUI** TEXAS INSTRUMENTS High Level Test Read Me First Test Pattern SIMULATION Top Level Digital Signal Processing Channel Filter Simulation Select Another Device RECORD/PLAYBACK COMMAND SEQUENCE Record Sequence PSEUDO-RANDOM BINARY SEQUENCE (PRBS) TEST PATTERN MODES PRBS\_TP\_EN Save Sequence TEST\_PATT None • 0 PRBS\_MODE\_2 23-bit pattern Playback Sequence RAMP\_PAT\_RESET\_VAL 0 ۲ PRBS\_SEED\_FROM\_REG Clear Sequence (0x0000-0x3FFF) Recorded Sequence PRBS\_SEED 0 🚔 🔘 Index Addr Data CUSTOM\_DATA1 0 ÷ 0 (0x000000 - 0x7FFFFF) (0x0000-0x3FFF) TP\_SOFT\_SYNC CUSTOM\_DATA2 0 TP\_HARD\_SYNC \* 111 (0x0000-0x3FFF) CUSTOM FRAME CLOCK PATTERN address × 1C Data × 0 EN\_FRAME\_PAT ADCLKOUT 0 🔄 SCLK ----(0x0000-0x3FFF) SDATA - 0 1 0 0 SEN DEVICE STATUS Ready Idle

Figure 62. Test Pattern Tab

The *PRBS* section shows all its controls to be greyed an unselectable except for **PRBS\_TP\_EN** checkbox. Once this box is checked all the remaining controls are accessible as shown in Figure 63. The info buttons provide details on the definition of each control.

| PSEUDO-RANDOM BINARY SEQUENCE (F | PRBS) —    |
|----------------------------------|------------|
| PRBS_TP_EN                       | $\bigcirc$ |
| PRBS_MODE_2 23-bit pattern       |            |
| PRBS_SEED_FROM_REG               | $\bigcirc$ |
| PRBS_SEED 0 🚔                    | $\bigcirc$ |
| (0x000000 - 0x7FFFF)             |            |
| TP_SOFT_SYNC                     | $\bigcirc$ |
| TP_HARD_SYNC                     |            |
|                                  |            |

Figure 63. PRBS Section Enabled

The *TEST PATTERN MODES* section contains commonly used test patterns under the **TEST\_PATT** dropdown menu as shown in Figure 64. All of these patterns are generated internal to the ADS5296 device and provided on all channels simultaneously.

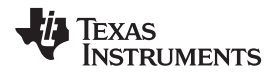

| TEST_PATT | None 🗨 🦉              |
|-----------|-----------------------|
|           | ✓ None                |
| RAMP      | RAMP PATTERN          |
|           | DUAL CUSTOM PATTERN   |
|           | SINGLE CUSTOM PATTERN |
|           | DESKEW PATTERN        |
|           | SYNC PATTERN          |
| L         |                       |
|           |                       |
|           | (0x0000-0x3FFF)       |

Figure 64. TEST PATTERN MODES Section

# 5.4 Digital Signal Processing Tab

The Digital Signal Processing tab contains five sections as shown in Figure 65: CHANNEL AVERAGING, CHANNEL\_GAIN, LOW FREQUENCY NOISE SUPPRESSION, SWAP ANALOG INPUTS, and INPUT/OUTPUT MAPPING.

| ADS5295/ADS5296    | 5 GUI       |             |                   |               |                       |                    |                                  |
|--------------------|-------------|-------------|-------------------|---------------|-----------------------|--------------------|----------------------------------|
| File Tools Check f | for GUI Upd | lates Help  |                   |               |                       |                    |                                  |
| AP TEXAS INSTRUMEN | NTS         |             |                   | ADS           | S5296 G               | UI                 |                                  |
|                    |             | Read        | Me First          |               |                       | Hi                 | gh Level Test                    |
| Top Level          |             | Test        | Pattern           | Digital Signa | l Processing          | Channel Filter     | SIMULATION                       |
|                    | ING         |             |                   |               |                       | Y SWAP ANALOG      | Simulation Select Another Device |
| EN_CHANNEL_        | AVG         | 0           | -CHANNEL_GAIN     | 0             | NOISE SUPRESS         | ION INPUT POLARITY | RECORD/PLAYBACK COMMAND SEQUENCE |
| AVG_OUT1           | ZERO        | -           | GAIN CH1          | 0 dB 💌        | LFNS_CH1              | INVERT CH1         |                                  |
| AVG_OUT2           | ZERO        | -           | GAIN CH2          | 0 dB 💌        | LFNS_CH2              | INVERT CH2         | Save Sequence                    |
| AVG_OUT3           | ZERO        | -           | GAIN CH3          | 0 dB 💌        | LFNS_CH3              | INVERT CH3         | Playback Sequence                |
| AVG_OUT4           | ZERO        | -           | GAIN CH4          | 0 dB 💌        | LFNS_CH4              | INVERT CH4         | Recorded Sequence                |
| AVG_OUT5           | ZERO        | -           | GAIN CH5          | 0 dB 💌        | LFNS_CH5              | INVERT CH5         | Index Addr Data                  |
| AVG_OUT6           | ZERO        | -           | GAIN CH6          | 0 dB 💌        | LFNS_CH6              | INVERT CH6         |                                  |
| AVG_OUT7           | ZERO        | -           | GAIN CH7          | 0 dB 🗨        | LFNS_CH7              | INVERT CH7         |                                  |
| AVG_OUT8           | ZERO        | -           | GAIN CH8          | 0 dB          | LFNS_CH8              | INVERT CH8         | ۲                                |
|                    |             | PING        |                   |               |                       |                    |                                  |
|                    |             |             | ENA               | ABLE MAPPING  | $\bigcirc$            |                    | address × 29 Data × 0            |
| N N                | MAP LVDS O  | UTPUTS 1-41 | FO INPUT CH1-4    | MA            | P LVDS OUTPUTS 5-8 TO | INPUT CH5-8        |                                  |
| MAP_CH             | H13_TO_OU   | T 1/OUT 2   | Input Channel IN1 | MAP_CH57      | TO_OUT 5/OUT 6 Inp    | out Channel IN7 👻  |                                  |
|                    |             |             |                   |               |                       |                    |                                  |
| MAP_CH             | H13_TO_OU   | T 3/OUT 4   | Input Channel IN1 | MAP_CH57      | TO_OUT 7/OUT 8 Inp    | out Channel IN7 💌  | SEN - 0                          |
|                    |             |             |                   |               |                       |                    |                                  |
|                    |             |             |                   |               |                       |                    |                                  |
|                    |             |             |                   |               |                       |                    |                                  |
|                    |             |             |                   |               |                       |                    |                                  |
|                    |             |             |                   |               |                       |                    | Ready Idle                       |
|                    |             |             |                   |               |                       |                    |                                  |
|                    |             |             |                   |               |                       |                    |                                  |

# Figure 65. Digital Signal Processing Tab

59

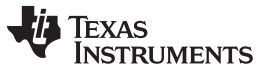

ADS5296 GUI in Detail

www.ti.com

The *CHANNEL AVERAGING* function is enabled by the checkbox labeled **EN\_CHANNEL\_AVG** as shown in Figure 66. Once checked, the drop-down menus within the section become un-greyed and active as shown. The drop-down menu shown in Figure 66 corresponds to the choices available to output onto OUT1 of the device.

| CHANNEL AVE | - CHANNEL AVERAGING  |  |  |  |  |  |  |  |
|-------------|----------------------|--|--|--|--|--|--|--|
| EN_CHAN     | EN_CHANNEL_AVG 🔽 🛛 🔘 |  |  |  |  |  |  |  |
| AVG_OUT1    | ZERO 💌               |  |  |  |  |  |  |  |
| AVG_OUT2    | ✓ ZERO               |  |  |  |  |  |  |  |
| AVG OUT3    | ADC CH1              |  |  |  |  |  |  |  |
|             | AVG ADC CH1,2        |  |  |  |  |  |  |  |
| AVG_OUT4    | AVG ADC CH1,2,3,4    |  |  |  |  |  |  |  |
| AVG_OUT5    | ZERO 💌               |  |  |  |  |  |  |  |
| AVG_OUT6    | ADC CH7              |  |  |  |  |  |  |  |
| AVG_OUT7    | ADC CH6              |  |  |  |  |  |  |  |
| AVG_OUT8    | ZERO 💌               |  |  |  |  |  |  |  |
|             |                      |  |  |  |  |  |  |  |

Figure 66. Digital Signal Processing Tab

With Zero selected from the drop-down menu, the output to Channel 1 is fixed at maximum ADC code. With *ADC CH1* selected, the normal Channel 1 output is captured as in the case when channel averaging is disabled. With *AVG ADC CH1,2* selected, the Channel 1 output now contains the averaged output Channel 1 and Channel 2 which improves SNR by approximately 4.6 dB. Finally, with *AVG ADC CH1,2,3,4* selected the output of Channel 1 contains the average of the four channels which improves SNR by 5.4 dB typically. (*Note: pressing the info button in this section shows the graphic in Figure 67. This table, from the datasheet, shows only the averaging options for each output, which is either a twochannel average or a four-channel average. Not shown in the table are the two other options appearing the GUI drop-down menus, ZERO and ADC CHx, which represents the actual design implementation.*)

| PRBS Enable Help                  |                                                   |                                          |  |  |  |  |  |  |  |  |
|-----------------------------------|---------------------------------------------------|------------------------------------------|--|--|--|--|--|--|--|--|
| Table 12. Using Channel Averaging |                                                   |                                          |  |  |  |  |  |  |  |  |
| AVERAGED CHANNELS                 | OUTPUT WHERE<br>AVERAGED DATA ARE<br>AVAILABLE AT | REGISTER SETTINGS                        |  |  |  |  |  |  |  |  |
| 1, 2                              | OUT1                                              | Set AVG_OUT1 = 10 and EN_CHANNEL_AVG = 1 |  |  |  |  |  |  |  |  |
| 1, 2                              | OUT3                                              | Set AVG_OUT3 = 11 and EN_CHANNEL_AVG = 1 |  |  |  |  |  |  |  |  |
| 3, 4                              | OUT4                                              | Set AVG_OUT4 = 10 and EN_CHANNEL_AVG = 1 |  |  |  |  |  |  |  |  |
| 3, 4                              | OUT2                                              | Set AVG_OUT2 = 11 and EN_CHANNEL_AVG = 1 |  |  |  |  |  |  |  |  |
| 1, 2, 3, 4                        | OUT1                                              | Set AVG_OUT1 = 11 and EN_CHANNEL_AVG = 1 |  |  |  |  |  |  |  |  |
| 1, 2, 3, 4                        | OUT4                                              | Set AVG_OUT4 = 11 and EN_CHANNEL_AVG = 1 |  |  |  |  |  |  |  |  |
| 5, 6                              | OUT5                                              | Set AVG_OUT5 = 10 and EN_CHANNEL_AVG = 1 |  |  |  |  |  |  |  |  |
| 5, 6                              | OUT7                                              | Set AVG_OUT7 = 11 and EN_CHANNEL_AVG = 1 |  |  |  |  |  |  |  |  |
| 7, 8                              | OUT8                                              | Set AVG_OUT8 = 10 and EN_CHANNEL_AVG = 1 |  |  |  |  |  |  |  |  |
| 7, 8                              | OUT6                                              | Set AVG_OUT6 = 11 and EN_CHANNEL_AVG = 1 |  |  |  |  |  |  |  |  |
| 5, 6, 7, 8                        | OUT5                                              | Set AVG_OUT5 = 11 and EN_CHANNEL_AVG = 1 |  |  |  |  |  |  |  |  |
| 5, 6, 7, 8                        | OUT8                                              | Set AVG_OUT8 = 11 and EN_CHANNEL_AVG = 1 |  |  |  |  |  |  |  |  |

# Figure 67. Channel Averaging Info Button

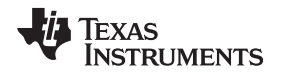

The *INPUT/OUTPUT MAPPING* section allows the user to remap the analog input channels to any of the digital output channels. The implementation in silicon allows for all combinations of mapping. However, because each combination requires a unique firmware or DLL configuration, the GUI limits the number of combinations available in mapping. To un-grey and enable this section check the **ENABLE MAPPING** checkbox as shown in Figure 68.

| ENA                                   | ABLE MAPPING 🔽 💿                      |
|---------------------------------------|---------------------------------------|
| MAP LVDS OUTPUTS 1-4 TO INPUT CH1-4   | MAP LVDS OUTPUTS 5-8 TO INPUT CH5-8   |
| MAP_CH1234_TO_OUT 1 Input Channel IN1 | MAP_CH5678_TO_OUT 5 Input Channel IN8 |
| MAP_CH1234_TO_OUT 2 Input Channel IN1 | MAP_CH5678_TO_OUT 6 Input Channel IN8 |
| MAP_CH1234_TO_OUT 3 Input Channel IN1 | MAP_CH5678_TO_OUT 7 Input Channel IN8 |
| MAP_CH1234_TO_OUT 4 Input Channel IN1 | MAP_CH5678_TO_OUT 8 Input Channel IN8 |

Figure 68. INPUT/OUTPUT MAPPING with EN\_INTERLEAVE = 0

The default state of this section shows that output channels 1–4 have mapped the signal that is sampled at analog input channel 1, while channels 5–8 have mapped the signal that is sampled at analog input channel 8. This menu applies if interleaving is disabled. If interleaving is enabled on the *Top Level* tab, then the mapping options reflects this as shown in Figure 69.

| INPUT/OUTPUT MAPPING                      |          |                                           |
|-------------------------------------------|----------|-------------------------------------------|
| E                                         | NABLE MA | APPING 📝 💿                                |
| MAP LVDS OUTPUTS 1-4 TO INPUT CH1-4       |          | MAP LVDS OUTPUTS 5-8 TO INPUT CH5-8       |
| MAP_CH13_TO_OUT 1/OUT 2 Input Channel IN1 | -        | MAP_CH57_TO_OUT 5/OUT 6 Input Channel IN7 |
| MAP_CH13_TO_OUT 3/OUT 4 Input Channel IN1 | 1 🔽      | MAP_CH57_TO_OUT 7/OUT 8 Input Channel IN7 |
|                                           |          |                                           |
|                                           |          |                                           |
|                                           |          |                                           |

## Figure 69. INPUT/OUTPUT MAPPING with EN\_INTERLEAVE = 1

The remaining sections of the *Digital Signal Processing* tab are straightforward and explained by the info buttons provided.

# 5.5 Channel Filter Tab

The last tab is *Channel Filter* and contains the controls for the decimation filters as well as the integrated high pass filters. As shown in Figure 70, the controls have interdependencies, reflecting the actual silicon implementation.

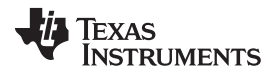

### ADS5296 GUI in Detail

| 🚸 High Sp           | peed Data       | a Converte | r Pro                                                   |                     |                         |            |                                        | T CL   | I.I.I.TRALES                               |                                  |
|---------------------|-----------------|------------|---------------------------------------------------------|---------------------|-------------------------|------------|----------------------------------------|--------|--------------------------------------------|----------------------------------|
| File Inst           | rument O        | ptions D   | ata Capture Options Test Op                             | tions Devic         | e GUI Options           | Help       |                                        |        |                                            |                                  |
| 4                   | Texas<br>Instru | MENTS      |                                                         |                     | Hig                     | jh Spe     | ed Data Cor                            | nverte | er Pro v2.10                               |                                  |
|                     | ADC DAC         |            |                                                         |                     |                         |            |                                        |        |                                            | ADS5296 GUI                      |
|                     | ADS5296         |            |                                                         | Re                  | ad Me First             |            |                                        |        | High L                                     | evel Test                        |
|                     | Capture         |            | Top Level                                               | Te                  | est Pattern             |            | Digital Signal Processin               | ng     | Channel Filter                             | SIMULATION                       |
| Test Sel            | ection          |            | CHANNEL 1                                               | Сн                  | IANNEL 2                |            | CHANNEL 3                              |        | CHANNEL 4                                  | Simulation                       |
| Sing                | gle Tone        | -          | USE_FILTE<br>Pre-stored/<br>Custom Coeff Use Pre-Stored | R Pre-sto<br>Custon | red/<br>1 Coeff Use Pre | E_FILTER   | Pre-stored/<br>Custom Coeff Use Pre-St | FILTER | Pre-stored/<br>Custom Coeff Use Pre-Stored | RECORD/PLAYBACK COMMAND SEQUENCE |
| SNR                 | Value<br>0.00   | dBFs       | SEL_ODD_TAP_CH 24-tap                                   | SEL_C               | DD_TAP_CH 2             | 4-tap 💌    | SEL_ODD_TAP_CH 24-t                    | tap 💌  | SEL_ODD_TAP_CH 24-tap 👻                    | Record Sequence                  |
| SFDR                | 0.00            | dBc        | FILTER_TYPE_CH SET1                                     | FILTE               | R_TYPE_CH               | SET1 💌     | FILTER_TYPE_CH SE                      | ET1 🔻  | FILTER_TYPE_CH SET1 -                      | Save Sequence                    |
| THD                 | 0.00            | dBFs       | DEC_RATE_CH No Dec.                                     | - V DEC             | RATE_CH N               | lo Dec 💌   | DEC_RATE_CH No D                       | Dec 💌  | DEC_RATE_CH No Dec 👻                       | Playback Sequence                |
| ENOB                | 0.00            | Bits       | HPF EN C                                                | н 🔲                 | HP                      | F EN CH    | HPF                                    | EN CH  | HPF EN CH                                  | Playback Sequence                |
| Fund.<br>Worst Spur | 0.00            | dBFs       | HPF_CORNER_CH 2                                         | HPF_(               | CORNER_CH               | 2          | HPF_CORNER_CH                          | 2      | HPF_CORNER_CH 2                            | Recorded Sequence Clear Sequence |
| HD2                 | dBFs            | Hz         | CHANNEL 5                                               | Сн                  | ANNEL 6                 |            | CHANNEL 7                              |        | CHANNEL 8                                  | Index Addr Data 🔺                |
| HD3                 | 0.00            | 0.00E+0    | Pre-stored/ USE_FILTE                                   | R Pre-sto           | red/ USE                | E_FILTER   | Pre-stored/                            | FILTER | Pre-stored/                                |                                  |
| HD4<br>HD5          | 0.00            | 1.00E+6    | Custom Coeff Use Pre-Stored                             | Custon              | Coeff Use Pre-          | -Stored    | Custom Coeff Use Pre-St                | orea 💌 | Custom Coeff Use Pre-Stored                |                                  |
| HD6                 |                 |            | SEL_ODD_TAP_CH 24-tap                                   | SEL_C               | DD_TAP_CH 2             | 4-tap 💌    | SEL_ODD_TAP_CH 24-t                    | ap 💌   | SEL_ODD_TAP_CH 24-tap                      | < III >                          |
| M1                  |                 |            | FILTER_TYPE_CH SET1                                     | FILTE               | R_TYPE_CH               | SET1 💌     | FILTER_TYPE_CH SE                      | ET1 💌  | FILTER_TYPE_CH SET1 -                      |                                  |
| M2                  |                 |            | DEC_RATE_CH No Dec.                                     | DEC_                | RATE_CH N               | lo Dec 💌   | DEC_RATE_CH No D                       | Dec 💌  | DEC_RATE_CH No Dec                         | address × 38 Data × 0            |
| Delta<br>Test Para  | neters          |            | HPF_EN_C                                                | н 📃                 | HP                      | F_EN_CH    | HPF_E                                  | EN_CH  | HPF_EN_CH                                  | DIGITAL WAVEFORM GRAPH-WRITE     |
| Auto Ca             | lculation of    | of         | HPF_CORNER_CH 2                                         | HPF_C               | CORNER_CH               | 2          | HPF_CORNER_CH                          | 2      | HPF_CORNER_CH 2                            |                                  |
| Coherer             | nt Frequen      | cies       | EN_DIG_FILTER                                           |                     |                         |            |                                        |        |                                            |                                  |
| Analysis W          | indow (sai      | mpies)     |                                                         |                     |                         |            |                                        |        |                                            | SDATA - 0 1 0                    |
| ADC Outp            | ut Data R       | ate        |                                                         |                     |                         |            |                                        |        |                                            | SEN - 0                          |
| 8                   | 80M             |            |                                                         |                     |                         |            |                                        |        |                                            | Deset Channels                   |
| ADC Input           | Target Fr       | equency    |                                                         |                     |                         |            |                                        |        |                                            | Select                           |
| 15.49               | 926758M         |            |                                                         |                     |                         |            |                                        |        |                                            |                                  |
|                     |                 |            |                                                         |                     |                         |            |                                        |        |                                            |                                  |
|                     |                 |            |                                                         |                     |                         |            |                                        |        |                                            | DEVICE STATUS                    |
|                     |                 |            |                                                         |                     |                         |            |                                        |        |                                            | Working Send TSW Parameters      |
|                     |                 | Firmwar    | e Version = "0.2"                                       |                     |                         | TSW 1400 B | pard = TIWAKA6L                        |        | Interface                                  | Type = ADC_FIRMWARE              |
| Clear AD            | C Plot          |            |                                                         |                     | 5/17/2013 1             | :54:28 PM  | Build - 04/30/2013                     | CON    | NECTED                                     | Texas Instruments                |

Figure 70. Channel Filter Tab

Checking the **EN\_DIG\_FILTER** box causes the **USE\_FILTER** control to become un-greyed and enabled for all eight channels as shown in Figure 71.

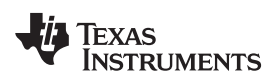

| Na Lligh Sp         | and Data      | Converte           | r Dro                                      |                   |                            |       |                                            |            |                                            |                                  |
|---------------------|---------------|--------------------|--------------------------------------------|-------------------|----------------------------|-------|--------------------------------------------|------------|--------------------------------------------|----------------------------------|
| File Instr          | rument O      | ptions D           | ata Capture Options Test Opt               | ions Devic        | e GUI Options He           | elp   |                                            |            |                                            |                                  |
| Jia 1               | TEXAS         | •                  |                                            |                   |                            |       |                                            |            | -                                          |                                  |
| Y I                 | INSTRUI       | MENTS              |                                            |                   | High                       | Spe   | ed Data Conv                               | erter      | Pro v2.10                                  |                                  |
|                     |               |                    | ADC                                        |                   |                            | >     | DAC                                        |            |                                            | ADS5296 GUI                      |
| A                   | ADS5296       |                    |                                            | Rei               | ad Me First                |       |                                            |            | High                                       | Level Test                       |
| (                   | Capture       |                    | Top Level                                  | Te                | est Pattern                |       | Digital Signal Processing                  |            | Channel Filter                             | SIMULATION                       |
| Test Sele           | ection        |                    | CHANNEL 1                                  | СН                | IANNEL 2                   |       | CHANNEL 3                                  |            | CHANNEL 4                                  | Simulation                       |
| Sing                | jle Tone      | •                  | Pre-stored/<br>Custom Coeff Use Pre-Stored | Pre-sto<br>Custom | red/<br>Coeff Use Pre-Stor | ed 🖵  | Pre-stored/<br>Custom Coeff Use Pre-Stored | id 🔻 O     | re-stored/<br>ustom Coeff Use Pre-Stored   | RECORD/PLAYBACK COMMAND SEQUENCE |
| 5NR                 | Value<br>0.00 | Unit<br>dBFs       | SEL_ODD_TAP_CH 24-tap                      | SEL_C             | DD_TAP_CH 24-tap           |       | SEL_ODD_TAP_CH 24-tap                      | <b>v</b> S | EL_ODD_TAP_CH 24-tap                       | Record Sequence                  |
| SFDR                | 0.00          | dBc                | FILTER_TYPE_CH SET1                        | ▼ FILTE           | R_TYPE_CH SET              | 1 💌   | FILTER_TYPE_CH SET1                        | . 💌 F      | FILTER_TYPE_CH SET1                        | Save Sequence                    |
| SINAD               | 0.00          | dBFs               | DEC_RATE_CH No Dec                         | ▼ DEC_            | RATE_CH No De              | C 💌   | DEC_RATE_CH No Dec.                        | 💌 🛛        | DEC_RATE_CH No Dec 💌                       | Playback Sequence                |
| ENOB                | 0.00          | Bits               | HPF_EN_C                                   | 1                 | HPF_EN                     | СН 📃  | HPF_EN_                                    | СН         | HPF_EN_CH                                  | Clear Services                   |
| Funa.<br>Worst Spur | 0.00          | dBFs               | HPF_CORNER_CH 2                            | HPF_C             | CORNER_CH                  | 2     | HPF_CORNER_CH 2                            | H          | IPF_CORNER_CH 2                            | Recorded Sequence                |
| HD2                 | dBFs          | Hz                 | CHANNEL 5                                  | СН                | ANNEL 6                    | TER 🗐 | CHANNEL 7                                  |            | CHANNEL 8                                  | Index Addr Data                  |
| HD3<br>HD4          | 0.00          | 0.00E+0<br>1.00E+6 | Pre-stored/<br>Custom Coeff Use Pre-Stored | Pre-sto           | red/<br>Coeff Use Pre-Stor | ed 👻  | Pre-stored/<br>Custom Coeff Use Pre-Stored | d 🔻 Pr     | re-stored/<br>ustom Coeff Use Pre-Stored 💌 |                                  |
| HDS<br>HD6          | 0.00          | 1.00E+6            | SEL_ODD_TAP_CH 24-tap                      | SEL_C             | DD_TAP_CH 24-tap           | •     | SEL_ODD_TAP_CH 24-tap                      | - S        | EL_ODD_TAP_CH 24-tap                       | · · ·                            |
|                     |               |                    | FILTER_TYPE_CH SET1                        | ▼ FILTE           | R_TYPE_CH SET              | 1 💌   | FILTER_TYPE_CH SET1                        | - F        | ILTER_TYPE_CH SET1                         |                                  |
| V1<br>V12           |               |                    | DEC_RATE_CH No Dec                         | ▼ DEC_F           | RATE_CH No De              | c 💌   | DEC_RATE_CH No Dec.                        | 💌 D        | DEC_RATE_CH No Dec                         | address × 29 Data × 2            |
| Delta               |               |                    | HPF_EN_CH                                  | 1                 | HPF_EN                     | LCH 📃 | HPF_EN_(                                   | СН 📃       | HPF_EN_CH                                  |                                  |
| Test Paran          | neters        | f                  | HPF_CORNER_CH 2                            | HPF_C             | CORNER_CH                  | 2     | HPF_CORNER_CH 2                            | н          | IPF_CORNER_CH 2                            |                                  |
| Coheren             | t Frequent    | xies .             |                                            |                   |                            |       |                                            |            |                                            |                                  |
| Analysis W          | indow (san    | nples)             |                                            |                   |                            |       |                                            |            |                                            |                                  |
| ADC Outp            | ut Data Ra    | te                 |                                            |                   |                            |       |                                            |            |                                            | SEN - 0                          |
| 8                   | 0M            |                    |                                            |                   |                            |       |                                            |            |                                            | Reset Channels                   |
| ADC Input           | Target Fre    | quency             |                                            |                   |                            |       |                                            |            |                                            | Select                           |
| 15,499              | 920758IVI     |                    |                                            |                   |                            |       |                                            |            |                                            |                                  |
|                     |               |                    |                                            |                   |                            |       |                                            |            |                                            |                                  |
|                     |               |                    |                                            |                   |                            |       |                                            |            |                                            | DEVICE STATUS                    |
|                     |               |                    |                                            |                   |                            |       |                                            |            |                                            | Idle                             |
|                     |               | Firmwar            | e Version = "0.2"                          |                   | TSW 1400 Board = TIWAKA6L  |       |                                            |            | Interface                                  | • Type = ADC_FIRMWARE            |
| Waiting fo          | or user in    | put                |                                            |                   | 5/17/2013 2:00:            | 59 PM | Build - 04/30/2013                         | CONNE      | ECTED Id                                   | e Texas Instruments              |

Figure 71. EN\_DIG\_FILTER = 1

At this point, the user can invoke the high pass filter for any channel by checking the box **HPF\_EN\_CH**. The box just below labeled **HPF\_CORNER\_CH** becomes active, as shown in Figure 72, and the corner frequency can be set to one of sixteen values, with zero being the highest corner frequency available.

| CHANNEL 5<br>Pre-stored/<br>Custom Coeff Use P | JSE_FILTER |
|------------------------------------------------|------------|
| SEL_ODD_TAP_CH                                 | 24-tap 💌   |
| FILTER_TYPE_CH                                 | SET1 👻     |
| DEC_RATE_CH                                    | No Dec 💌   |
| HPF_CORNER_CH                                  | HPF_EN_CH  |

Figure 72. Channel 5 High Pass Filter Enabled

The ADS526's digital processing block includes the option to filter and decimate the ADC outputs digitally. Various decimation rates and filters are supported including decimation by 2, 4, or 8, low-pass, high-pass, and band-pass filters. To invoke this block the **USE\_FILTER** box must be checked, thus, enabling all controls associated with the digital and decimation filters as shown in Figure 73.

| CHANNEL 1<br>Pre-stored/<br>Custom Coeff Use Pr | JSE_FILTER 🔽<br>re-Stored 🖵 |  |  |
|-------------------------------------------------|-----------------------------|--|--|
| SEL_ODD_TAP_CH                                  | 24-tap 💌                    |  |  |
| FILTER_TYPE_CH                                  | SET1 👻                      |  |  |
| DEC_RATE_CH                                     | No Dec 💌                    |  |  |
| ŀ                                               | HPF_EN_CH                   |  |  |
| HPF_CORNER_CH                                   | 2                           |  |  |

Figure 73. Channel 1 Digital Filter Enabled

The user has the option to use pre-defined filter coefficients or define custom coefficients. When Use Pre-Stored Filter Coeff is selected, one of six pre-defined filter types, depending on the state of FILTER\_TYPE\_SEL, will be configured. The Digital Filters Table of the datasheet describes these configurations and is available through the info button on this tab. In addition, the six pre-defined filters are presented graphically at the bottom of the Channel Filter tab when the channel chosen to view (from View Pre-Stored/Custom Filter Coeff section at bottom left) has Use Pre-Stored selected.

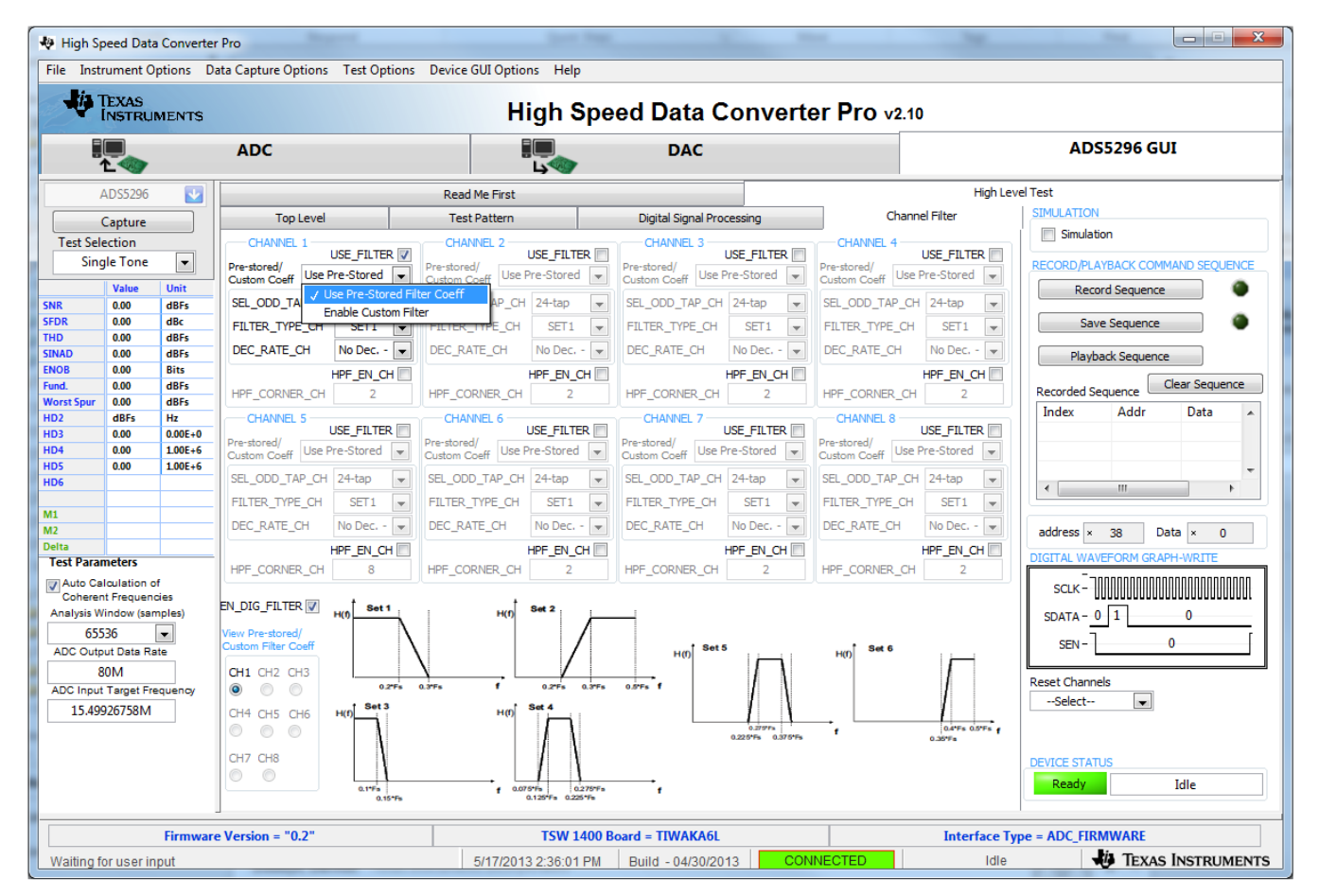

Figure 74. Channel 1 Pre-Stored Digital Filter Enabled

If, instead, *Enable Custom Filter* is selected, then all controls associated with the pre-defined filters become inactive as shown in Figure 75. In addition, the graphs of the pre-stored filters are replaced with the twelve registers that hold the twelve, 12-bit, signed coefficients for one custom filter.

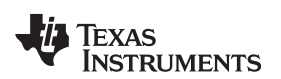

| 🖗 High Speed Data Converter Pro                                                   |                |                     |                                              |               |                                                      |                                              |                         |                                              | ×               |                         | 1m                                           |                               |                                  |  |
|-----------------------------------------------------------------------------------|----------------|---------------------|----------------------------------------------|---------------|------------------------------------------------------|----------------------------------------------|-------------------------|----------------------------------------------|-----------------|-------------------------|----------------------------------------------|-------------------------------|----------------------------------|--|
| File Instrument Options Data Capture Options Test Options Device GUI Options Help |                |                     |                                              |               |                                                      |                                              |                         |                                              |                 |                         |                                              |                               |                                  |  |
| High Speed Data Converter Pro v2.10                                               |                |                     |                                              |               |                                                      |                                              |                         |                                              |                 |                         |                                              |                               |                                  |  |
| ADC                                                                               |                |                     |                                              |               | DAC                                                  |                                              |                         |                                              |                 |                         | ADS5296 GUI                                  |                               |                                  |  |
| ADS5296 🛃                                                                         |                |                     |                                              | Me First      |                                                      |                                              |                         |                                              | High Level Test |                         |                                              |                               |                                  |  |
| Canture                                                                           |                | Top Level           |                                              | Test P        | Test Pattern                                         |                                              |                         | Digital Signal Processing                    |                 |                         | Channel Filter SIMULATION                    |                               |                                  |  |
| Test Sele                                                                         | ction          |                     | CHANNEL 1                                    |               | CHANN                                                | CHANNEL 2                                    |                         | CHANNEL 3                                    |                 | CHANNEL 4               |                                              | Simulation                    |                                  |  |
| Sing                                                                              | le Tone        | •                   | Pre-stored/<br>Custom Coeff Ena              | USE_FILTER    | Pre-stored/<br>Custom Co                             | USE<br>eff Use Pre-                          | E_FILTER 📄<br>-Stored 🖃 | Pre-stored/<br>Custom Co                     | eff Use P       | re-Stored 💌             | Pre-stored/<br>Custom Coeff                  | USE_FILTER  USE_FILTER        | RECORD/PLAYBACK COMMAND SEQUENCE |  |
| SNR                                                                               | 0.00           | dBFs                | SEL_ODD_TAP_CH                               | H 24-tap      | SEL_ODD                                              | TAP_CH 24                                    | 4-tap 💌                 | SEL_ODD                                      | TAP_CH          | 24-tap 💌                | SEL_ODD_TAP                                  | _CH 24-tap 💌                  | Record Sequence                  |  |
| SFDR                                                                              | 0.00           | dBc                 | FILTER_TYPE_CH                               | SET1          | FILTER_T                                             | YPE_CH                                       | SET1 💌                  | FILTER_T                                     | YPE_CH          | SET1 💌                  | FILTER_TYPE_                                 | CH SET1 💌                     | Save Sequence                    |  |
| SINAD                                                                             | 0.00           | dBFs                | DEC_RATE_CH                                  | Dec. by 4     | DEC_RAT                                              | E_CH D                                       | ec. by 4 💌              | DEC_RAT                                      | E_CH            | Dec. by 4 💌             | DEC_RATE_CH                                  | l Dec. by 4 💌                 | Playback Sequence                |  |
| ENOB<br>Fund                                                                      | 0.00           | Bits                |                                              | HPF_EN_CH     |                                                      | HPI                                          | F_EN_CH                 |                                              | ł               | IPF_EN_CH 📃             |                                              | HPF_EN_CH                     | Clear Sequence                   |  |
| Worst Spur                                                                        | 0.00           | dBFs                | HPF_CORNER_CH                                | 2             | HPF_COR                                              | NER_CH                                       | 2                       | HPF_COR                                      | NER_CH          | 2                       | HPF_CORNER                                   | _CH 2                         | Recorded Sequence                |  |
| HD2<br>HD3                                                                        | dBFs<br>0.00   | Hz<br>0.00F+0       | USE FILTER                                   |               | CHANN                                                | CHANNEL 6                                    |                         | CHANNEL 7<br>USE_FILTER                      |                 | CHANNEL 8<br>USE_FILTER |                                              | Index Addi Data               |                                  |  |
| HD4                                                                               | 4 0.00 1.00E+6 |                     | Pre-stored/<br>Custom Coeff Use Pre-Stored 💌 |               | <ul> <li>Pre-stored/</li> <li>Custom Cost</li> </ul> | Pre-stored/<br>Custom Coeff Use Pre-Stored 💌 |                         | Pre-stored/<br>Custom Coeff Use Pre-Stored 💌 |                 |                         | Pre-stored/<br>Custom Coeff Use Pre-Stored 💌 |                               |                                  |  |
| HD5<br>HD6                                                                        | 0.00           | 1.00E+6             | SEL_ODD_TAP_CH                               | l 24-tap      | SEL_ODD                                              | SEL_ODD_TAP_CH 24-tap                        |                         | SEL_ODD_TAP_CH 24-tap                        |                 |                         | SEL_ODD_TAP                                  | _CH 24-tap 💌                  |                                  |  |
|                                                                                   |                |                     | FILTER_TYPE_CH                               | SET1          | FILTER_T                                             | (PE_CH                                       | SET1 💌                  | FILTER_T                                     | YPE_CH          | SET1 💌                  | FILTER_TYPE_                                 | CH SET1 💌                     |                                  |  |
| M2                                                                                |                |                     | DEC_RATE_CH                                  | Dec. by 4     | DEC_RATE                                             | E_CH De                                      | ec. by 4 💌              | DEC_RAT                                      | E_CH            | Dec. by 4 💌             | DEC_RATE_CH                                  | Dec. by 4 💌                   | address × 38 Data × 2            |  |
| Delta                                                                             | otorc          |                     |                                              | HPF_EN_CH     |                                                      | HPF                                          | F_EN_CH                 |                                              | H               | IPF_EN_CH 📃             |                                              | HPF_EN_CH                     | DIGITAL WAVEFORM GRAPH-WRITE     |  |
| Auto Cal                                                                          | culation of    | F                   | HPF_CORNER_CH                                | 8             | HPF_CORI                                             | NER_CH                                       | 2                       | HPF_COR                                      | NER_CH          | 2                       | HPF_CORNER_                                  | CH 2                          |                                  |  |
| Coheren                                                                           | t Frequenc     | ies                 | EN_DIG_FILTER                                | Custom Filt / | Addr × 5A                                            | Custom                                       | Filt Addr × 5           | в                                            | Custom Fil      | Addr × 5C               | Custom Fil                                   | t Addr 🛛 × 5D                 |                                  |  |
| Analysis Window (samples)                                                         |                | View Pre-stored/    | N4 N3                                        | N2 N1         | N4                                                   | N3 N2                                        | N1                      | N4 N3                                        | N2 N            | 1 N4 N3                 | 3 N2 N1                                      | SDATA - 0 1 0                 |                                  |  |
| ADC Output Data Rate                                                              |                | Custom Filter Coeff | ×8 ×0                                        | ×0 ×0         |                                                      | ×0 ×0                                        |                         | ×8 ×0                                        | ×0 ×(           | ) <u>×8</u> ×0          | ×0 ×0                                        | SEN - 0                       |                                  |  |
| 80M                                                                               |                | CH1 CH2 CH3         | Custom Filt /                                | Addr × 5E     | Custom                                               | Filt Addr × 5                                | F                       | Custom Fil                                   | Addr × 60       | Custom Fil              | t Addr ×61                                   | Reset Channels                |                                  |  |
| ADC Input                                                                         | Target Fre     | quency              | • • •                                        | N4 N3         | N2 N1                                                | N4                                           | N3 N2                   | N1                                           | N4 N3           | N2 N                    | 1 N4 N3                                      | 3 N2 N1                       | Select                           |  |
| 13.49920738101                                                                    |                | CH4 CH5 CH6         |                                              |               |                                                      |                                              |                         |                                              |                 |                         | Save/Load Custom Filter Coeffs               |                               |                                  |  |
|                                                                                   |                |                     | CH7 CH8                                      | Custom Filt / | Addr × 62                                            | Custom                                       | Filt Addr × 6           | Custom Filt Addr × 64                        |                 |                         | Custom Fil                                   | t Addr × 65                   | Select an Option                 |  |
|                                                                                   |                |                     |                                              | ×8 ×0         | ×0 ×0                                                | ×8                                           | ×0 ×0                   | ×0                                           | ×8 ×0           | ×0 ×(                   | x8 ×0                                        | ×0 ×0                         | Ready Idle                       |  |
|                                                                                   |                |                     |                                              |               |                                                      |                                              |                         |                                              |                 |                         |                                              |                               |                                  |  |
| Firmware Version = "0.2"                                                          |                |                     |                                              |               |                                                      | TSW 1400 Board = TIWAKA6L                    |                         |                                              |                 |                         |                                              | Interface Type = ADC_FIRMWARE |                                  |  |
| Waiting for user input                                                            |                |                     |                                              |               | 5                                                    | 5/17/2013 3:10:32 PM Build - 04/30/2013 CONI |                         |                                              |                 |                         |                                              | Idle                          | TEXAS INSTRUMENTS                |  |

Figure 75. Channel 1 Custom Digital Filter Enabled

Because of the large number of inputs required to define all eight custom filters ( $8 \times 12 = 96$  coefficients), the GUI provides a means for loading coefficients from a text file, saving coefficients to a text file, and resetting filter coefficient values. This control is located in the bottom right corner of *Channel Filter* tab. As shown in Figure 76, *Reset Channels* can be applied to only Pre-stored Filters, only Custom Filters, or to all filters.

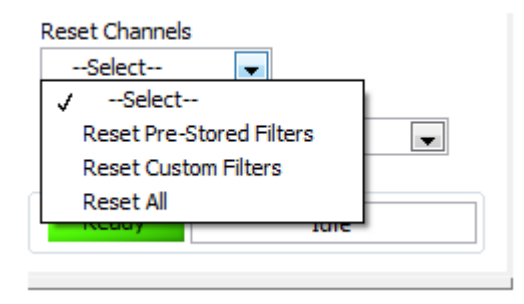

Figure 76. Reset Channels on Channel Filter Tab

The *Save/Load Custom Filter Coeffs* drop-down menu, as shown in Figure 77, can be used to save the currently displayed channel's custom coefficients to a file or all channels' custom coefficients to a file.

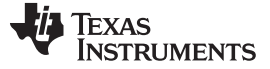

| Reset Channels                                |  |  |  |  |  |  |  |
|-----------------------------------------------|--|--|--|--|--|--|--|
| Reset All 💌                                   |  |  |  |  |  |  |  |
| Save/Load Custom Filter Coeffs                |  |  |  |  |  |  |  |
| Select an Option                              |  |  |  |  |  |  |  |
| ✓Select an Option                             |  |  |  |  |  |  |  |
| Save Filter Coeffs to File (Current Filter)   |  |  |  |  |  |  |  |
| Save Filter Coeffs to File (All Filters)      |  |  |  |  |  |  |  |
| Load Filter Coeffs from File (Current Filter) |  |  |  |  |  |  |  |
| Load Filter Coeffs from File (All Filters)    |  |  |  |  |  |  |  |
| - Reset All Custom Filters                    |  |  |  |  |  |  |  |

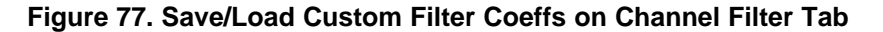

Likewise, one can load the custom coefficients for the current channel or for all channels. The current channel is indicated on the lower left corner in the *View Pre-stored/Custom Filter Coeff* section shown in Figure 78. Only those channels whose **USE\_FILTER** bit are enabled are active, and thus, available for viewing.

| 🖓 High Speed Data Converter Pro                                                              |                            |                                             |                                                           |                                                           |                                  |  |  |  |  |  |  |
|----------------------------------------------------------------------------------------------|----------------------------|---------------------------------------------|-----------------------------------------------------------|-----------------------------------------------------------|----------------------------------|--|--|--|--|--|--|
| File Instrument Options Data Capture Options Test Options Device GUI Options Help            |                            |                                             |                                                           |                                                           |                                  |  |  |  |  |  |  |
| High Speed Data Converter Pro v2.10                                                          |                            |                                             |                                                           |                                                           |                                  |  |  |  |  |  |  |
| ADC                                                                                          |                            | L<br>L                                      | DAC                                                       | ADS5296 GUI                                               |                                  |  |  |  |  |  |  |
| ADS5296                                                                                      | Read                       | Me First                                    |                                                           | High Lev                                                  | High Level Test                  |  |  |  |  |  |  |
| Capture Top Level                                                                            | Tes                        | t Pattern                                   | Digital Signal Processing                                 | Channel Filter                                            | SIMULATION                       |  |  |  |  |  |  |
| Test Selection CHANNEL 1                                                                     | CHA                        | NNEL 2                                      | CHANNEL 3                                                 | CHANNEL 4                                                 | Simulation                       |  |  |  |  |  |  |
| Single Tone  Pre-stored/ Custom Coeff Ena                                                    | USE_FILTER V               | USE_FILTER ♥<br>d/<br>Coeff Enable Custom ▼ | USE_FILTER V<br>Pre-stored/<br>Custom Coeff Enable Custom | USE_FILTER V<br>Pre-stored/<br>Custom Coeff Enable Custom | RECORD/PLAYBACK COMMAND SEQUENCE |  |  |  |  |  |  |
| Value Unit                                                                                   | H 24-tap 💌 SEL OD          | D TAP CH 24-tap                             | SEL ODD TAP CH 24-tap                                     | SEL ODD TAP CH 24-tap                                     | Record Sequence                  |  |  |  |  |  |  |
| SFDR 0.00 dBc FILTER TYPE CH                                                                 | SET1 FILTER                | TYPE CH SET1                                | FILTER TYPE CH SET1                                       | FILTER TYPE CH SET1                                       | Save Sequence                    |  |  |  |  |  |  |
| THD         0.00         dBFs           SINAD         0.00         dBFs         DEC_RATE_CH  | Dec. by 2 V DEC_R          | ATE_CH Dec. by 2                            | DEC_RATE_CH Dec. by 2                                     | DEC_RATE_CH Dec. by 2 💌                                   | Playback Sequence                |  |  |  |  |  |  |
| ENOB 0.00 Bits                                                                               | HPF_EN_CH                  | HPF_EN_CH                                   | HPF_EN_CH                                                 | HPF_EN_CH                                                 |                                  |  |  |  |  |  |  |
| Fund. 0.00 dBFs HPF_CORNER_CH                                                                | 1 2 HPF_CC                 | DRNER_CH 2                                  | HPF_CORNER_CH 2                                           | HPF_CORNER_CH 2                                           | Recorded Sequence                |  |  |  |  |  |  |
| HD2 dBFs Hz CHANNEL 5                                                                        | CHAI                       | NNEL 6                                      | CHANNEL 7                                                 | CHANNEL 8                                                 | Index Addr Data 🔺                |  |  |  |  |  |  |
| HD3 0.00 0.00E+0 Pre-stored/<br>HD4 0.00 1.00E+6 Outtom Cooff Enal                           | USE_FILTER                 | d/<br>Enable Custom                         | Pre-stored/<br>Cutom Coeff Enable Custom                  | Pre-stored/<br>Cuttom Coeff Enable Custom                 |                                  |  |  |  |  |  |  |
| HD5 0.00 1.00E+6                                                                             | H 24-tap                   | D_TAP_CH 24-tap                             | SEL_ODD_TAP_CH 24-tap                                     | SEL_ODD_TAP_CH 24-tap                                     | -                                |  |  |  |  |  |  |
| FILTER_TYPE_CH                                                                               | SET1 - FILTER              | TYPE_CH SET1 -                              | FILTER_TYPE_CH SET1 -                                     | FILTER_TYPE_CH SET1                                       | 4                                |  |  |  |  |  |  |
| M1 DEC_RATE_CH                                                                               | Dec. by 2 V DEC_RA         | ATE_CH Dec. by 2 💌                          | DEC_RATE_CH Dec. by 2 👻                                   | DEC_RATE_CH Dec. by 2 💌                                   | address u. or. Data u. 2000      |  |  |  |  |  |  |
| Delta                                                                                        | HPF EN CH                  | HPF EN CH                                   | HPF EN CH                                                 | HPF EN CH                                                 |                                  |  |  |  |  |  |  |
| Test Parameters HPF_CORNER_CH                                                                | HPF_CORNER_CH 2 HPF_CC     |                                             | HPF_CORNER_CH 2                                           | HPF_CORNER_CH 2                                           |                                  |  |  |  |  |  |  |
| Auto Calculation of<br>Coherent Frequencies                                                  | Custom Filt Addr × 5A      | Custom Filt Addr × 5                        | B Custom Filt Addr × 5C                                   | Custom Filt Addr × 5D                                     | Salk-                            |  |  |  |  |  |  |
| Analysis Window (samples)                                                                    | N4 N3 N2 N1                | N4 N3 N2                                    | N1 N4 N3 N2 N1                                            | N4 N3 N2 N1                                               | SDATA-                           |  |  |  |  |  |  |
| ADC Output Data Rate                                                                         | ×8 ×0 ×0 ×1                | ×8 ×0 ×0                                    | ×0 ×8 ×0 ×0 ×0                                            | ×8 ×0 ×0 ×0                                               | SEN - 0                          |  |  |  |  |  |  |
| 80M CH1 CH2 CH3                                                                              | Custom Filt Addr × 5E      | Custom Filt Addr × 5                        | F Custom Filt Addr × 60                                   | Custom Filt Addr ×61                                      |                                  |  |  |  |  |  |  |
| ADC Input Target Frequency 🕘 🔘                                                               | N4 N3 N2 N1                | N4 N3 N2                                    | N1 N4 N3 N2 N1                                            | N4 N3 N2 N1                                               | Reset All                        |  |  |  |  |  |  |
| 15.49926758M CH4 CH5 CH6                                                                     | ×8 ×0 ×0 ×0                | ×8 ×0 ×0                                    | ×0 ×8 ×0 ×0 ×0                                            | ×8 ×0 ×0 ×0                                               | Save/Load Custom Filter Coeffs   |  |  |  |  |  |  |
| 000                                                                                          | Custom Filt Addr × 62      | Custom Filt Addr ×6                         | 3 Custom Filt Addr ×64                                    | Custom Filt Addr ×65Select an Option                      |                                  |  |  |  |  |  |  |
| CH7 CH8                                                                                      | N4 N3 N2 N1<br>×8 ×0 ×0 ×0 | N4 N3 N2<br>×8 ×0 ×0                        | N1 N4 N3 N2 N1<br>×0 ×8 ×0 ×0 ×0                          | N4 N3 N2 N1<br>×8 ×0 ×1 ×0                                | DEVICE STATUS                    |  |  |  |  |  |  |
|                                                                                              |                            |                                             |                                                           |                                                           |                                  |  |  |  |  |  |  |
| Firmware Version = "0.2"                                                                     |                            | TSW 1400 B                                  | oard = TIWAKA6L                                           | Interface Type = ADC_FIRMWARE                             |                                  |  |  |  |  |  |  |
| Waiting for user input 5/17/2013 3:55:51 PM Build - 04/30/2013 CONNECTED Idle 🚸 TEXAS INSTRU |                            |                                             |                                                           |                                                           |                                  |  |  |  |  |  |  |

Figure 78. View Filter Coeffs

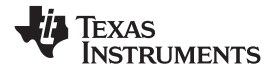

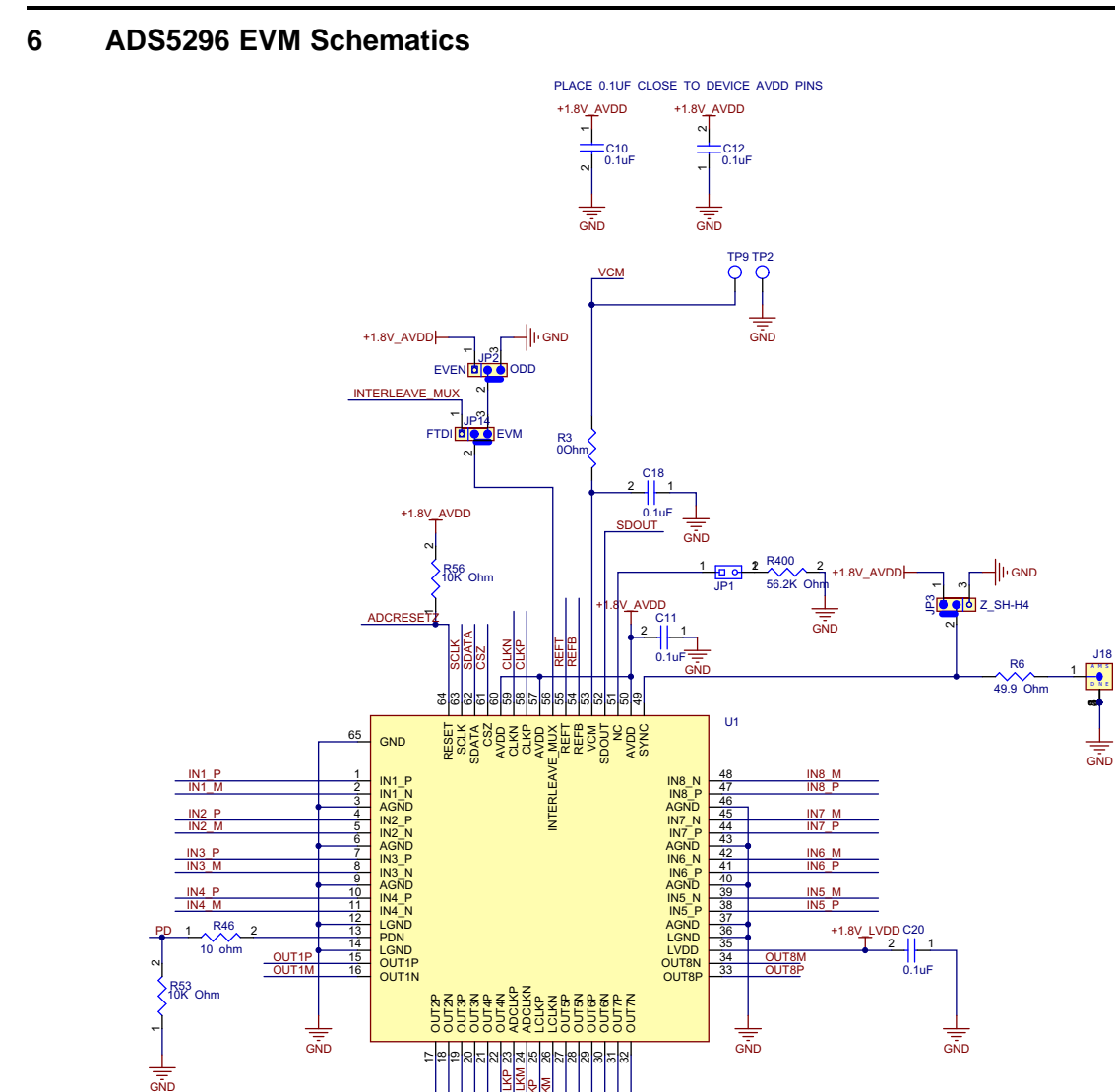

50

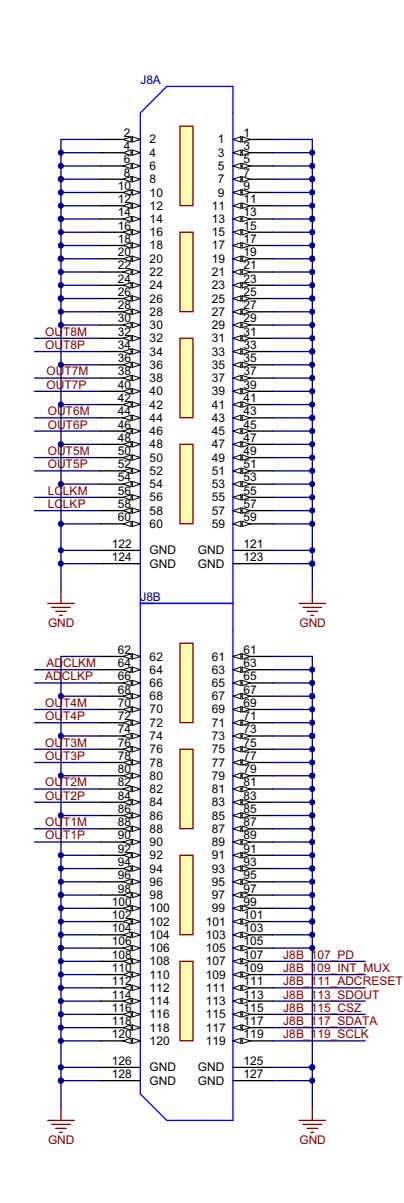

Figure 79. ADS5296 Schematic, Sheet 1 of 9

.118

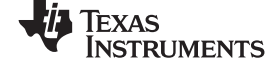

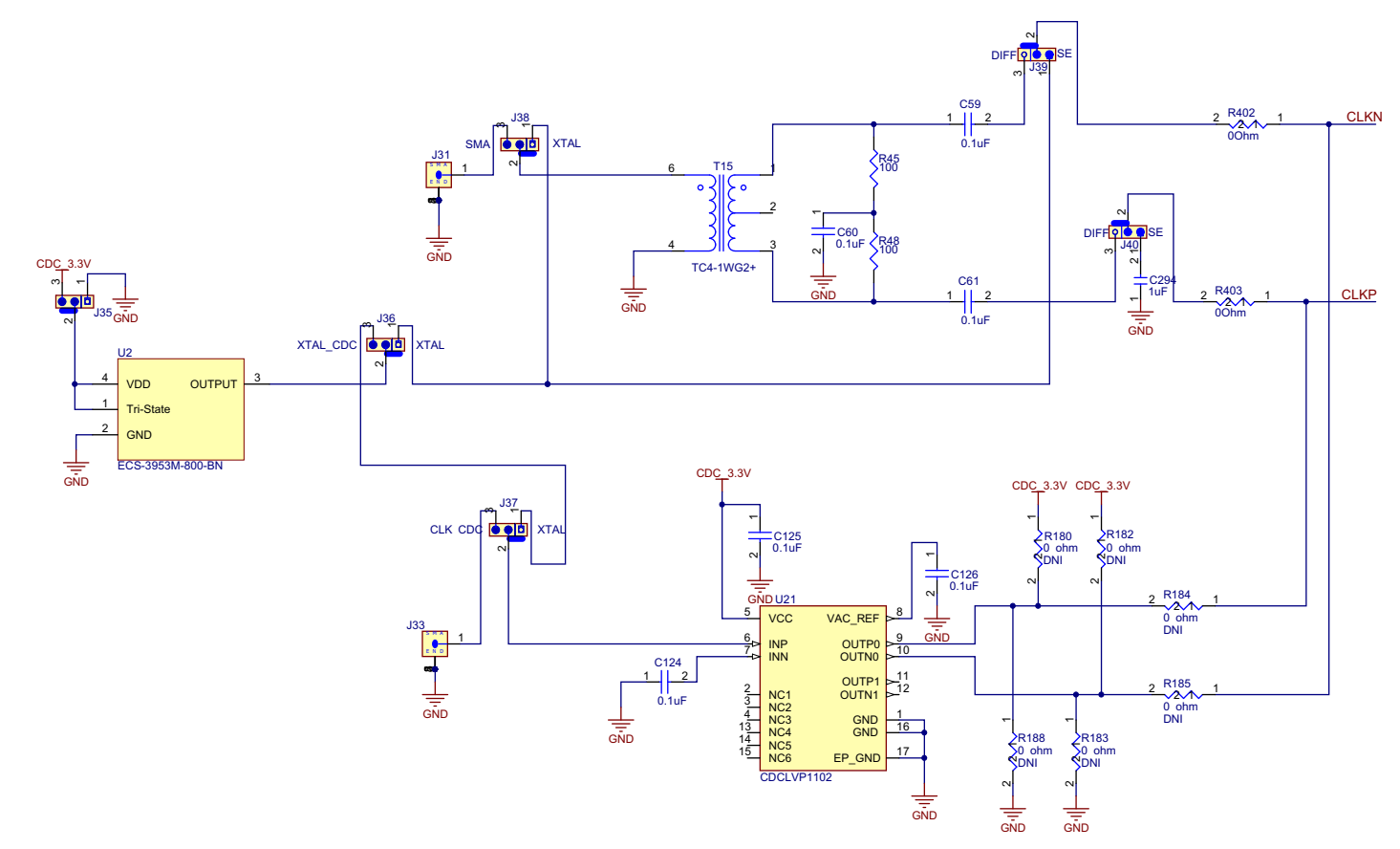

Figure 80. ADS5296 Schematic, Sheet 2 of 9

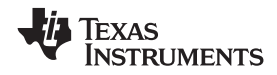

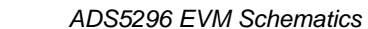

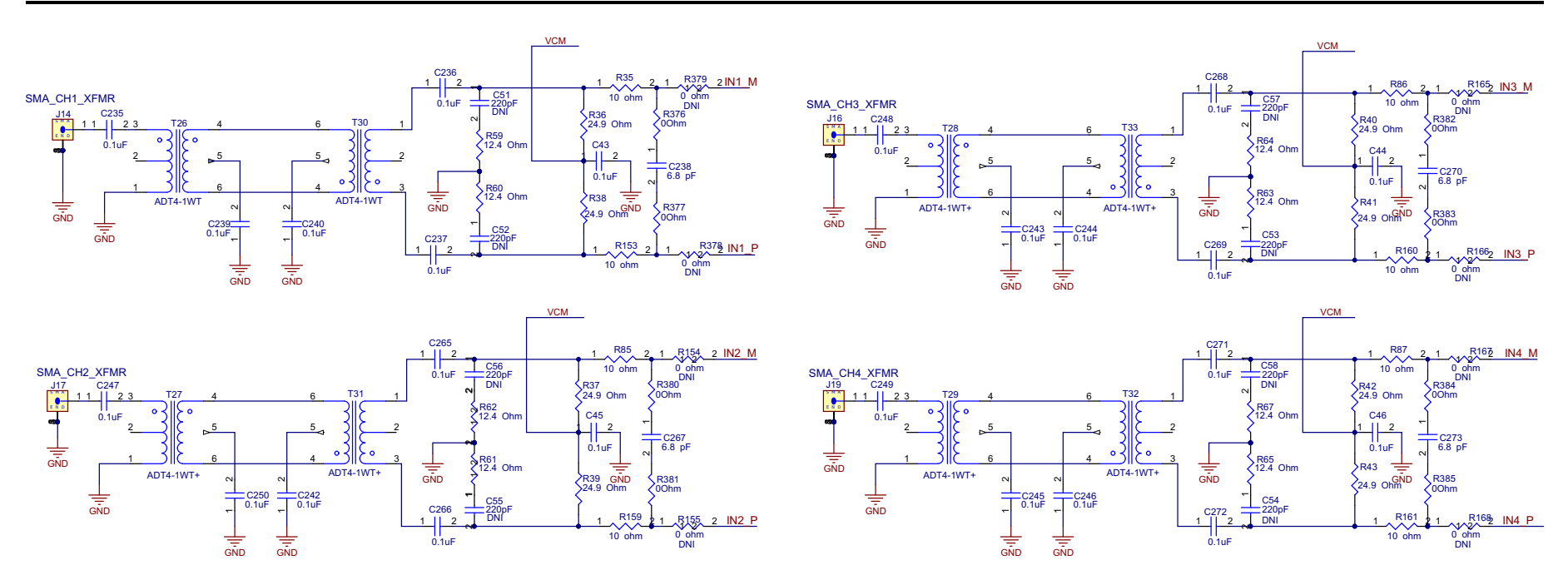

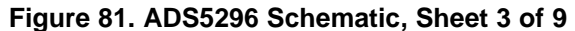

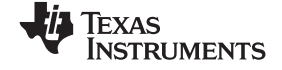

### ADS5296 EVM Schematics

www.ti.com

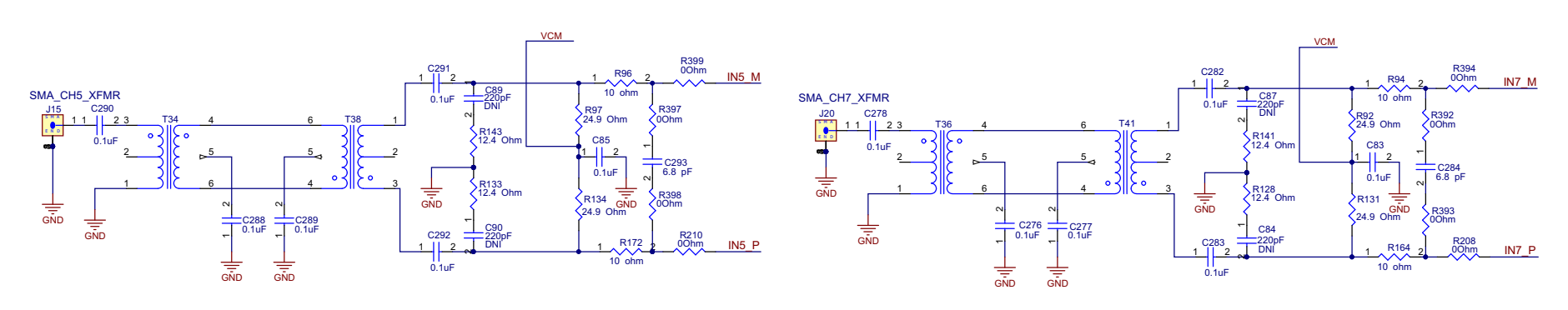

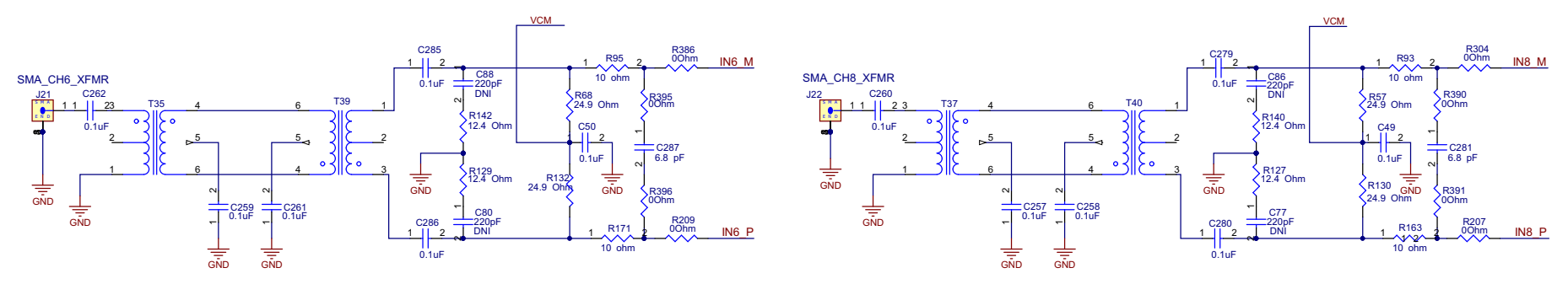

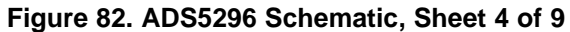

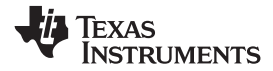

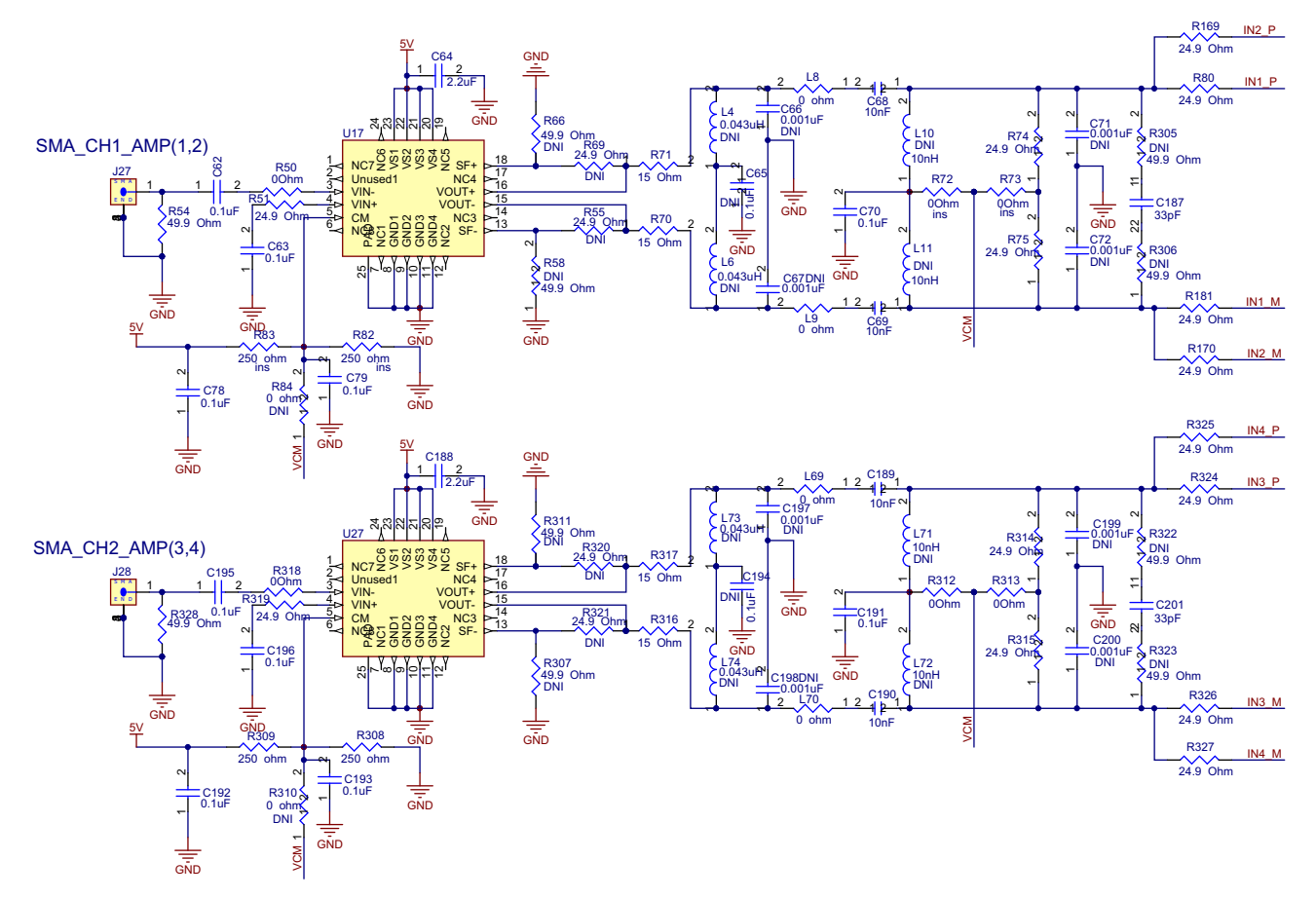

Figure 83. ADS5296 Schematic, Sheet 5 of 9

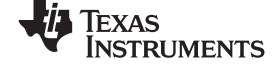

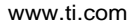

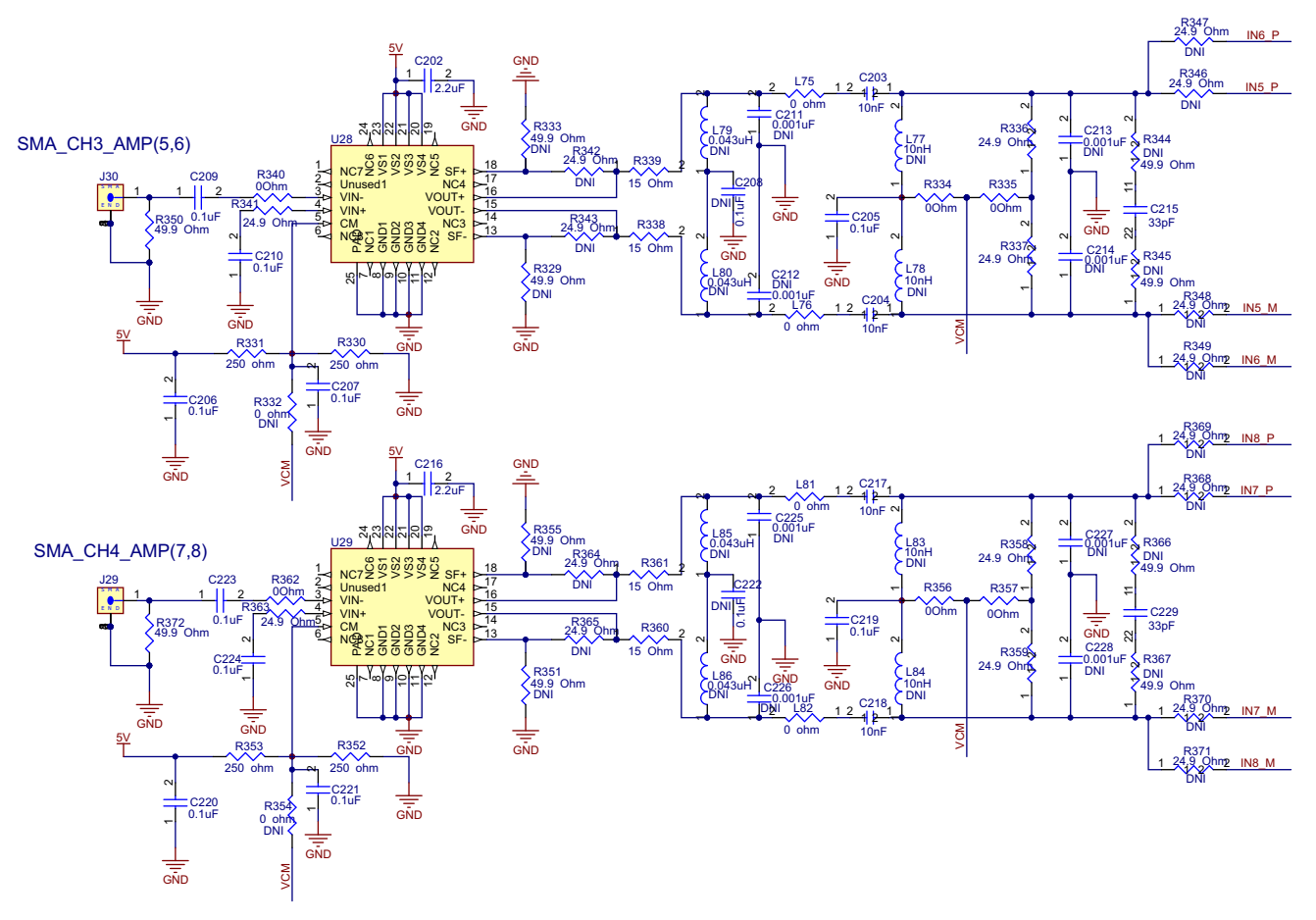

Figure 84. ADS5296 Schematic, Sheet 6 of 9
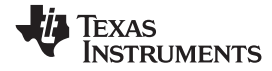

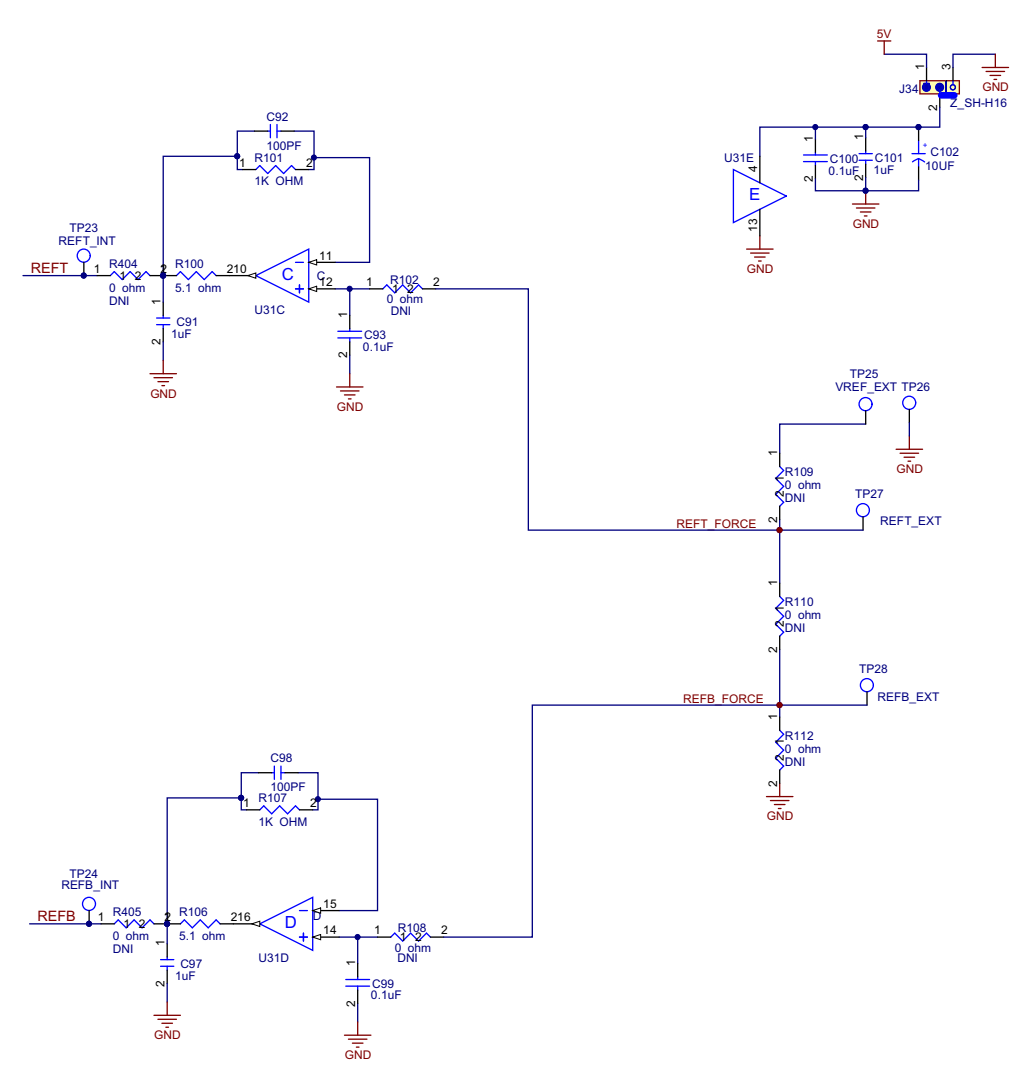

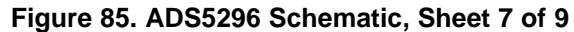

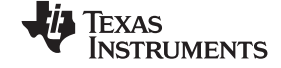

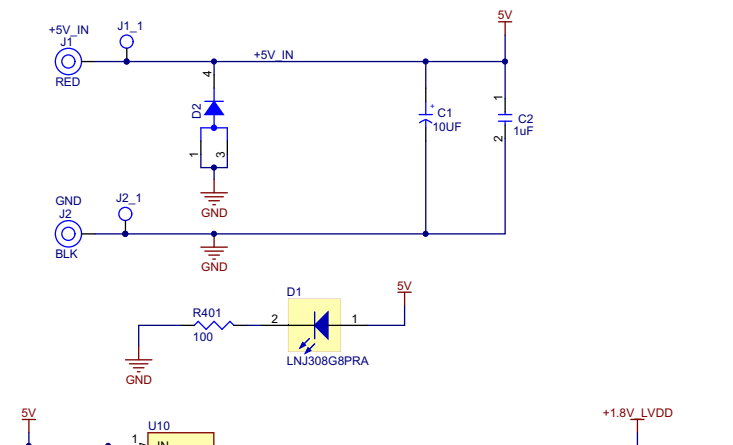

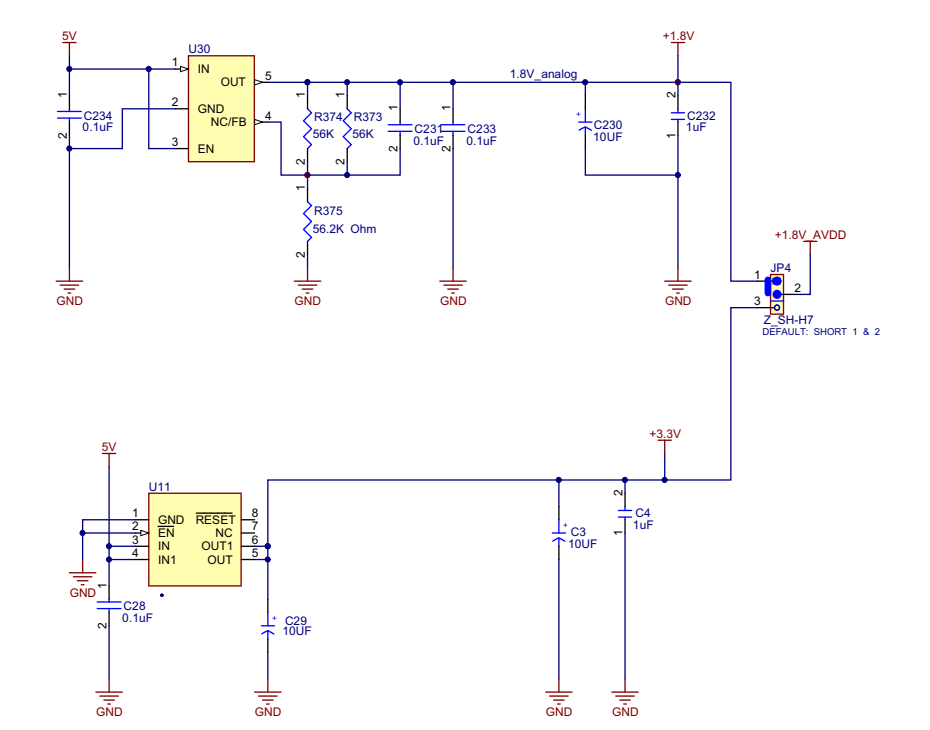

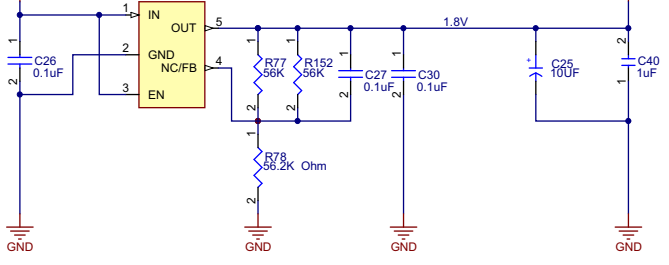

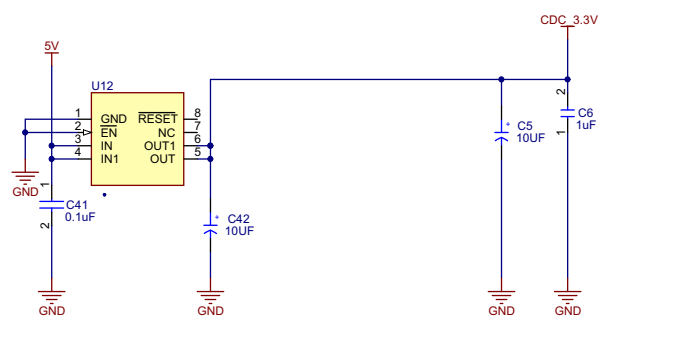

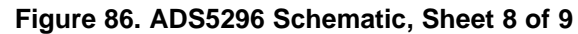

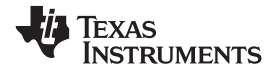

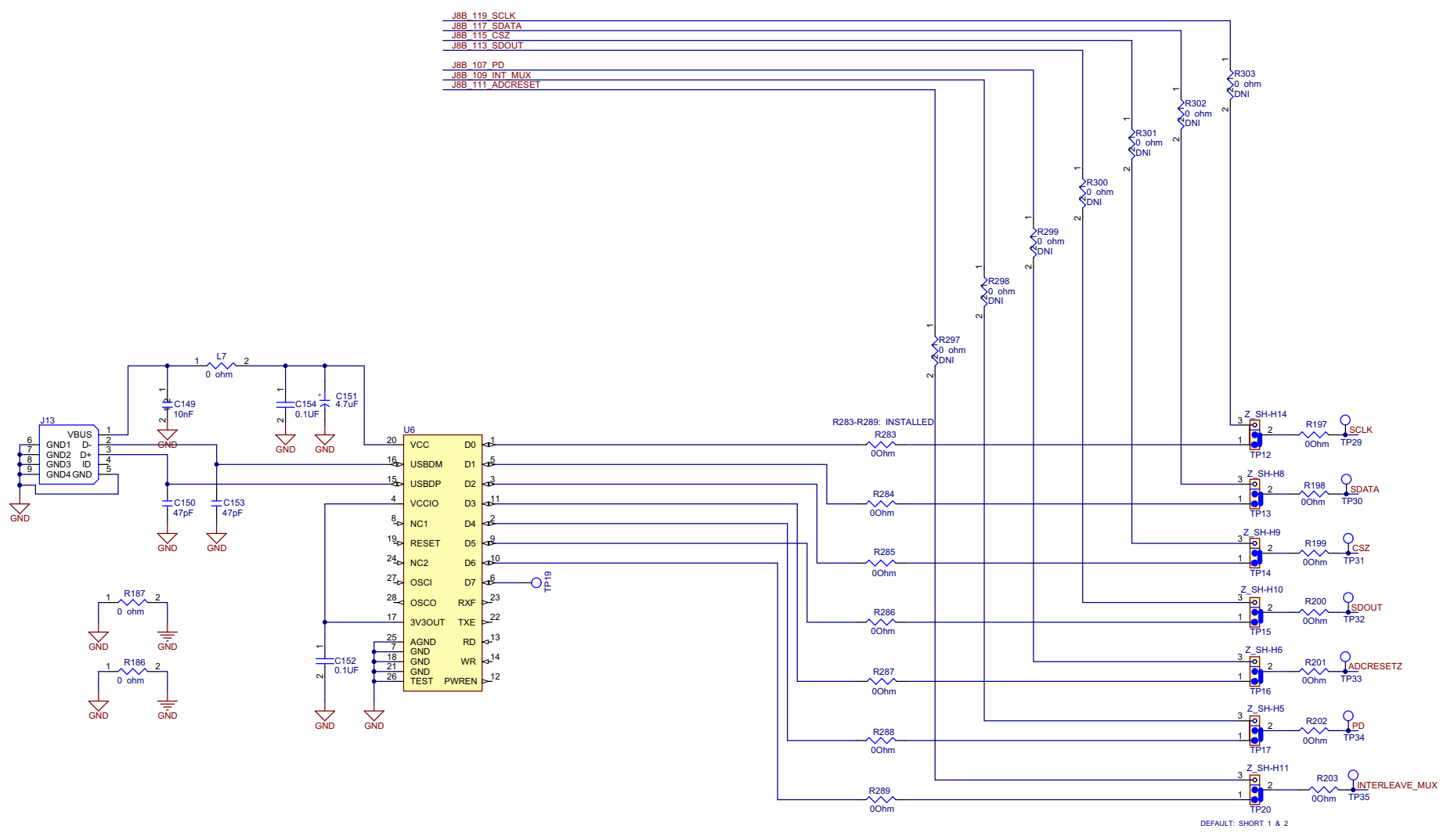

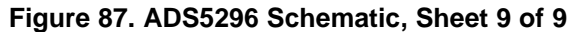

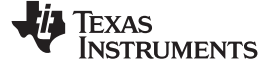

# 7 ADS5296 EVM Bill of Materials

### Table 2. ADS5296 EVM Bill of Materials

| Qty | Reference Designator                                                                                                    | Value               | Manufacturer         | Part Number         | Description                                   |
|-----|----------------------------------------------------------------------------------------------------|---------------------|----------------------|---------------------|-----------------------------------------------|
| 8   | C1, C3, C5, C25, C29, C42, C102, C230                                                                                                    | 10UF                | AVX                  | TAJB106K016RNJ      | CAP TANT 10UF 16V 10% 1210                    |
| 90  | C10, C11, C12, C18, C20, C26, C27, C28, C30, C41, C43, C44, C45, C46, C49, C50, C59, C60, C61, C62, C63, C70, C78, C79, C83, C85, C93, C99, C100, C124, C125, C126, C191, C192, C193, C195, C196, C205, C206, C207, C209, C210, C219, C220, C221, C223, C224, C231, C233, C234, C235, C236, C237, C239, C240, C242, C243, C244, C245, C246, C247, C248, C249, C257, C258, C259, C260, C261, C262, C265, C266, C268, C269, C271, C272, C276, C277, C278, C279, C280, C282, C283, C285, C286, C288, C289, C290, C291, C292 | 0.1uF               | AVX                  | 06035C104JAT2A      | CAP CER .10UF 50V X7R 10% 0603                |
| 1   | C149                                                                                                    | 10nF                | MURATA               | GRM188R71H103KA01D  | CAP 10000PF 50V CERM X7R 0603                 |
| 2   | C150, C153                                                                                                    | 47pF                | MURATA               | GRM1885C1H470JA01D  | CAP CERAMIC 47PF 50V 0603 SMD                 |
| 1   | C151                                                                                                    | 4.7uF               | AVX                  | TAJA475K020R        | CAP TANTALUM 4.7UF 20V 10% SMD                |
| 2   | C152, C154                                                                                                    | 0.1UF               | TAIYO YUDEN          | GMK105BJ104KV-F     | 0.1uF 35V X5R 0402                            |
| 4   | C187, C201, C215, C229                                                                                                    | 33pF                | MURATA               | GRM1885C1H330JA01D  | CAP CER 33PF 50V X7R 10% 0603                 |
| 9   | C2, C4, C6, C40, C91, C97, C101, C232, C294                                                                                                    | 1uF                 | AVX                  | 0603YC105KAT2A      | CAP CER 1.0UF 16V X7R 10% 0603                |
| 8   | C238, C267, C270, C273, C281, C284, C287, C293                                                                                                    | 6.8 pF              | MURATA               | GRM1885C1H6R8DZ01D  | CAP CER 6.8PF 50V NP0 0603                    |
| 16  | C51, C52, C53, C54, C55, C56, C57, C58, C77, C80, C84, C86, C87, C88, C89, C90                                                                                                    | 220pF               | AVX                  | 06035A221FAT2A      | DNI; CAP CERM 220PF 1% 50V NP0 0603           |
| 4   | C64, C188, C202, C216                                                                                                    | 2.2uF               | TDK                  | C1608X5R1E225K      | 2.2UF 25V X5R 10% 0603                        |
| 4   | C65, C194, C208, C222                                                                                                    | 0.1uF               | MURATA               | GRM1885F51E104ZA01D | DNI                                           |
| 16  | C66, C67, C71, C72, C197, C198, C199, C200, C211, C212, C213, C214, C225, C226, C227, C228                                                                                                    | 0.001uF             |                      |                     | DNI                                           |
| 8   | C68, C69, C189, C190, C203, C204, C217, C218                                                                                                    | 10nF                | TDK                  | C1608X7R1H103K      | .01uF, 50V, 10%, X7R, 0603                    |
| 2   | C92, C98                                                                                                    | 100PF               | Panasonic            | ECH-U1C101JX5       | CAP FILM 100PF 16VDC 0603                     |
| 1   | D1                                                                                                    | LNJ308G8PRA         | PANASONIC            | LNJ308G8PRA         | LED, GREEN, SMT-0603                          |
| 1   | D2                                                                                                    | MBRB2515L           | ON Semiconductor     | MBRB2515LT4GOSCT-ND | DIODE SCHOTTKY 15V 25A D2PAK                  |
| 1   | J1                                                                                                    | RED                 | ALLIED ELECTRONICS   | ST-351A             | Banana Female Red                             |
| 1   | J1_1                                                                                                    | T POINT R (RED)     | Keystone Electronics | 5000                |                                               |
| 1   | J13                                                                                                    | USB_MINI_AB         | JAE                  | DX3R005HN2E700      | USB_MINI_AB                                   |
| 11  | J14, J15, J16, J17, J18, J19, J20, J21, J22, J31, J33                                                                                                    | SMA                 | SAMTEC               | SMA-J-P-H-ST-TH1    | JACK PANEL MOUNT SMA                          |
| 1   | J2                                                                                                    | BLK                 | ALLIED ELECTRONICS   | ST-351B             | Banana Female Black                           |
| 1   | J2_1                                                                                                    | T POINT R (BLK)     | Keystone Electronics | 5001                |                                               |
| 4   | J27, J28, J29, J30                                                                                                    | SMA                 | Johnson              | 1420-0711-821       | Side Mounted SMA                              |
| 18  | J34, J35, J36, J37, J38, J39, J40, JP2, JP3, JP4, JP14, TP12, TP13, TP14, TP15, TP16, TP17, TP20                                                                                                    | HEADER 3POS .1 CTR  | ANY                  | JUMPER,3P,.100CC    | JUMPER,3P,.100CC                              |
| 1   | J8                                                                                                    | QTH-060-02-F-D-A    | SAMTEC               | QTH-060-02-F-D-A    | High speed connector                          |
| 1   | JP1                                                                                                    | HEADER_1x2_100_430L | SAMTEC               | HMTSW-102-07-G-S240 | CONN HEADER 2POS .100" T/H GOLD               |
| 8   | L10, L11, L71, L72, L77, L78, L83, L84                                                                                                    | 10nH                | Stewart              | EXC-ML32A680U       | DNI                                           |
| 8   | L4, L6, L73, L74, L79, L80, L85, L86                                                                                                    | 0.043uH             | Stewart              | EXC-ML32A680U       | DNI                                           |
| 64  | L7, L8, L9, L69, L70, L75, L76, L81, L82, R3, R50, R72, R73, R197, R198, R199, R200, R201, R202, R203, R207, R208, R209, R210, R283, R284, R285, R286, R287, R288, R289, R304, R312, R313, R318, R334, R335, R340, R356, R357, R362, R376, R377, R380, R381, R382, R384, R384, R386, R390, R391, R392, R393, R394, R395, R396, R397, R398, R399, R402, R403, R404, R405                                                                                                    | 0 ohm               | PANASONIC            | ERJ-3GEY0R00V       | RESISTOR,SMT,0603,0 OHM,5%,ZERO<br>OHM JUMPER |

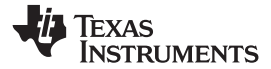

### Table 2. ADS5296 EVM Bill of Materials (continued)

| Qty | Reference Designator                                                                                                    | Value          | Manufacturer         | Part Number                | Description                                        |
|-----|----------------------------------------------------------------------------------------------------|----------------|----------------------|----------------------------|----------------------------------------------------|
| 2   | R100, R106                                                                                                    | 5.1 ohm        | VISHAY               | CRCW06035R10FKEA           | RES 5.10 OHM 1/10W 1% 0603 SMD                     |
| 2   | R101, R107                                                                                                    | 1K OHM         | TYCO ELECTRONICS     | CRG0603F1K0                | RES 1.00K OHM 1/10W 1% 0603                        |
| 2   | R186, R187                                                                                                    | 0 ohm          | PANASONIC            | ERJ-2GE0R00X               | RES 0 OHM 1/16W 1% 0402 SMD                        |
| 17  | R35, R46, R85, R86, R87, R93, R94, R95, R96, R153, R159, R160, R161, R163, R164, R171, R172                                                                                                    | 10 ohm         | PANASONIC            | ERJ-3GEYJ100V              | RES 10.0 OHM 0603 SMD                              |
| 36  | R36, R37, R38, R39, R40, R41, R42, R43, R51, R57, R68, R74, R75, R80, R92, R97, R130, R131, R132, R134, R169, R170, R181, R314, R315, R319, R324, R325, R326, R327, R336, R337, R341, R358, R359, R363 | 24.9 Ohm       | PANASONIC            | ERJ-3EKF24R9V              | RES 24.9 OHM 1/10W 1% 0603 SMD                     |
| 3   | R45, R48, R401                                                                                                    | 100            | Panasonic            | ERJ-3GEYJ101V              | RES 100 OHM 1/10W 5% 0603 SMD                      |
| 2   | R53, R56                                                                                                    | 10K Ohm        | PANASONIC            | ERJ-3EKF1002V              | RES 10.0K OHM 1/10W 1% 0603 SMD                    |
| 16  | R55, R69, R320, R321, R342, R343, R346, R347, R348, R349, R364, R365, R368, R369, R370, R371                                                                                                    | 24.9 Ohm       | PANASONIC            | ERJ-3EKF24R9V              | DNI; RES 24.9 OHM 1/10W 1% 0603 SMD                |
| 16  | R58, R66, R305, R306, R307, R311, R322, R323, R329, R333, R344, R345, R351, R355, R366, R367                                                                                                    | 49.9 Ohm       | PANASONIC            | ERJ-3EKF49R9V              | DNI; RES 49.9 OHM 1/10W 1% 0603 SMD                |
| 16  | R59, R60, R61, R62, R63, R64, R65, R67, R127, R128, R129, R133, R140, R141, R142, R143                                                                                                    | 12.4 Ohm       | PANASONIC            | ERJ-3EKF12R4V              | RES 12.4 OHM 1/10W 1% 0603 SMD                     |
| 5   | R6, R54, R328, R350, R372                                                                                                    | 49.9 Ohm       | PANASONIC            | ERJ-3EKF49R9V              | RES 49.9 OHM 1/10W 1% 0603 SMD                     |
| 8   | R70, R71, R316, R317, R338, R339, R360, R361                                                                                                    | 15 Ohm         | PANASONIC            | ERJ-3EKF15R0V              | RES 15 OHM 1/10W 1% 0603 SMD                       |
| 4   | R77, R152, R373, R374                                                                                                    | 56K            | PANASONIC            | ERJ-3EKF5602V              | RES 56.0K OHM 1/10W 1% 0603 SMD                    |
| 3   | R78, R375, R400                                                                                                    | 56.2K Ohm      | PANASONIC            | ERJ-3EKF5622V              | RES 56.2K OHM 1/10W 1% 0603 SMD                    |
| 8   | R82, R83, R308, R309, R330, R331, R352, R353                                                                                                    | 250 ohm        | VISHAY               | PLT0603Z2500AST5           | RES 250 OHM 0.05% 5PPM 0603 SMD                    |
| 30  | R84, R102, R108, R109, R110, R112, R154, R155, R165, R166, R167, R168, R180, R182, R183, R184, R185, R188, R297, R298, R299, R300, R301, R302, R303, R310, R332, R354, R378, R379                      | 0 ohm          | PANASONIC            | ERJ-3GEY0R00V              | DNI; RESISTOR,SMT,0603,0<br>OHM,5%,ZERO OHM JUMPER |
| 1   | T15                                                                                                    | TC4-1WG2+      | Mini-Circuits        | TC4-1WG2+                  |                                                    |
| 16  | T26, T27, T28, T29, T30, T31, T32, T33, T34, T35, T36, T37, T38, T39, T40, T41                                                                                                    | ADT4-1WT       | Mini-Circuits        | ADT4-1WT+                  |                                                    |
| 16  | TP2, TP9, TP19, TP23, TP24, TP25, TP26, TP27, TP28, TP29, TP30, TP31, TP32, TP33, TP34, TP35                                                                                                    | T POINT R      | Keystone Electronics | 5001                       |                                                    |
| 1   | U1                                                                                                    | ADS5296        | Texas Instruments    | ADS5296IRGC                | TI Supplied Device                                 |
| 2   | U10, U30                                                                                                    | TPS73201-SOT23 | Texas Instruments    | TPS73201DBVR               | IC LDO REG 250MA ADJ-V SOT23-5                     |
| 2   | U11, U12                                                                                                    | TPS77533D      | Texas Instruments    | TPS77533D                  | IC 3.3V 500MA LDO REG 8-SOIC                       |
| 4   | U17, U27, U28, U29                                                                                                    | THS770006      | Texas Instruments    | THS770006IRGER             | IC AMP DIFF ADC DVR 16BIT 24VQFN                   |
| 1   | U2                                                                                                    | 80 MHZ         | ECS INC              | ECS-3953M-800-BN           | OSCILLATOR, 80 MHZ, 4-PIN                          |
| 1   | U21                                                                                                    | CDCLVP1102     | Texas Instruments    | CDCLVP1102RGTT             | IC CLK BUFF 1:2 LVPECL SGL 16QFN                   |
| 1   | U31                                                                                                    | 2.7 V TO 5.5 V | TEXAS INSTRUMENTS    | OPA4353EA                  | IC OPAMP GP R-R 44MHZ 16QSOP                       |
| 1   | U6                                                                                                    | FT245RL        | FTDI Chip            | FT245RL                    | IC USB TO PARALLEL FIFO 28-SSOP                    |
| 18  | Z_SH-H3, Z_SH-H4, Z_SH-H5, Z_SH-H6, Z_SH-H7, Z_SH-H8, Z_SH-H9, Z_SH-H10, Z_SH-<br>H11, Z_SH-H14, Z_SH-H16, Z_SH-H17, Z_SH-H18, Z_SH-H19, Z_SH-H20, Z_SH-H21, Z_SH-H22, Z_SH-H23                        | SHUNT-HEADER   | Keltron              | MJ-5.97-G-F1 or equivalent | SHUNT FOR HEADER                                   |

ADS5296 EVM Layout

www.ti.com

# 8 ADS5296 EVM Layout

Figure 88 through Figure 93 illustrate the PCB layouts for the EVM.

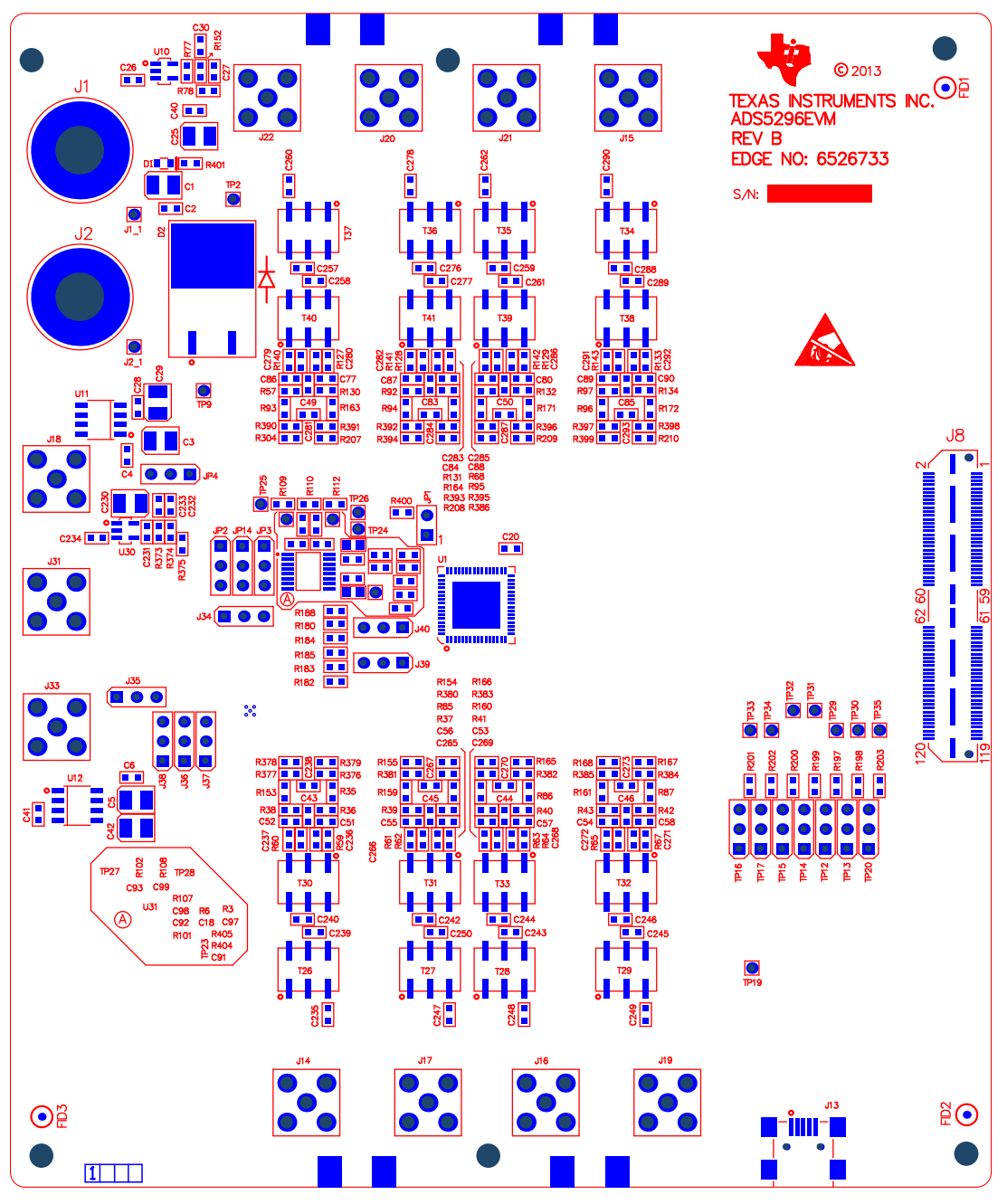

Figure 88. ADS5296 EVM Top Layer Assembly Drawing – Top View

Texas Instruments

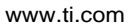

1

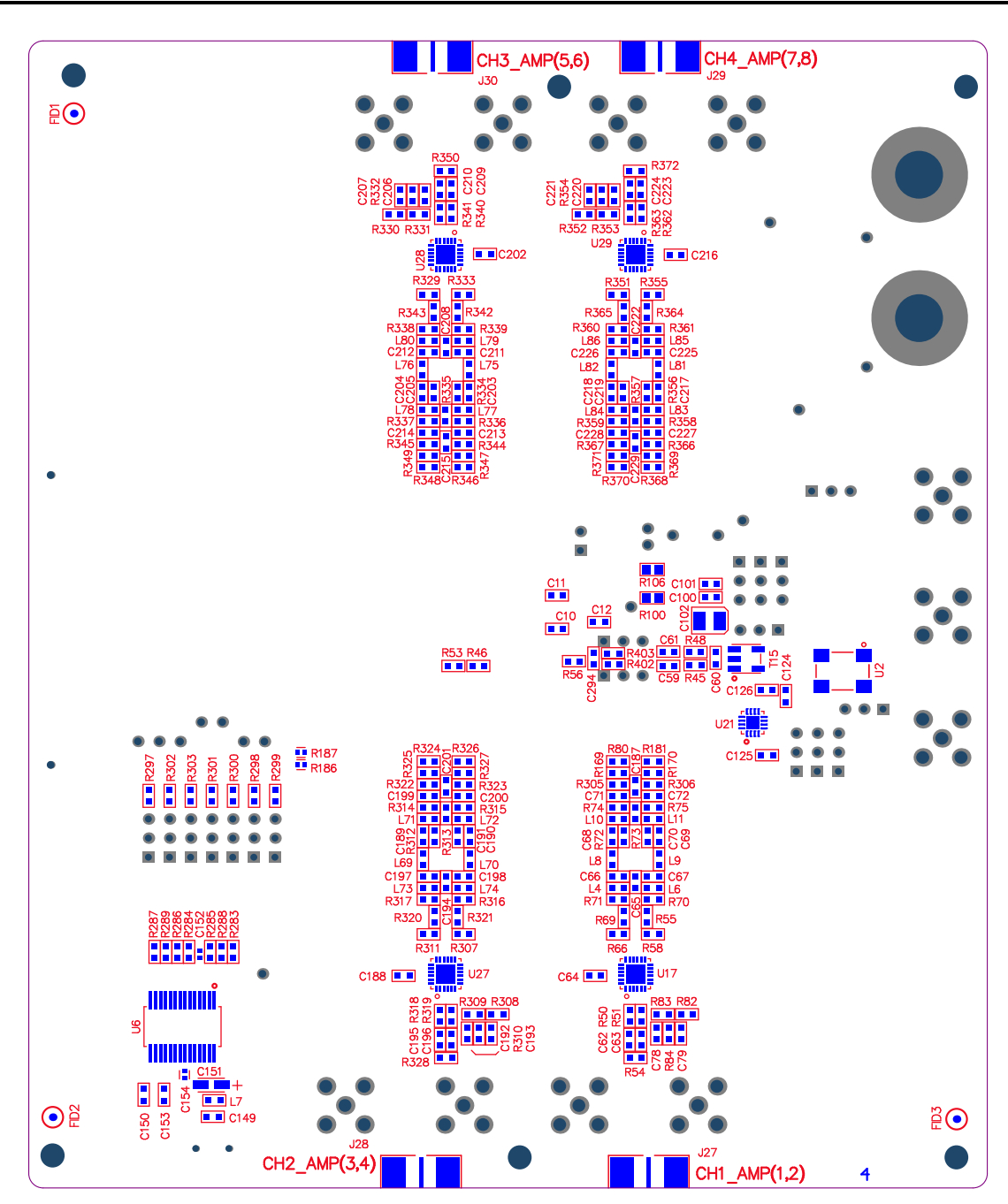

Figure 89. ADS5296 EVM Bottom Layer Assembly Drawing – Bottom View

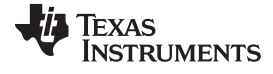

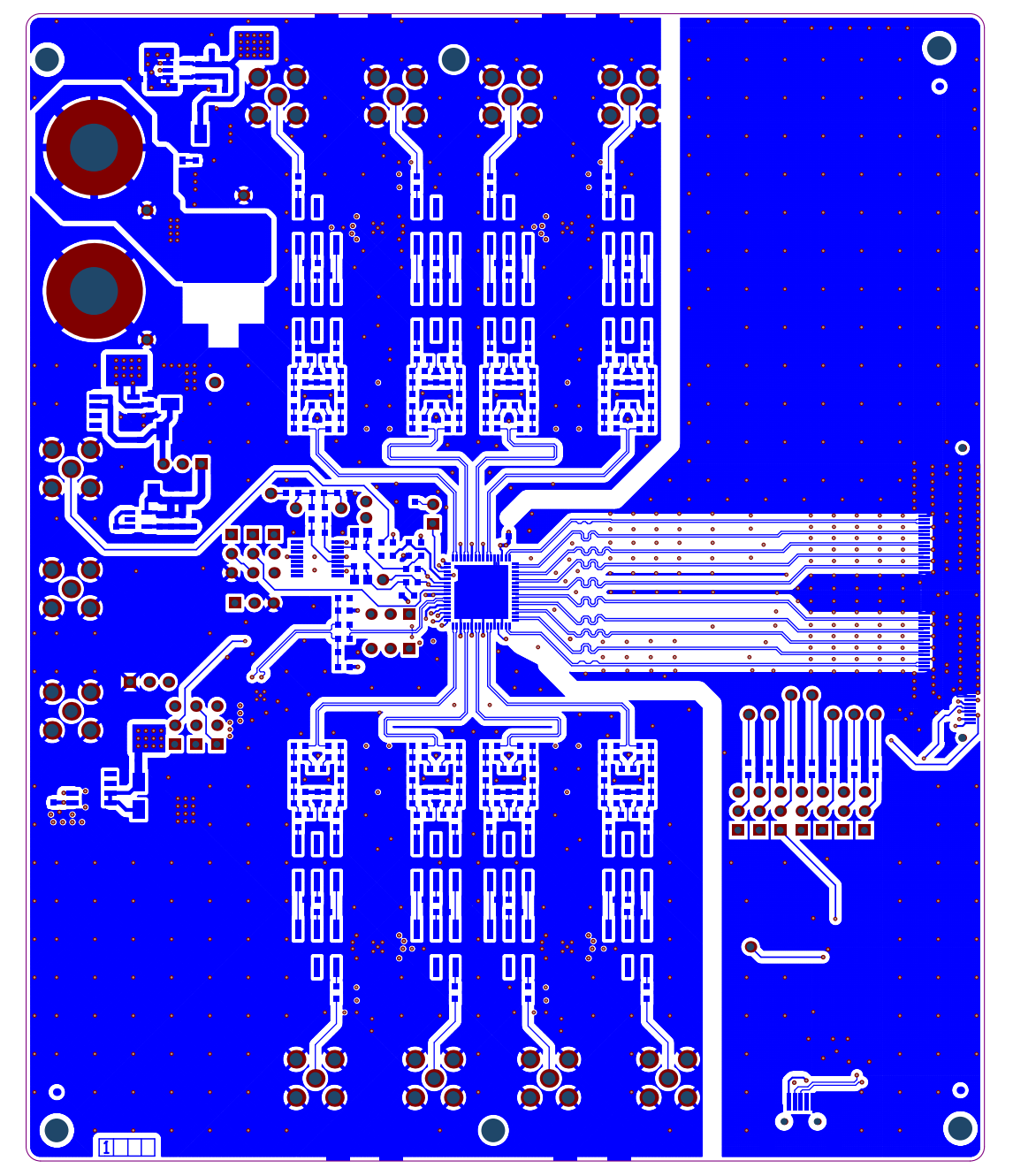

Figure 90. ADS5296 EVM Top Side

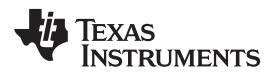

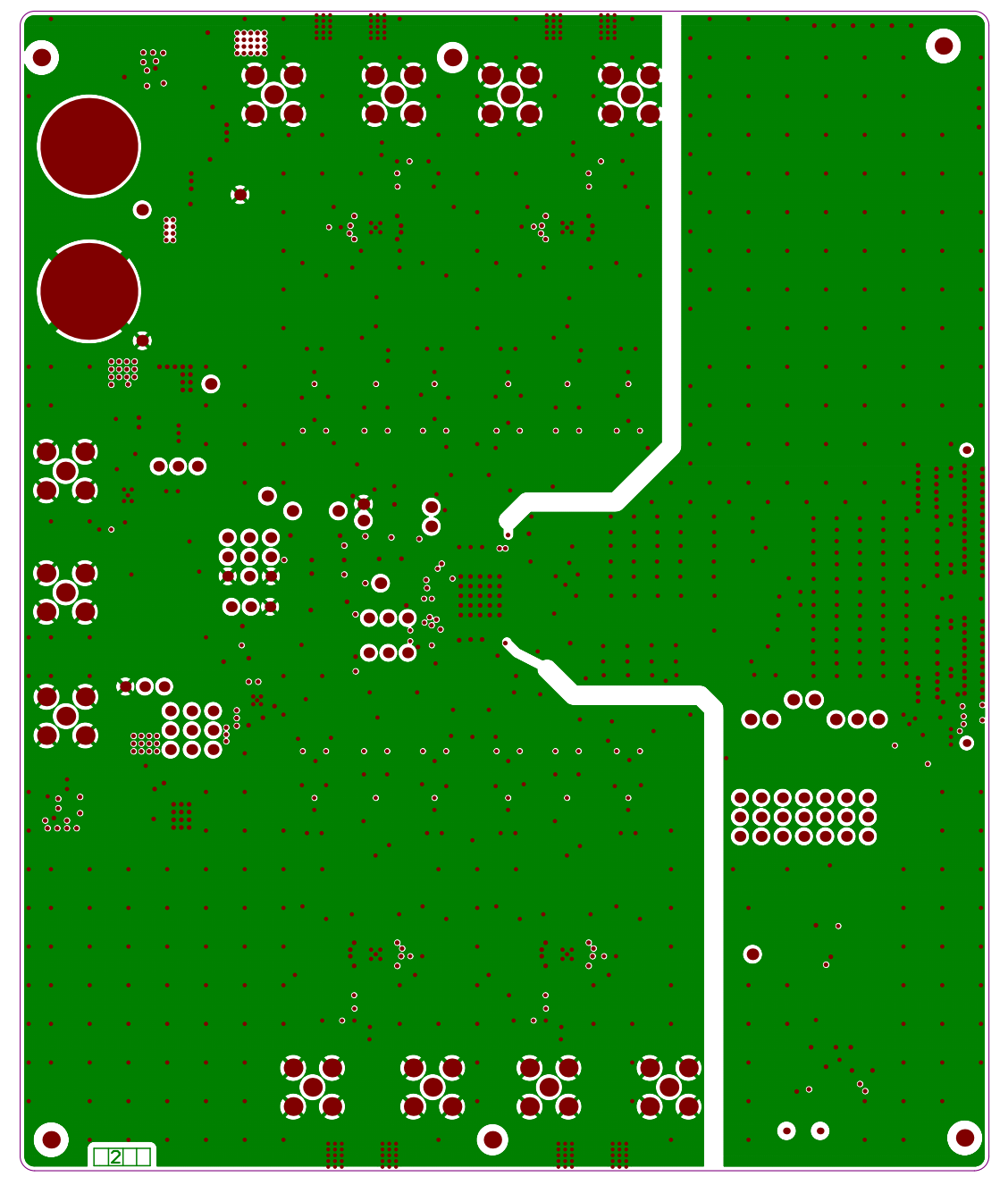

Figure 91. ADS5296 EVM Ground Plane

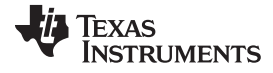

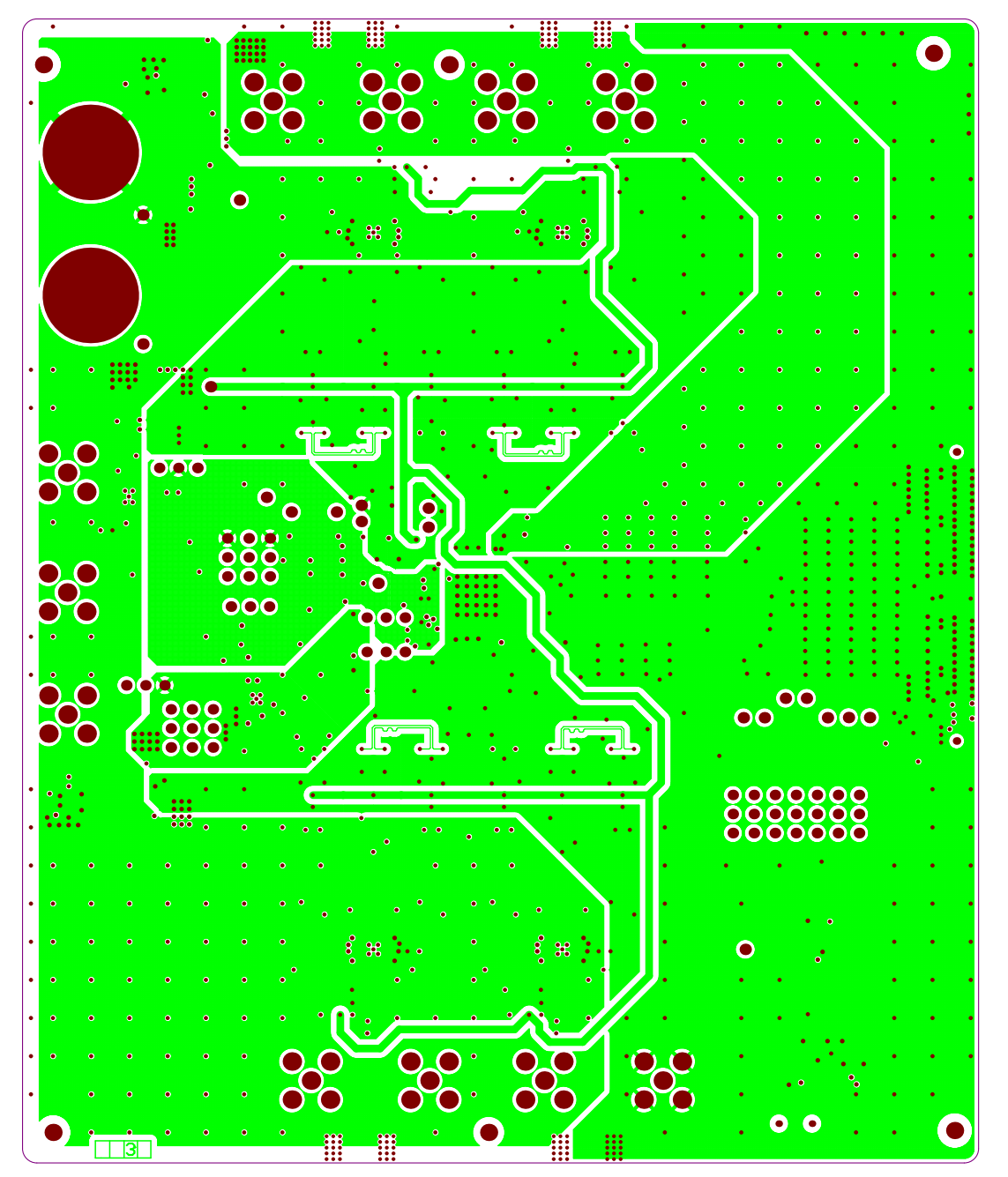

Figure 92. ADS5296 EVM Signal Plane

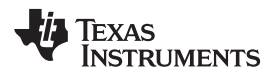

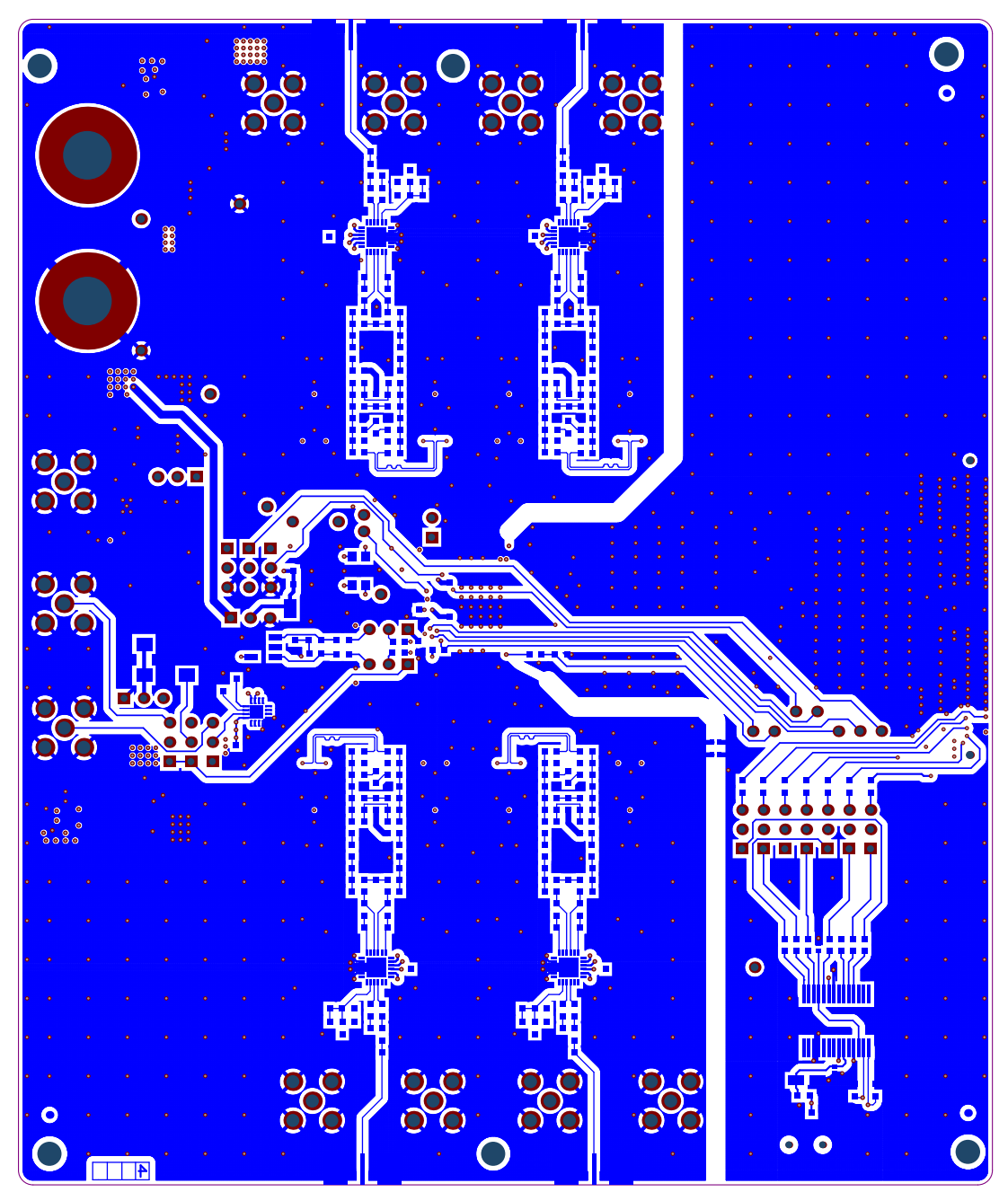

Figure 93. ADS5296 EVM Bottom Side

#### **IMPORTANT NOTICE**

Texas Instruments Incorporated and its subsidiaries (TI) reserve the right to make corrections, enhancements, improvements and other changes to its semiconductor products and services per JESD46, latest issue, and to discontinue any product or service per JESD48, latest issue. Buyers should obtain the latest relevant information before placing orders and should verify that such information is current and complete. All semiconductor products (also referred to herein as "components") are sold subject to TI's terms and conditions of sale supplied at the time of order acknowledgment.

TI warrants performance of its components to the specifications applicable at the time of sale, in accordance with the warranty in TI's terms and conditions of sale of semiconductor products. Testing and other quality control techniques are used to the extent TI deems necessary to support this warranty. Except where mandated by applicable law, testing of all parameters of each component is not necessarily performed.

TI assumes no liability for applications assistance or the design of Buyers' products. Buyers are responsible for their products and applications using TI components. To minimize the risks associated with Buyers' products and applications, Buyers should provide adequate design and operating safeguards.

TI does not warrant or represent that any license, either express or implied, is granted under any patent right, copyright, mask work right, or other intellectual property right relating to any combination, machine, or process in which TI components or services are used. Information published by TI regarding third-party products or services does not constitute a license to use such products or services or a warranty or endorsement thereof. Use of such information may require a license from a third party under the patents or other intellectual property of the third party, or a license from TI under the patents or other intellectual property of TI.

Reproduction of significant portions of TI information in TI data books or data sheets is permissible only if reproduction is without alteration and is accompanied by all associated warranties, conditions, limitations, and notices. TI is not responsible or liable for such altered documentation. Information of third parties may be subject to additional restrictions.

Resale of TI components or services with statements different from or beyond the parameters stated by TI for that component or service voids all express and any implied warranties for the associated TI component or service and is an unfair and deceptive business practice. TI is not responsible or liable for any such statements.

Buyer acknowledges and agrees that it is solely responsible for compliance with all legal, regulatory and safety-related requirements concerning its products, and any use of TI components in its applications, notwithstanding any applications-related information or support that may be provided by TI. Buyer represents and agrees that it has all the necessary expertise to create and implement safeguards which anticipate dangerous consequences of failures, monitor failures and their consequences, lessen the likelihood of failures that might cause harm and take appropriate remedial actions. Buyer will fully indemnify TI and its representatives against any damages arising out of the use of any TI components in safety-critical applications.

In some cases, TI components may be promoted specifically to facilitate safety-related applications. With such components, TI's goal is to help enable customers to design and create their own end-product solutions that meet applicable functional safety standards and requirements. Nonetheless, such components are subject to these terms.

No TI components are authorized for use in FDA Class III (or similar life-critical medical equipment) unless authorized officers of the parties have executed a special agreement specifically governing such use.

Only those TI components which TI has specifically designated as military grade or "enhanced plastic" are designed and intended for use in military/aerospace applications or environments. Buyer acknowledges and agrees that any military or aerospace use of TI components which have *not* been so designated is solely at the Buyer's risk, and that Buyer is solely responsible for compliance with all legal and regulatory requirements in connection with such use.

TI has specifically designated certain components as meeting ISO/TS16949 requirements, mainly for automotive use. In any case of use of non-designated products, TI will not be responsible for any failure to meet ISO/TS16949.

| Products                     |                                 | Applications                  |                                   |  |  |
|------------------------------|---------------------------------|-------------------------------|-----------------------------------|--|--|
| Audio                        | www.ti.com/audio                | Automotive and Transportation | www.ti.com/automotive             |  |  |
| Amplifiers                   | amplifier.ti.com                | Communications and Telecom    | www.ti.com/communications         |  |  |
| Data Converters              | dataconverter.ti.com            | Computers and Peripherals     | www.ti.com/computers              |  |  |
| DLP® Products                | www.dlp.com                     | Consumer Electronics          | www.ti.com/consumer-apps          |  |  |
| DSP                          | dsp.ti.com                      | Energy and Lighting           | www.ti.com/energy                 |  |  |
| Clocks and Timers            | www.ti.com/clocks               | Industrial                    | www.ti.com/industrial             |  |  |
| Interface                    | interface.ti.com                | Medical                       | www.ti.com/medical                |  |  |
| Logic                        | logic.ti.com                    | Security                      | www.ti.com/security               |  |  |
| Power Mgmt                   | power.ti.com                    | Space, Avionics and Defense   | www.ti.com/space-avionics-defense |  |  |
| Microcontrollers             | microcontroller.ti.com          | Video and Imaging             | www.ti.com/video                  |  |  |
| RFID                         | www.ti-rfid.com                 |                               |                                   |  |  |
| OMAP Applications Processors | www.ti.com/omap                 | TI E2E Community              | e2e.ti.com                        |  |  |
| Wireless Connectivity        | www.ti.com/wirelessconnectivity |                               |                                   |  |  |

Mailing Address: Texas Instruments, Post Office Box 655303, Dallas, Texas 75265 Copyright © 2015, Texas Instruments Incorporated